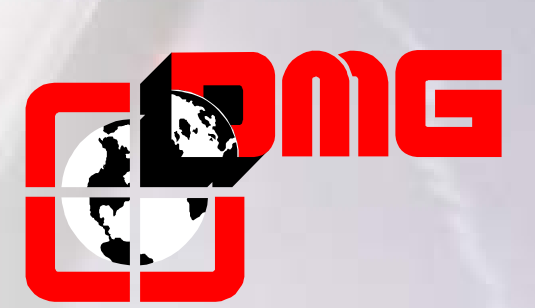

# Quadro di Manovra PLAYBOARD III

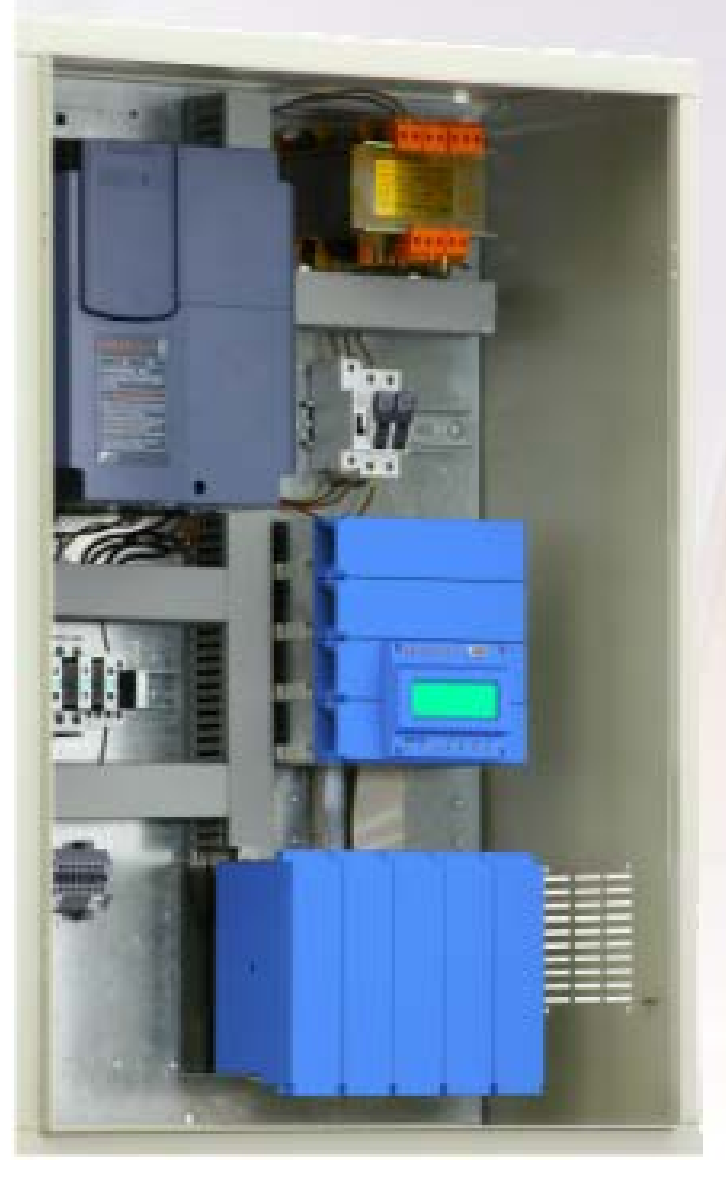

# Manuale di Installazione

(Vers. 2.4 – Italiano)

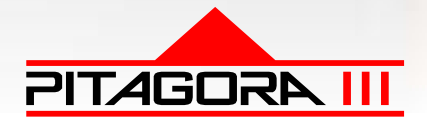

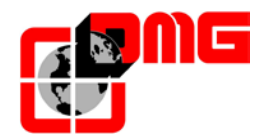

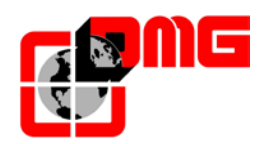

# **AVVERTENZE SULLA SICUREZZA**

## > INSTALLAZIONE

Il quadro di manovra deve essere installato in ambiente interno con grado di inquinamento non superiore a 2.

L'involucro del quadro di manovra ha un grado di protezione IP2X.

- L'installazione e la manutenzione del quadro di manovra deve essere fatta da personale qualificato ed esperto dopo attenta lettura della manualistica e degli schemi elettrici forniti con il quadro di manovra.
- La protezione verso i contatti indiretti deve essere realizzata tramite interruttori magnetotermici e differenziali coordinati con l'impianto di terra che sono a carico del committente salvo diversa specifica richiesta.
- Fare riferimento allo schema elettrico fornito con il quadro di manovra per i seguenti circuiti di protezione:
  - protezione magnetotermica del circuito motore
  - protezione magnetotermica del circuito delle sicurezze
  - protezione tramite fusibili di tutti gli altri circuiti

Misure per la protezione contro le scosse elettriche:

- L'involucro del quadro di manovra è metallico e deve essere collegato a TERRA come da indicazioni riportate nello schema elettrico fornito con il quadro di manovra.
- I circuiti di comando e controllo (24V) sono galvanicamente separati dalla rete elettrica come indicato nello schema elettrico fornito con il quadro di manovra.
- Il circuito delle sicurezze è galvanicamente separato dalla rete elettrica come indicato nello schema elettrico fornito con il quadro di manovra.

## > <u>MANUTENZIONE</u>

- Per la manutenzione del quadro di manovra fare riferimento alla manualistica fornita con il quadro di manovra e controllare lo stato delle batterie dei circuiti di allarme e del circuito di ritorno al piano (se presente) in occasione delle ispezioni periodiche dell'impianto.
- Per il trasporto e la movimentazione del quadro di manovra fare riferimento alle indicazioni presenti sull'imballaggio.

Versione 2.4 Data di pubblicazione 27/07/2017

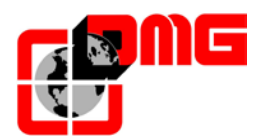

# Riferimenti documento

| Redatto da:    | Pierluigi Palumbo, Paolo Vagnoni; | 06/02/08 |
|----------------|-----------------------------------|----------|
| Verificato da: | Paolo Vagnoni                     | 13/06/08 |
| Approvato da:  | Emanuele Emiliani                 | 17/03/08 |

# Modifiche al documento

| Descrizione cambiamenti                                                                      | Riferimento |
|----------------------------------------------------------------------------------------------|-------------|
| Nuova versione PLAYBOARD III                                                                 | Vers. 1.1   |
| Revisione capitoli Autoapprendimento e Capitolo 5                                            | Vers. 1.2   |
| Appendice A – Diagrammi temporali                                                            | Vers. 1.3   |
| Aggiornamento lista parametri VVVF + elenco schede elettroniche                              | Vers. 1.4   |
| Aggiunto parametro "Controllo temperatura ambiente" (menu Funzioni Speciali)                 | Vers. 1.5   |
| Aggiornata tabella parametri (menu "Stato I/O", "Segnalazioni", "Funzioni speciali", "VVVF") | Vers. 1.6   |
| Aggiornati Paragrafi: 1.4, 2.5, 2.7, 3.5, 3.7, 3.8, 3.9, 3.10;                               | Vers. 1.7   |
| Inserite:                                                                                    |             |
| Appendice B – procedura per la programmazione della manovra pompieri                         |             |
| Appendice C – Parametri Multiplex                                                            |             |
| Aggiornati Paragrafi: 2.4, 2.5, 2.9, 3.1, 3.3, 3.4, 3.5, 3.6, 3.8, 3.10, 4, appendice A      | Vers. 2.0   |
| Inseriti:                                                                                    |             |
| Paragrafi 2.6, 2.7                                                                           |             |
| Appendice D – Test e misure                                                                  |             |
| Appendice E – UCM                                                                            |             |
| Appendice F – Procedura di aggiornamento SW da SD card                                       |             |
| Aggiornati Paragrafi: 2.5.1, 3.5, 3.8, 4                                                     | Vers. 2.2   |
| Aggiornati Paragrafi: 3.4, 3.5, 3.6, 3.8, 3.9, 3.10, 4, appendice C, appendice E             | Vers. 2.3   |
| Aggiornati Paragrafi: 2.8, 3.4, 3.8, 3.9, 4, appendice B / D / E                             | Vers. 2.4   |

• <u>Tutti i prodotti e i nomi di aziende menzionati nel presente manuale sono marchi o marchi registrati dei</u> <u>rispettivi titolari.</u>

• Le informazioni contenute in questo manuale possono variare senza preavviso per miglioramenti apportati.

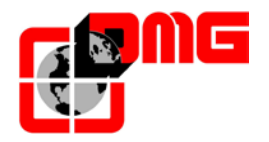

# Indice

| <b>1.</b><br>1.1<br>1.2<br>1.3<br>1.4<br>1.5<br>1.5.1<br>1.6                                                                                                    | Descrizione del Quadro Modulare Playboard<br>Caratteristiche tecniche<br>Principali funzionalità<br>Segnalazioni gestite e diagnostica<br>Layout del Quadro di Manovra<br>Descrizione schede elettroniche<br>Scheda madre Playboard R3 / modulo di programmazione PLAYPAD<br>Sistema di Ritorno Automatico al Piano in Emergenza                                                                                                    | . <b>7</b><br>7<br>7<br>8<br>10<br>10                                                                                                    |
|----------------------------------------------------------------------------------------------------|----------------------------------------------------------------------------------------------------|----------------------------------------------------------------------------------------------------|
| <ol> <li>2.1</li> <li>2.2</li> <li>2.3</li> <li>2.4</li> <li>2.5</li> <li>2.5.1</li> <li>2.5.2</li> <li>2.6</li> <li>2.6.1</li> <li>2.6.2</li> <li>2.6.3</li> <li>2.6.4</li> <li>2.6.5</li> <li>2.7</li> <li>2.8</li> <li>2.9</li> <li>2.10</li> <li>2.11</li> </ol> | Guida di Installazione Rapida       Montaggio del quadro in sala macchine         Montaggio del quadro al piano (versione MRL "All in one")       Montaggio del quadro nel vano (versione MRL Vano + Stipite)         Collegamenti di base e Marcia Provvisoria       Funzione di Autotuning (Quadri VVVF con Inverter Frenic Lift)         Procedura di tuning per Motore Asincrono (Geared) - AUTOTUNING:       Procedura di tuning per Motore Sincrono (Gearless) - POLETUNING:         Regolazione del comfort e dell'effetto rollback (Quadri VVVF anello chiuso)       Regolazione fase di avvio.         Regolazione fase di alta velocità       Regolazione fase di arresto         Impianti con pilotaggio dell'inverter in digitale       Connessioni definitive         Funzione di Auto-apprendimento dei piani       Marcia Normale         Protezione contro i disturbi       Protezione dei circuiti (piste e componenti) | <b>12</b><br>12<br>12<br>13<br>15<br>16<br>18<br>19<br>20<br>21<br>22<br>23<br>24<br>25<br>25                                                                                                    |
| <b>3.</b><br>3.1<br>3.2<br>3.3<br>3.4<br>3.5<br>3.6<br>3.7<br>3.8                                                                                                    | Modifica dei Parametri del Sistema                                                                                                    | 26<br>27<br>28<br>29<br>33<br>35<br>37                                                                                                    |
| 3.9<br>3.10<br>3.11<br>3.12                                                                                                    | Menu "Funzioni speciali"                                                                                                    | 38<br>41<br>43<br>49<br>49                                                                                                    |
| 3.9<br>3.10<br>3.11<br>3.12<br><b>4.</b>                                                                                                    | Menu "Funzioni speciali"                                                                                                    | 38<br>41<br>43<br>49<br>49<br><b>50</b>                                                                                                    |
| 3.9<br>3.10<br>3.11<br>3.12<br><b>4.</b><br><b>5.</b><br>5.1<br>5.1.1<br>5.1.2<br>5.1.3<br>5.1.4<br>5.2<br>5.2.1<br>5.2.2<br>5.2.3                                                                                                    | Menu "Funzioni speciali"                                                                                                    | <b>5</b> 38<br>41<br>43<br>49<br><b>50</b><br><b>57</b><br><b>57</b><br><b>57</b><br><b>57</b><br><b>58</b><br><b>58</b><br><b>58</b><br><b>58</b><br><b>58</b><br><b>58</b><br><b>58</b><br><b>58</b> |

Versione 2.4

Data di pubblicazione 27/07/2017

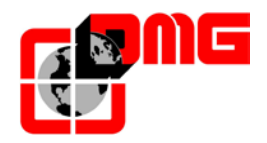

| 5.3.1                   | Regolazione della precisione di arresto al piano                                               | 67 |
|-------------------------|------------------------------------------------------------------------------------------------|----|
| <b>6.</b><br>6.1<br>6.2 | <b>Elenco schede elettroniche</b><br>Quadro precablato (Sistema Pitagora)<br>Quadro a morsetti |    |
| Appe                    | endice A – Diagrammi temporali                                                                 | 70 |
| Appe                    | endice B – Procedura per la programmazione della manovra pompieri                              | 73 |
| Арре                    | endice C – Parametri Multiplex                                                                 | 77 |
| Appe                    | endice D – Test e misure                                                                       |    |
| Appe                    | endice E – UCM                                                                                 |    |
| Appe                    | endice F - Procedura di aggiornamento SW da SD card                                            |    |

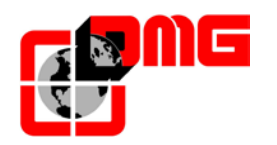

# 1. Descrizione del Quadro Modulare Playboard

Il quadro di manovra per ascensori *Playboard R3* è basato sulla tecnologia elettronica 32 bit con protocollo di comunicazione CAN (versione precablata).

Il presente Manuale di Installazione fa riferimento alle configurazioni tipiche del quadro *Playboard R3* nelle sue versioni Elettrico 2 velocità, Oleodinamico e con Variatore di Frequenza. Eventuali varianti costruttive dovute alle diverse caratteristiche dell'impianto sono indicate, ove necessario, nei differenti capitoli.

Il quadro *Playboard R3* è pienamente compatibile con il Sistema elettrico completo *Pitagora III.* 

#### 1.1 Caratteristiche tecniche

- 2 Velocità, Idraulico diretto, Idraulico Stella triangolo, Soft Starter
- Variatore di frequenza con anello aperto o chiuso fino a 22 kW
- Velocità: fino a 1,6 m/s (conteggio FAI/FAS) o 2,0 m/s (con Encoder)
- Alimentazione 220÷240V e 380÷415V
- Potenza 18 A ÷ 40 A
- Manovra universale, collettivo discesa, collettivo completo
- Da Simplex a Quadruplex senza schede aggiuntive
- Cablaggio tradizionale o precablato PITAGORA
- Max 16 piani con cablaggio a morsetti, 28 con precablaggio Pitagora e schede seriali ai piani (BDU)
- Catena sicurezze a 110 V DC (Controllo su 4 punti)
- Batteria 12V a 1,2Ah con carica batteria integrato
- Porte manuali, automatiche, regolate, autonome

#### 1.2 Principali funzionalità

- Rilivellamento con porte aperte o chiuse
- Apertura anticipata delle porte
- Funzioni manovra Pompieri (EN81-72), manovra Priorità, manovra fuori servizio
- Opzione emergenza integrata (Oleo o VVVF) con batterie
- Legge 13
- Controllo del pieno carico, del sovraccarico, della sonda termica, delle fasi
- Ingresso sensori incendio
- Gestione del pattino retrattile
- Luce di cabina temporizzata e permanente
- Controllo del contatto NA o NC della fotocellula
- Regolazione dei punti di rallentamento differente per ogni piano (versione con conteggio FAI/FAS)
- Funzione di auto-apprendimento della posizione di piani e rallentamenti (versione con Encoder)
- Gestione livelli corti
- Gestione doppio accesso
- Ritorno al piano programmabile per fasce orarie e giorni settimanali
- Monitoraggio remoto dell'impianto tramite collegamento telefonico su linea PSTN o GPRS

#### 1.3 Segnalazioni gestite e diagnostica

- Uscita seriale per display (possibilità di programmazione di caratteri alfanumerici per ogni piano)
- Segnalazioni presente/occupato/prenotazione fisse o lampeggianti
- Funzionamento e segnalazione di fuori servizio
- Gestione gong di cabina e piani con distinzione di prossima direzione
- Gestione frecce di direzione cabina e piani e prossima direzione ai piani
- Segnalazione allarme ai piani (Legge 13)
- Modulo di programmazione con schermo LCD e tastiera a 6 tasti

Versione

2.4

- Possibilità di collegamento display LCD anche in cabina (versione Pitagora)
- Visualizzazione su display LCD di ingressi/uscite e degli ultimi 60 errori rilevati
- Oltre 50 diversi tipi di errori gestiti

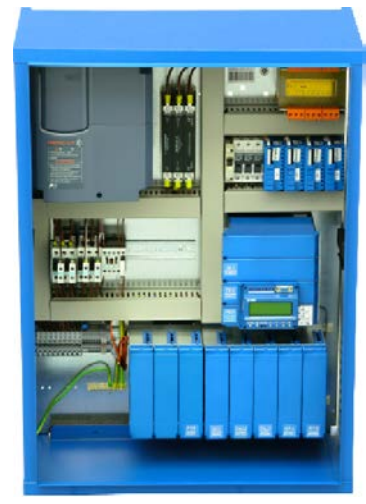

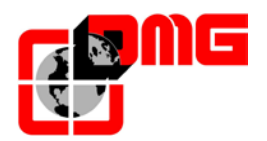

#### 1.4 Layout del Quadro di Manovra

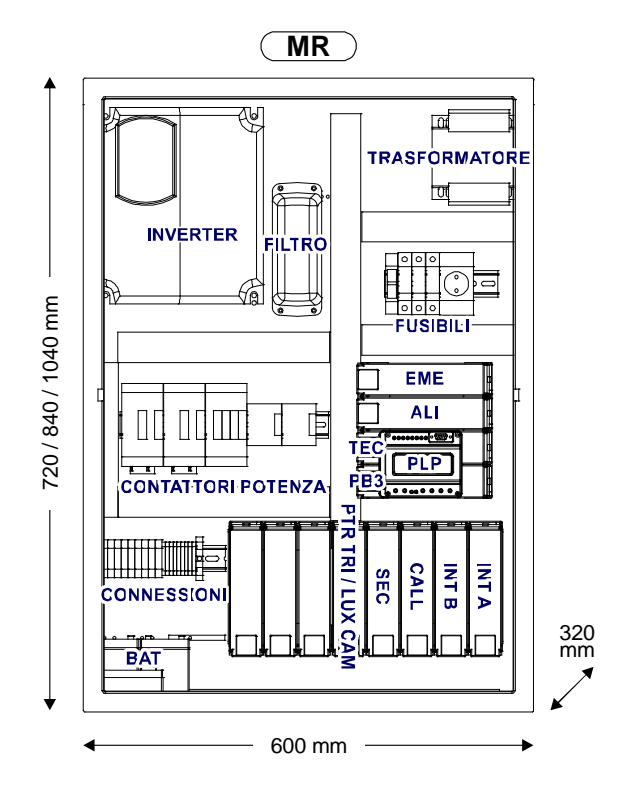

| Modulo                   | Scheda    | Descrizione                            |  |
|--------------------------|-----------|----------------------------------------|--|
| EME                      | EME       | Scheda di emergenza                    |  |
| ALI                      | ALI       | Scheda alimentazione                   |  |
|                          | TEC 2V    | Scheda relè per impianti a 2 velocità  |  |
| TEC                      | TEC HYD   | Scheda relè per impianti idraulici     |  |
|                          | TEC VVF   | Scheda relè per impianti VVVF          |  |
| PB3                      | PB3       | Scheda madre                           |  |
| PLP                      | PLP       | Modulo di programmazione "PLAYPAD"     |  |
|                          | INT STD A | Scheda interfaccia cabina A (morsetti) |  |
| INTA                     | INT PIT A | Scheda interfaccia cabina A (Pitagora) |  |
| INT STD B Scheda interfa |           | Scheda interfaccia cabina B (morsetti) |  |
|                          | INT PIT B | Scheda interfaccia cabina B (Pitagora) |  |
| SEC                      | SEC       | Scheda sicurezze                       |  |
|                          | PTR TRI   | Scheda porte trifase                   |  |
| PTR                      | PTR REG   | Scheda porte regolate                  |  |
|                          | LUX CAM   | Scheda luce / pattino retrattile       |  |
| CALL STD Scheda inte     |           | Scheda interfaccia piani (morsetti)    |  |
| CALL                     | CALL PIT  | Scheda interfaccia piani (Pitagora)    |  |
| BAT                      | BAT       | Batterie 12V/24V                       |  |

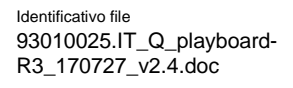

Versione 2.4 Data di pubblicazione 27/07/2017

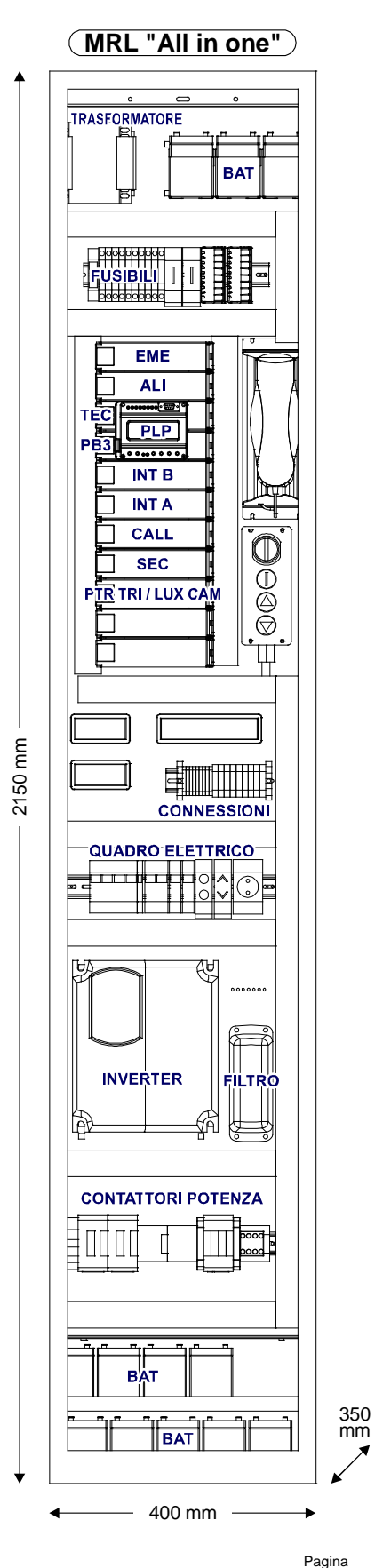

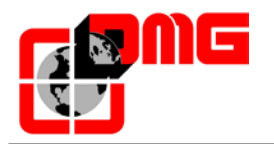

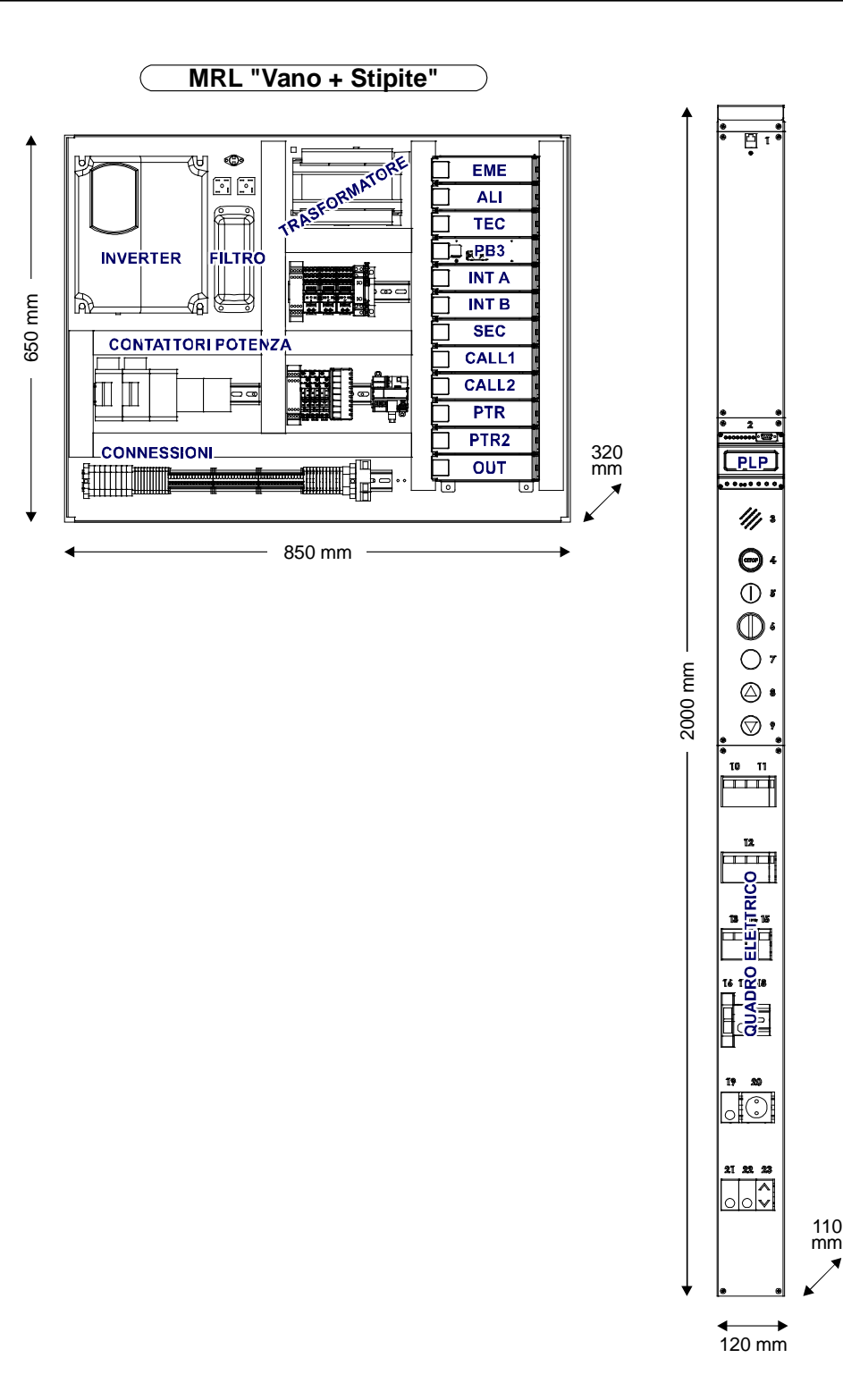

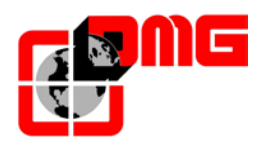

#### 1.5 Descrizione schede elettroniche

#### 1.5.1 Scheda madre Playboard R3 / modulo di programmazione PLAYPAD

La scheda madre contiene il software che gestisce la logica di funzionamento del quadro modulare Playboard R3. il modulo di programmazione *Playpad*, provvisto di tasti funzione e schermo LCD, consente di modificare manualmente tutti i parametri del quadro.

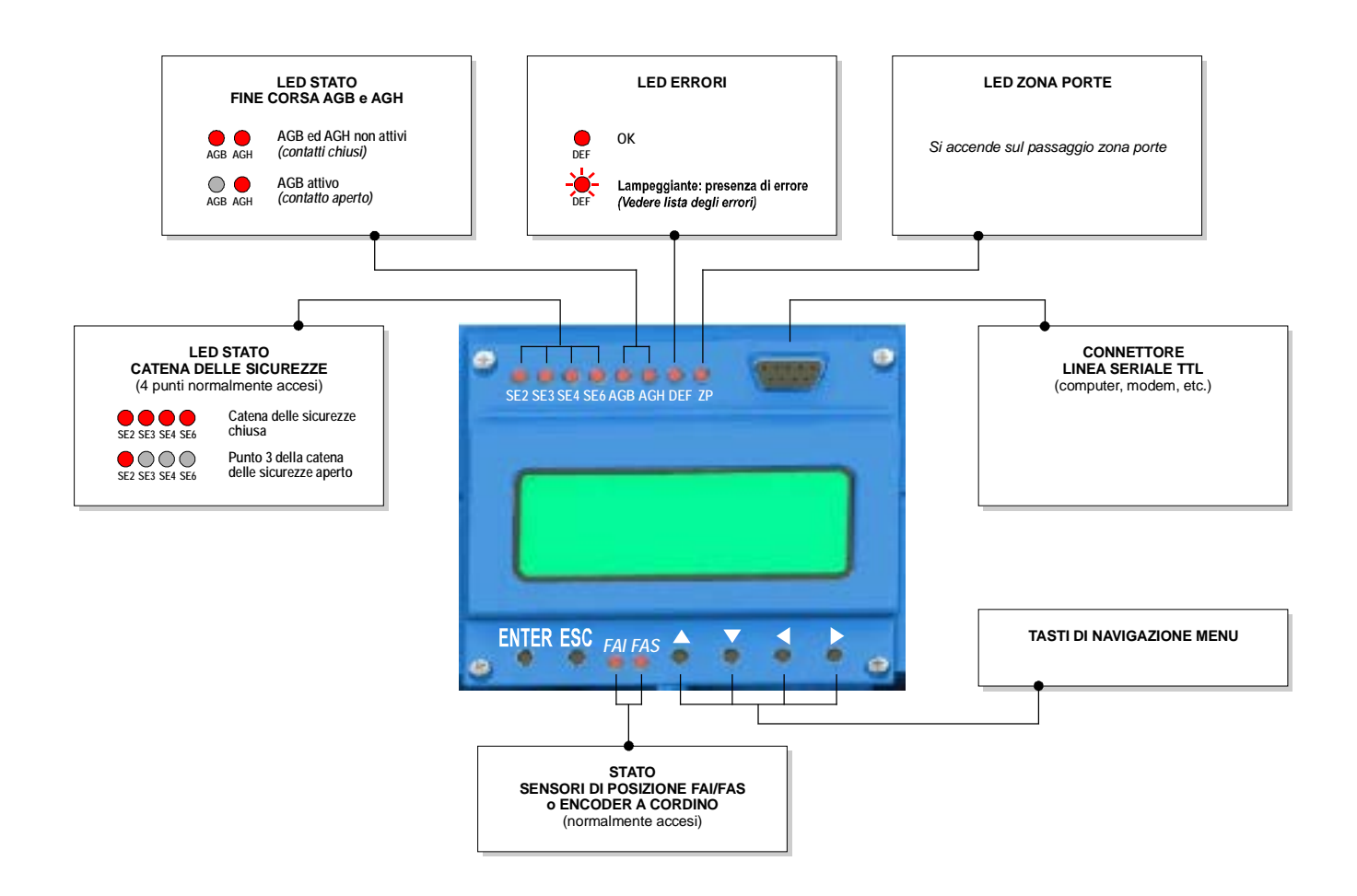

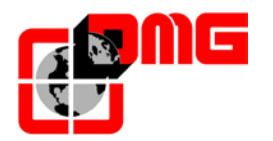

#### **1.6 Sistema di Ritorno Automatico al Piano in Emergenza**

Su richiesta del cliente, il quadro Playboard può essere equipaggiato con un sistema integrato di ritorno automatico al piano in emergenza a batterie che, in caso di black out, fa scendere la cabina al piano più vicino (versione VVVF) o al piano più basso (versione idraulica). Questo sistema è composto dalla scheda elettronica Emergenza (EME), da un set di batterie da 12V e da un cablaggio specifico del circuito di potenza.

Per i quadri di manovra con VVVF, in caso di black out, sia con motori sincroni che asincroni, il quadro viene rialimentato dalla scheda Emergenza e il variatore dal pacco batterie. Il motore viene azionato ad 1/10 della velocità nominale (quadri con VVVF) fino al raggiungimento in discesa del piano più vicino. In questo modo, viene anche limitato il numero di batterie da prevedere (8 per motori asincroni, 12 o 14 per motori gearless).

Quando la cabina raggiunge il piano più vicino in emergenza, il quadro apre le porte e rimane attivo per 30 secondi, e poi si spegne.

Durante la procedura di emergenza, tutti i display dell'impianto mostrano la lettera "E-", mentre il display del *Playpad* sul quadro indica:

| Piano 0   | 12:30:56 |
|-----------|----------|
| Emergenza |          |
|           |          |
|           |          |

La carica delle 2 batterie della scheda di Emergenza viene testata ogni 24h. In caso di batterie scariche, viene emesso un segnale acustico di errore.

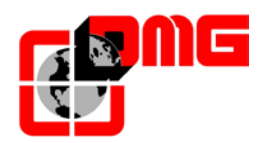

# 2. Guida di Installazione Rapida

Per effettuare la prima installazione del quadro *Playboard*, seguire le istruzioni riportate nel seguito:

#### 2.1 Montaggio del quadro in sala macchine

Il Quadro modulare Playboard si compone di una piastra di fondo ①, sulla quale sono inseriti tutti i componenti elettrici, e di un armadio con sportello ②, agganciabile alla piastra. Per montare il quadro, è necessario:

- Fissare la staffa metallica di aggancio al muro
   3
- Agganciare la piastra di fondo ① alla staffa
- Eseguire tutti i cablaggi (cfr. paragrafi successivi)
- Agganciare l'armadio 2 alla piastra

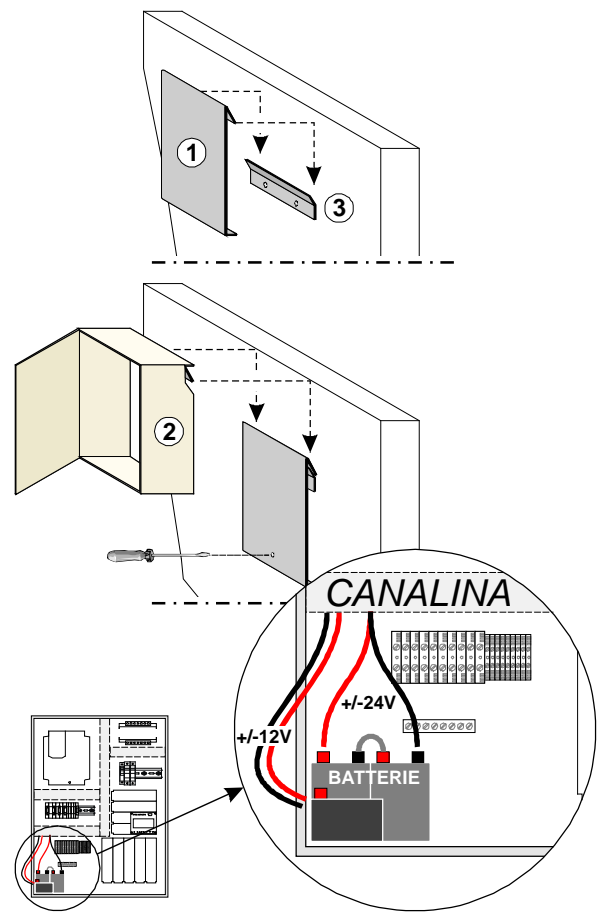

## 2.2 Montaggio del quadro al piano (versione MRL "All in one")

La versione MRL "All in one" del quadro Playboard è composta di una piastra di fondo con tutti i componenti ed un armadio con sportello, il quale deve essere posizionato nel muro vicino l'ingresso dell'ascensore.

#### 2.3 Montaggio del quadro nel vano (versione MRL Vano + Stipite)

La versione MRL Vano + Stipite del quadro Playboard è composta di una piastra di fondo, sulla quale sono inseriti parte dei componenti elettrici, di un armadio agganciabile alla piastra e di un blocco a stipite con il resto dei componenti elettrici. Il blocco stipite può essere sia incassato che sovrapposto.

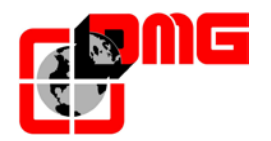

#### 2.4 Collegamenti di base e Marcia Provvisoria

Per effettuare i collegamenti necessari a far marciare l'impianto in modalità provvisoria, seguire i seguenti passi:

- 1. Seguendo lo schema riportato nella pagina seguente<sup>1</sup>, collegare:
  - L'alimentazione di Rete
  - L'argano motore / Motore pompa
  - Il freno / Gruppo valvole
  - La sonda termica
  - La pulsantiera di marcia provvisoria (da collegare ai morsetti delle schede INT e SEC come indicato sugli schemi)
- 2. Dare alimentazione al quadro

3. Controllare che la lingua impostata sia corretta; nel caso sia necessario modificare la lingua, utilizzare il modulo *PLAYPAD* come segue:

- Dal menu principale premere [ENTER]
- Premere il tasto 1 per accedere al Menu Lingua

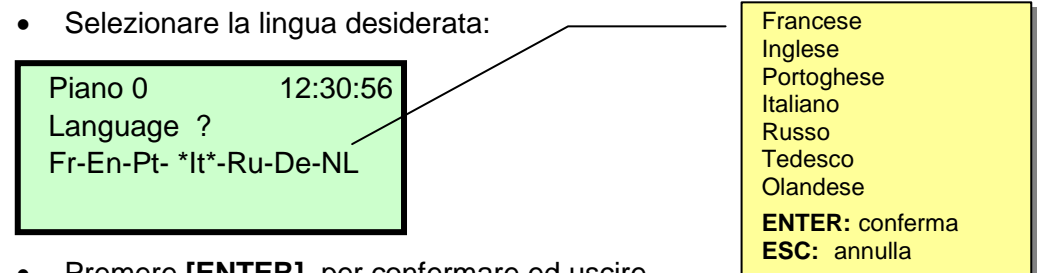

- Premere [ENTER] per confermare ed uscire
- Dopo aver selezionato la lingua desiderata è necessario effettuare la procedura di aggiornamento SW da SD card (Appendice F)

4. Impostare la modalità "Marcia Provvisoria" agendo sul modulo *PLAYPAD* e premere **[ENTER]** due volte per modificare il parametro "Marcia provvisoria":

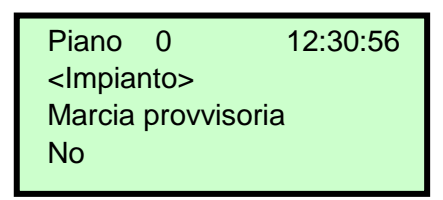

• Premere il tasto → per selezionare "Si" e premere il tasto [ENTER] per confermare

5. Togliere la corrente e poi ridarla per far funzionare l'impianto in marcia provvisoria; successivamente accertarsi che "marcia provvisoria" appaia sul display.

<sup>&</sup>lt;sup>1</sup> Lo schema citato riporta le connessioni tipiche di impianti idraulici (diretto e stella/triangolo) ed elettrici (2 velocità e con Variatore di frequenza), questi ultimi dotati di freno monofase. Per configurazioni differenti, fare sempre riferimento allo schema elettrico allegato al quadro.

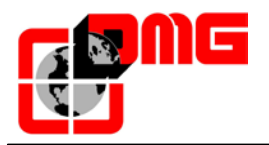

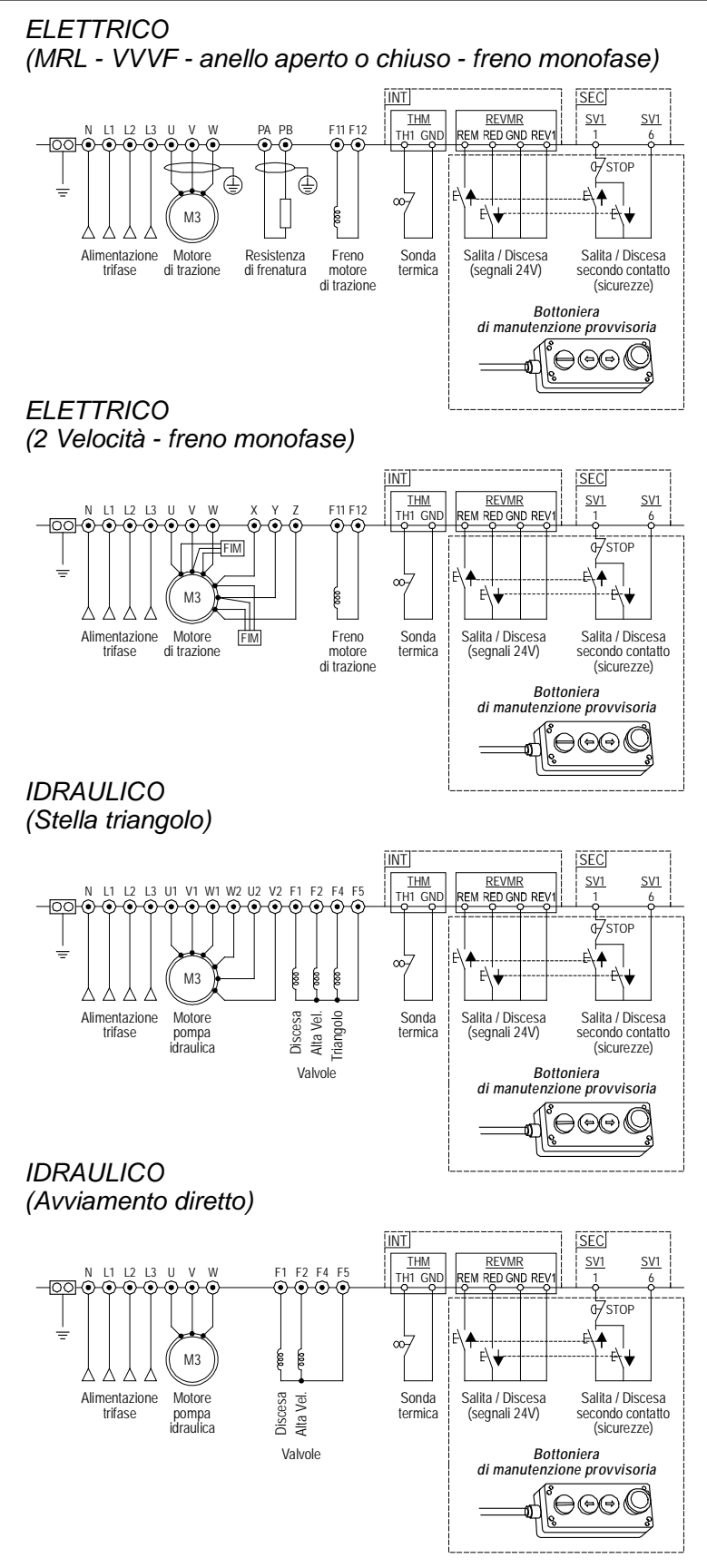

Fig. 2.1 - Schema elettrico collegamenti in marcia provvisoria

Identificativo file 93010025.IT\_Q\_playboard-R3\_170727\_v2.4.doc

Versione 2.4 Data di pubblicazione 27/07/2017

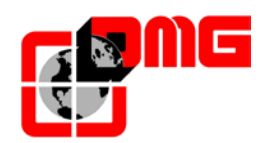

#### 2.5 Funzione di Autotuning (Quadri VVVF con Inverter Frenic Lift)

In caso di quadro elettrico provvisto di inverter Fuji Frenic Lift è necessario eseguire la procedura di autoapprendimento dei dati del motore ("Tuning") in modo da allineare il funzionamento del variatore alle caratteristiche elettriche del motore presente sull'impianto. La procedura di Tuning deve essere effettuata in manovra provvisoria.

#### 2.5.1 Procedura di tuning per Motore Asincrono (Geared) - AUTOTUNING:

- 1. Accertarsi che il sistema sia nello stato "MARCIA PROVVISORIA".
- 2. Accedere al menu "VVVF".
- 3. Selezionare il parametro P01 (numero poli motore) ed inserire il dato riportato sulla targa del motore.
- 4. Inserire in F03 (velocità massima in giri/min) il dato riportato sulla targa del motore.
- 5. Inserire in F04 (velocità nominale in Hz) il dato riportato sulla targa del motore.
- 6. Inserire in F05 (Tensione nominale in V) il dato riportato sulla targa del motore.
- 7. Solo per impianto ad anello chiuso (motore con encoder) selezionare il parametro L02 (risoluzione Encoder) ed inserire il dato riportato sulla targa dell'Encoder motore.
- 8. Inserire in P03 (corrente nominale motore in A) il dato riportato sulla targa del motore.
- 9. Inserire in P02 (potenza motore in kW) il dato riportato sulla targa del motore.
- 10. Impostare la velocità dell'impianto in Hz:
  - Alta velocità in C11 (dalla targa motore, tipicamente 50 Hz)
  - Velocità ispezione/intermedia in C10 (tipicamente il 50% di C11)
  - Bassa velocità in C07 (tipicamente il 10% di C11)
- 11. Selezionare il parametro P04 (autotuning) e avviare la procedura di apprendimento inserendo il valore 3.
- 12. Premere subito e mantenere premuto il pulsante "SALITA" o "DISCESA" sulla pulsantiera di MANOVRA PROVVISORIA o DI MANOVRA ELETTRICA DI EMERGENZA per tutta la durata della procedura di autotuning (circa 30 secondi). La procedura termina quando il valore del parametro P04 torna a 0.

| 12:30:56 |
|----------|
|          |
|          |
|          |
|          |

Verificare che nel MENU ERRORI non compare l'errore "52= er7 Errore VVVF" per considerare la procedura terminata, altrimenti azzerare gli errori e riprovare.

Al termine della procedura premere il pulsante di salita/discesa e verificare la corretta direzione di marcia, altrimenti invertire i valori nei parametri E98 ed E99.

Per impianti ad anello chiuso verificare nel menu <Stato I/O>, VVVF IN/OUT che quando si attiva il comando FWD (1/4) il valore Encoder Motore del VVVF (4/4) deve essere positivo (+) in salita e negativo (-) in discesa, in caso contrario è necessario invertire un canale dell'encoder motore nel VVVF.

| Piano         | 0 | 12:30:56 |
|---------------|---|----------|
| <vvvf></vvvf> | > |          |
| P01           |   |          |
| XXX           |   |          |
|               |   |          |

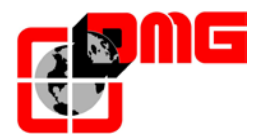

In motori vecchi potrebbe non riuscire l'autotuning di tipo 2: in questi casi può essere eseguito l'autotuning di tipo 1 (nel punto 11 selezionare P04 = 1) ma in questo caso vanno inseriti manualmente i valori P06 e P12.

Valori tipici di P06 sono compresi tra il 30% ed il 70% di P03. La formula per il calcolo è:

$$P06 = \sqrt{(P03)^2 - \left(\frac{P02*1000}{1.47*F05}\right)^2}$$

Valori accettabili di P12 sono compresi tra 0,5 e 5 Hz. La formula per il calcolo è:

$$P12 = Frequenza_{NOMINALE} * \left(\frac{Velocit\dot{a}_{SINCRONA} - Velocit\dot{a}_{NOMINALE}}{Velocit\dot{a}_{SINCRONA}}\right) * 0,7$$

Ad esempio, per un motore 4 poli la Frequenza Nominale è 50 Hz, la velocità sincrona è di 1500 giri al minuto e la velocità nominale è sulla targa del motore (sempre in giri al minuto).

#### 2.5.2 Procedura di tuning per Motore Sincrono (Gearless) - POLETUNING:

- 1. Accertarsi che il sistema sia nello stato "MARCIA PROVVISORIA".
- 2. Accedere al menu "VVVF".
- 3. Selezionare il parametro P01 (numero poli motore) ed inserire il dato riportato sulla targa del motore.
- 4. Selezionare il parametro F03 (velocità massima in giri/min) ed inserire il dato riportato sulla targa del motore.
- 5. Selezionare il parametro F04 (velocità nominale in Hz) ed inserire il dato riportato sulla targa del motore.

| Piano 0       | 12:30:56 |
|---------------|----------|
| <vvvf></vvvf> |          |
| P01           |          |
| ххх           |          |

- 6. Selezionare il parametro F05 (Tensione nominale in V) ed inserire il dato riportato sulla targa del motore.
- 7. Selezionare il parametro P08 (% X) ed inserire 10%.
- 8. Selezionare il parametro P07 (% R1) ed inserire 5%.
- 9. Selezionare il parametro P06 (corrente a vuoto in A) ed inserire 0 Ampere.
- 10. Selezionare il parametro P03 (corrente nominale motore in A) ed inserire il dato riportato sulla targa del motore.
- 11. Selezionare il parametro P02 (potenza nominale motore in kW) ed inserire il dato riportato sulla targa del motore.
- 12. Impostare la velocità dell'impianto in Hz:
  - Alta velocità in C11 (dalla targa motore, tipicamente tra i 10 ed i 15 Hz)
  - Velocità ispezione/intermedia in C10 (tipicamente il 50% di C11)
  - Bassa velocità in C07 (tipicamente il 10% di C11)
- 13. Selezionare il parametro L01 (Tipo di encoder) ed inserire il valore corrispondente al tipo di Encoder motore secondo la tabella che segue:

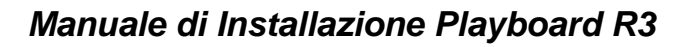

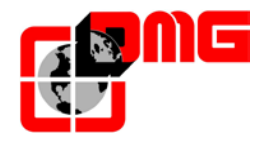

|   | A/B canali di uscita                                              | Segnale assoluto                                                      | Note                                                                   |
|---|-------------------------------------------------------------------|-----------------------------------------------------------------------|------------------------------------------------------------------------|
| 0 |                                                                   | None                                                                  | Scelta non possibile<br>perché per motori<br>Asincroni                 |
| 1 | 12/15V Complementary;<br>12/15V Open Collector;<br>5V Line Driver | Z                                                                     | Per Encoder 5V Line<br>Driver richiesta scheda<br>opzionale OPC-LM1-IL |
| 2 | 5V Line Driver                                                    | 3 bit code (segnale U,<br>V, W)                                       | Richiesta scheda<br>opzionale OPC-LM1-PP                               |
| 3 | 5V Line Driver                                                    | 4 bit gray code                                                       | Richiesta scheda<br>opzionale OPC-LM1-PP                               |
| 4 | Tensione Sinusoidale<br>Differenziale 1 Vp-p                      | EnDat 2.1<br>(ECN1313 compatibile)                                    | Richiesta scheda<br>opzionale OPC-LM1-PS                               |
| 5 | Tensione Sinusoidale<br>Differenziale 1 Vp-p                      | Tensione Sinusoidale<br>Differenziale 1 Vp-p<br>(ERN1387 compatibile) | Richiesta scheda<br>opzionale OPC-LM1-PR                               |

- 14. Selezionare il parametro L02 (risoluzione encoder) ed inserire il dato riportato sulla targa dell'Encoder motore
- 15. Selezionare il parametro L03 (p.p tuning) e avviare la procedura di apprendimento inserendo il valore 1.
- 16. Premere subito e mantenere premuto il pulsante "SALITA" o "DISCESA" sulla pulsantiera di MANOVRA PROVVISORIA o DI MANOVRA ELETTRICA DI EMERGENZA per tutta la durata della procedura di poletuning (circa 20 secondi). La procedura termina quando il valore del parametro L03 per motori gearless torna a 0.

| Piano 0       | 12:30:56 |
|---------------|----------|
| <vvvf></vvvf> |          |
| L03           |          |
| ххх           |          |

L'inverter memorizzerà il valore di OFFSET nel parametro L04 (electrical degrees), altrimenti in caso di problemi verrà visualizzato un errore "52= er7 Errore VVVF" nel MENU ERRORI; in questo caso verificare i collegamenti dell'encoder motore, azzerare gli errori nel menu "Errori" e ripetere la procedura di poletuning dal punto 14.

Al termine della procedura premere il pulsante di salita/discesa e verificare la corretta direzione di marcia, altrimenti invertire i valori nei parametri E98 ed E99.

Dopo la procedura di poletuning provare a muovere l'impianto in manutenzione in salita e in discesa per qualche giro motore (per evitare vibrazioni disattivare la funzione di compensazione del carico inserendo il valore 0 nel parametro L65). Se si muove correttamente la procedura è finita altrimenti in caso di un errore del VVVF ("52= ere Errore VVVF" oppure "52= Ocx Errore VVVF" oppure "52= Os Errore VVVF") invertire due fasi del motore, azzerare gli errori nel menu "Errori" e ripetere la procedura di poletuning dal punto 15.

Verificare nel menu <Stato I/O>, VVVF IN/OUT che quando si attiva il comando FWD (1/4) il valore Encoder Motore del VVVF (4/4) deve essere positivo (+) in salita e negativo (-) in discesa, in caso contrario è necessario invertire un canale dell'encoder motore nel VVVF.

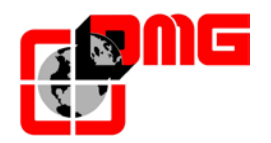

#### 2.6 Regolazione del comfort e dell'effetto rollback (Quadri VVVF anello chiuso)

Quando il quadro Playboard è utilizzato su impianti con motori gearless ad anello chiuso, è necessario prestare particolare attenzione nell'ottimizzazione del comfort e della precisione del movimento della cabina, al fine di evitare effetti indesiderati come il rollback (tipico effetto in ascensori con carico sbilanciato).

I seguenti parametri possono essere regolati per ottenere l'impostazione ideale dell'impianto. Si consiglia di seguire la procedura dall'inizio alla fine, nella sequenza proposta.

#### 2.6.1 Regolazione fase di avvio

Passo 1: Accedere al menu "VVVF", selezionare il parametro L65 ed inserire 1 per abilitare il Rollback control (RBC)

<u>Note:</u> Il parametro L65 indica se attivare o disattivare la compensazione del carico sbilanciato (Rollback control). Il valore di default è 1 (Rollback control attivo). La velocità è mantenuta a zero quando i freni vengono rilasciati per evitare l'effetto rollback.

Passo 2: Regolare I seguenti parametri per compensare altri effetti indesiderati

| PARAMETRO DESCRIZIONE                                                                                                    |                                                                                                    | DEFAULT | REGOLAZIONI CONSIGLIATE                                                                                                    |
|----------------------------------------------------------------------------------------------------|----------------------------------------------------------------------------------------------------|---------|----------------------------------------------------------------------------------------------------|
| F24                                                                                                    | Durata velocità di avvio                                                                                                    | 0       | Non modificare questo valore, a meno che<br>l'inverter non sia gestito in digitale (caso di<br>impianti con sistema di conteggio FAI/FAS)<br>Vedere § 2.6.5                                                                                                    |
| H64 Controllo velocità a zero                                                                                                    |                                                                                                    | 0,7     | Impostare il valore di partenza tra 0,7 e 0,8<br>ed aumentarlo per addolcire la rampa di<br>partenza.<br><u>Importante</u> : Entrare nel Menu "Conteggio" e<br>verificare i parametri <b>DIR-BRK</b> (deve essere<br>tenuto basso: 0,1-0,2) e <b>BRK-S</b> (deve essere<br>tenuto più alto di H64) |
| H65                                                                                                    | Attivazione Soft Starter                                                                                                    | 0,1     | Inserire lo stesso valore di DIR-BRK (Menu<br>"Conteggio")                                                                                                    |
| L66                                                                                                    | Tempo di attivazione RBC a<br>velocità zero<br>(Indica il tempo massimo per valutare un<br>carico sbilanciato)                                          | 2 s     | Non modificare questo valore                                                                                                    |
| L68<br>Guadagno proporzionale RBC<br>(costante P)<br>(Indica la costante P del regolatore<br>automatico di velocità da utilizzare durante<br>il tempo di calcolo RBC) |                                                                                                    | 2,5     | Il motore va oltre la posizione di arresto:<br>aumentare il valore di 0,25<br>Vibrazioni: diminuire il valore di 0,25                                                                                                    |
| L69                                                                                                    | L69 Tempo guadagno RBC (costante I)<br>(Indica la costante I del regolatore<br>automatico di velocità da utilizzare durante<br>il tempo di calcolo RBC) |         | Il motore va oltre la posizione di arresto:<br>diminuire il valore di 0,001<br>Vibrazioni: aumentare il valore di 0,001                                                                                                    |
| L73 Compensazione del carico<br>sbilanciato<br>(Indica la costante I del regolatore<br>automatico di posizione da utilizzare<br>durante il tempo di calcolo RBC)      |                                                                                                    | 0       | Il motore va oltre la posizione di arresto:<br>aumentare il valore di 0,50<br>Vibrazioni: diminuire il valore di 0,50                                                                                                    |

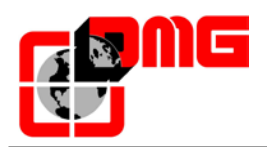

| L80 | Controllo Freno (Mode)                                                                       | 1     | Non modificare questo valore              |
|-----|----------------------------------------------------------------------------------------------|-------|-------------------------------------------|
| L82 | Ritardo attivazione ON                                                                       | 0.2 c | Freni grandi: diminuire il valore di 0,1  |
|     | (indica il ritardo durante il quale il circuito<br>principale dell'inverter rimane attivato) | 0,2 5 | Freni piccoli: aumentare il valore di 0,1 |

#### 2.6.2 Regolazione fase di alta velocità

I guadagni "P" e i tempi "I" in alta velocità sono delle costanti usate dal regolatore automatico di velocità (ASR) dell'inverter durante il movimento della cabina in alta velocità. Queste costanti possono essere regolate come segue:

| PARAMETRO | DESCRIZIONE                      | DEFAULT | REGOLAZIONI CONSIGLIATE                                                                        |
|-----------|----------------------------------|---------|------------------------------------------------------------------------------------------------|
| L36       | Guadagno "P" ad alta velocità    | 2       | Oscillazioni veloci: aumentare il valore<br>di 0,25<br>Vibrazioni: diminuire il valore di 0,25 |
| L24       | Impostazioni "S" Curve 6         | 25 %    | Oscillazioni veloci: aumentare il valore di 5                                                  |
| L37       | Tempo "I" usato ad alta velocità | 0,100 s | Oscillazioni veloci: diminuire il valore<br>di 0,01<br>Vibrazioni: aumentare il valore di 0,01 |

#### Note:

Aumentare la costante P restituisce una risposta più veloce dall'impianto, ma può avvenire che il motore vada oltre la posizione di arresto. Inoltre, a causa di effetti meccanici di risonanza, il motore o l'impianto stesso può produrre delle vibrazioni.

Al contrario, diminuire troppo la costante "P" ritarda la risposta e potrebbe causare delle ampie e veloci oscillazioni, impiegando del tempo per stabilizzare la velocità.

I valori L37 e L39 dei tempi "I" normalmente non necessitano di essere modificati, a meno che i guadagni "P" non siano sufficienti per avere un comfort ottimale. Impostando un basso tempo "I" si riduce l'intervallo di integrazione, ottenendo una risposta più veloce. Al contrario, impostando un ampio tempo "I" si allunga l'intervallo, ottenendo un minor effetto sul regolatore automatico di velocità (ASR). Questo può aiutare nel caso in cui la risonanza meccanica dell'impianto generi un anomalo rumore meccanico dal motore o dagli ingranaggi.

#### 2.6.3 Regolazione fase di bassa velocità

I guadagni "P" e i tempi "I" in bassa velocità sono delle costanti usate dal regolatore automatico di velocità (ASR) dell'inverter durante il movimento della cabina in bassa velocità. Queste costanti possono essere regolate come segue:

| PARAMETRO | DESCRIZIONE                      | DEFAULT | REGOLAZIONI CONSIGLIATE                                                                       |
|-----------|----------------------------------|---------|-----------------------------------------------------------------------------------------------|
| L38       | Guadagno "P" a bassa velocità    | 2,5     | Il motore si ferma: aumentare il valore<br>di 0,25<br>Vibrazioni: diminuire il valore di 0,25 |
| L26       | Impostazioni "S" Curve 8         | 25 %    | Il motore si ferma: aumentare il valore di 5                                                  |
| L39       | Tempo "I" usato a bassa velocità | 0,100 s | Il motore si ferma: diminuire il valore di 0,01<br>Vibrazioni: aumentare il valore di 0,01    |

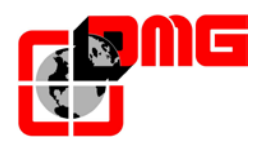

#### 2.6.4 Regolazione fase di arresto

Usare le costanti dei guadagni "P" e dei tempi "l" in bassa velocità per effettuare la regolazione finale per la fase di arresto:

| PARAMETER                | DESCRIPTION                                                                                                    | DEFAULT | REGOLAZIONI CONSIGLIATE                                                                                                    |
|--------------------------|----------------------------------------------------------------------------------------------------|---------|----------------------------------------------------------------------------------------------------|
| F20<br>F21<br>F22<br>F25 | Parametri del Freno DC <ul> <li>Starting Speed</li> <li>Braking Level</li> <li>Braking Time</li> <li>Stop Speed</li> </ul> | 0       | Non modificare                                                                                                    |
| L38                      | Guadagno "P" a bassa velocità                                                                                              | 2,5     | La cabina non riesce a stabilizzarsi al<br>piano: aumentare il valore di 0,25<br>Vibrazioni: diminuire il valore di 0,25                                                                                                    |
| L39                      | Tempo "I" usato a bassa velocità                                                                                           | 0,100 s | La cabina non riesce a stabilizzarsi al<br>piano: diminuire il valore di 0,01<br>Vibrazioni: aumentare il valore di 0,01                                                                                                    |
| H67                      | Durata velocità all'arresto                                                                                                | 0,5     | La cabina non riesce a stabilizzarsi al<br>piano: aumentare il valore di 0,25<br><u>Importante:</u> Entrare nel Menu "Conteggio" e<br>verificare i parametri BRK-DIR- (deve essere<br>tenuto basso a 2s) e Stopping Boost (deve<br>essere tra 1% e 2%) |
| L83                      | Controllo Freno (ritardo OFF)<br>(indica il ritardo tra la velocità d'arresto e la<br>cancellazione del segnale del freno) | 0,3 s   | Freni grandi: diminuire il valore di 0,1<br>Freni piccoli: aumentare il valore di 0,1                                                                                                    |
| E16                      | Tempo di Decelerazione # 9<br>(Ultima rampa di arresto)                                                                    | 1,80 s  | Aumentare il valore di <b>0,5</b> per attenuare la rampa finale (valrore max: 3 sec)                                                                                                    |

#### <u>Nota:</u>

Al fine di consentire all'Inverter di eseguire correttamente la fase di arresto, assicurarsi che i contattori operativi si aprano almeno 2 secondi dopo il contattore freno; se si aprono in anticipo, si potrà avvertire una scossa sulla macchina.

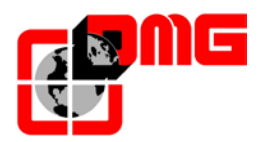

#### 2.6.5 Impianti con pilotaggio dell'inverter in digitale

Se l'inverter è pilotato in digitale (ad esempio nel caso di sistema di conteggio con sensori magnetici FAI/FAS), devono essere impostati alcuni parametri addizionali:

| PARAMETRO | DESCRIZIONE                                            | DEFAULT                                                  | REGOLAZIONI CONSIGLIATE                                                                                                    |
|-----------|--------------------------------------------------------|----------------------------------------------------------|----------------------------------------------------------------------------------------------------|
| F24       | Durata velocità di avvio                               | 0,7                                                      | Impostare il valore tra 0,7 e 0,8                                                                                                    |
| H64       | Controllo velocità a zero                              | 0                                                        | Impostare il valore a 0                                                                                                    |
| E12       | Accelerazione in alta velocità                         | 2                                                        | Oscillazioni veloci: aumentare il valore<br>di 0,25                                                                                                    |
| E13       | Accelerazione in bassa velocità                        | 2                                                        | Il motore si ferma: aumentare il valore<br>di 0,25                                                                                                    |
| C07       | Velocità di accostamento (5-10%<br>dell'alta velocità) |                                                          | Il motore si ferma: aumentare il valore di 0,1<br>Vibrazioni: aumentare/diminuire il valore<br>di 0,1                                                                                                    |
| C11       | Alta Velocità                                          | Vedere il<br>valore<br>nominale<br>sulla targa<br>motore | Se la cabina non riesce a stabilizzarsi al<br>piano, assicurarsi che la fase di bassa<br>velocità venga eseguita correttamente:<br>ridurre della metà il valore in C11 (alta<br>velocità) e verificare che la bassa velocità<br>venga mantenuta per alcuni secondi, poi<br>riaumentare lentamente C11 |

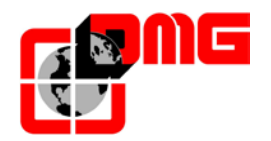

#### 2.7 Connessioni definitive

Per collegare il quadro in maniera definitiva, scollegare la pulsantiera di manovra provvisoria ed effettuare i collegamenti definitivi come segue:

• fare sempre riferimento agli schemi elettrici e ai manuali di installazione forniti con il quadro di manovra

| Elemento del sistema                                                                                                    | Documento di riferimento                                                                                                    |  |
|----------------------------------------------------------------------------------------------------|----------------------------------------------------------------------------------------------------|--|
| Pulsantiera richiamo sala macchine (manovra di                                                                                                    | Schema elettrico sicurezze (SEC)                                                                                                    |  |
| emergenza)                                                                                                    | Schema elettrico segnali (INTx)                                                                                                    |  |
| Sicurezze sala macchine                                                                                                    | Schema elettrico sicurezze (SEC)                                                                                                    |  |
| Dulaantiara di janaziana tatta ashina                                                                                                    | Schema elettrico sicurezze (SEC per quadri a morsetti,<br>TOC SEC per quadri PITAGORA)                                                                                                    |  |
|                                                                                                    | Schema elettrico segnali (INTx per quadri a morsetti,<br>TOC CAN per quadri PITAGORA)                                                                                                    |  |
| Sicurezze tetto cabina                                                                                                    | Documento di riferimentoSchema elettrico sicurezze (SEC)Schema elettrico sicurezze (SEC)Schema elettrico sicurezze (SEC)Schema elettrico sicurezze (SEC per quadri a morsetti,<br>TOC SEC per quadri PITAGORA)Schema elettrico segnali (INTx per quadri a morsetti,<br>TOC CAN per quadri PITAGORA)Schema elettrico sicurezze (SEC)Manuale installazione Playboard R3Schema elettrico segnali (INTMA per scheda quadri a<br>morsetti TOC CAN per quadri PITAGORA)Schema elettricoManuale installazione Playboard R3Schema elettricoSchema elettricoSchema elettricoSchema elettricoSchema elettricoSchema elettricoSchema elettricoSchema elettricoSchema elettricoSchema elettricoSchema elettricoSchema elettricoSchema elettrico (INTMA per scheda quadri a morsetti<br>TOC CAN per quadri PITAGORA)Schema elettricoSchema elettricoSch |  |
| Sistema di conteggio di posizione FAI/FAS                                                                                                    | Manuale installazione Playboard R3                                                                                                    |  |
| (rallentamenti e fermate)<br>n°2 sensori magnetici NC e relative calamite o n°1 sensore<br>ottico a 2 fasci e relative bandiere per conteggio piani                                                           | Schema elettrico segnali (INTMA per scheda quadri a morsetti TOC CAN per quadri PITAGORA)                                                                                                    |  |
| <ul> <li>/rallentamento /fermata</li> <li>Sistema di conteggio di posizione con Encoder a cordino</li> </ul>                                                                                                  | Schema elettrico                                                                                                    |  |
| Sensori di posizione AGB/AGH (fine corsa alta velocità                                                                                                    | Manuale installazione Playboard R3                                                                                                    |  |
| e reset)<br>n°2 sensori magnetici bistabili e relative calamite o n° 2<br>interruttori meccanici con relativi pattini di reset / limite corsa                                                                 | Schema elettrico segnali (INTMA per scheda quadri a morsetti TOC CAN per quadri PITAGORA)                                                                                                    |  |
| ispezione / limite corsa in alta velocità                                                                                                    | Schema elettrico                                                                                                    |  |
| Sensori di posizione CIA/CIB (Impianti idraulici o<br>elettrici con apertura anticipata)<br>n°2 sensori magnetici NA e relative calamite per<br>rilivellamento a porte aperte o per apertura anticipata porte | Schema elettrico (morsettiera per quadri a morsetti<br>TOC CAN per quadri PITAGORA)                                                                                                    |  |
| Sensori di posizione Zona Porte<br>n° 1 sensore magnetico NA che utilizza le stesse calamite del<br>rilivellamento                                                                                            | Schema elettrico (INTMA per scheda quadri a morsetti<br>TOC CAN per quadri PITAGORA)                                                                                                    |  |
| Operatore Porte                                                                                                    |                                                                                                    |  |
| collegamento dell'alimentazione ,dei comandi ,dei fine corsa e fotocellula                                                                                                    | Schema elettrico                                                                                                    |  |
| Luce Cabina                                                                                                    | Schema elettrico                                                                                                    |  |
| Pulsantiere cabina e piano                                                                                                    | Schema elettrico                                                                                                    |  |
| Sicurezze vano                                                                                                    | Schema elettrico (SEC)                                                                                                    |  |

# ATTENZIONE: Prima della messa in marcia definitiva, verificare che tutti i circuiti di sicurezza siano collegati correttamente.

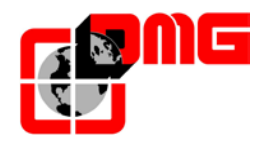

#### 2.8 Funzione di Auto-apprendimento dei piani

Se il quadro Playboard è equipaggiato con l'Encoder a cordino DMG, è possibile sfruttare la funzione di auto apprendimento della posizione dei piani per una più rapida configurazione e regolazione del sistema.

Dopo l'installazione, e sempre in MARCIA PROVVISORIA, il quadro esegue una serie di corse (prima in alta velocità, poi in bassa velocità fermandosi ai piani) sia in salita che in discesa per apprendere la posizione di ogni piano.

#### Procedura di autoapprendimento dei piani:

- 1. Accertarsi che il sistema sia nello stato "MARCIA PROVVISORIA"
- Controllare che l'encoder legga correttamente il senso di marcia (aumento quota in salita e diminuzione quota in discesa); se necessario cambiare nel menu *"conteggio"* il parametro *Sistema Conteggio* da *orario* ad *antiorario* (o viceversa) e registrare le modifiche.

Piano 0 12:30:56 <Conteggio> Sistema Conteggio Encoder orario

- 3. Verificare la corretta lettura del segnale ZP (il led rosso ZP sul modulo PLAYPAD si deve accendere al passaggio del sensore sulla zona porte)
- 4. Verificare la corretta lettura dei segnali AGB/AGH (i led rossi AGB/AGH sul modulo PLAYPAD si devono spegnere in corrispondenza dei punti di rallentamento estremi)
- 5. Verificare che la cabina sia posizionata al piano più basso (led AGB spento e led ZP acceso)
- 6. Accedere al menu "*Conteggio*", selezionare il parametro *Autosetting* ed inserire:
  - <u>Per encoder DMG:</u> La risoluzione dell'encoder (N° impulsi 64) e poi la misura dei magneti di piano (Lungh. ZP). Confermare il numero di piani, impostare la velocità nominale dell'impianto e la velocità di apprendimento (default come velocità nominale) ed infine inserire il valore "SI" per iniziare la procedura.
  - <u>Per encoder motore:</u> La risoluzione dell'encoder, la riduzione del motore, diametro puleggia argano, taglia impianto. Confermare il numero di piani, impostare la velocità nominale dell'impianto e la velocità di apprendimento (default come velocità nominale) ed infine inserire il valore "SI" per iniziare la procedura.
  - <u>Per Encoder Assoluto (ELGO)</u>: selezionare valore in funzione della lunghezza del vano:
    - N° impulsi 1: max 65 metri (risoluzione 1 mm)
    - N° impulsi 2: max 130 metri (risoluzione 2 mm)

poi la misura dei magneti di piano (Lungh. ZP). Confermare il numero di piani impostare la velocità nominale dell'impianto e la velocità di apprendimento (default come velocità nominale) ed infine inserire il valore "Sl" per iniziare la procedura. Piano 0 12:30:56 <Conteggio> Autosetting SI

Data di pubblicazione 27/07/2017

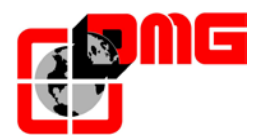

7. Spostare il selettore della pulsantiera di ispezione sala macchine su Normale (se presente) oppure fare in modo che la catena sicurezze sia chiusa durante tutta la procedura.

A questo punto il sistema effettua le seguenti manovre automatiche:

- Salita fino alla disattivazione del segnale ZP del piano più basso
- Discesa fino all'attivazione del segnale ZP del piano più basso
- Corsa in salita alla velocità impostata con lettura della posizione di ogni piano (bordo • inferiore dei magneti di zona porte); la posizione del bordo inferiore del magnete viene automaticamente registrata in memoria
- Al raggiungimento del rallentamento estremo alto AGH passa in bassa velocità e al • raggiungimento della ZP dell'ultimo piano l'impianto si ferma
- Corsa in discesa alla velocità impostata con lettura della posizione di ogni piano (bordo • superiore dei magneti di zona porte); la posizione del bordo superiore del magnete viene automaticamente registrata in memoria
- Al raggiungimento del rallentamento estremo basso AGB passa in bassa velocità e al ٠ raggiungimento della ZP del piano più basso l'impianto si ferma
- Corsa in salita con rallentamento e fermata ad ogni piano in corrispondenza dei magneti ZP ٠ di piano
- Corsa in discesa con rallentamento e fermata ad ogni piano in corrispondenza dei magneti ZP di piano.

Al termine della seconda scansione (che finisce al piano più basso) il sistema è pronto per passare in MARCIA NORMALE.

Al termine della procedura nel menu <Conteggio> Monitor Encoder verificare che le distanze dei rifasatori AGB ed AGH (4/5) siano sufficienti per l'impianto (confrontare distanze indicate sugli schemi). E' comunque possibile intervenire sulle distanze di rallentamento R1D (2/5) e R1S (3/5) per migliorare il confort in decelerazione senza dover spostare i rifasatori e ripetere l'apprendimento.

**NOTA:** è necessario ripetere la manovra ogni volta che si spostano i segnali di vano che riguardano AGB, AGH e ZP

#### 2.9 Marcia Normale

R3\_170727\_v2.4.doc

Al termine delle procedure indicate nei paragrafi precedenti, è possibile portare il sistema in modalità MARCIA NORMALE:

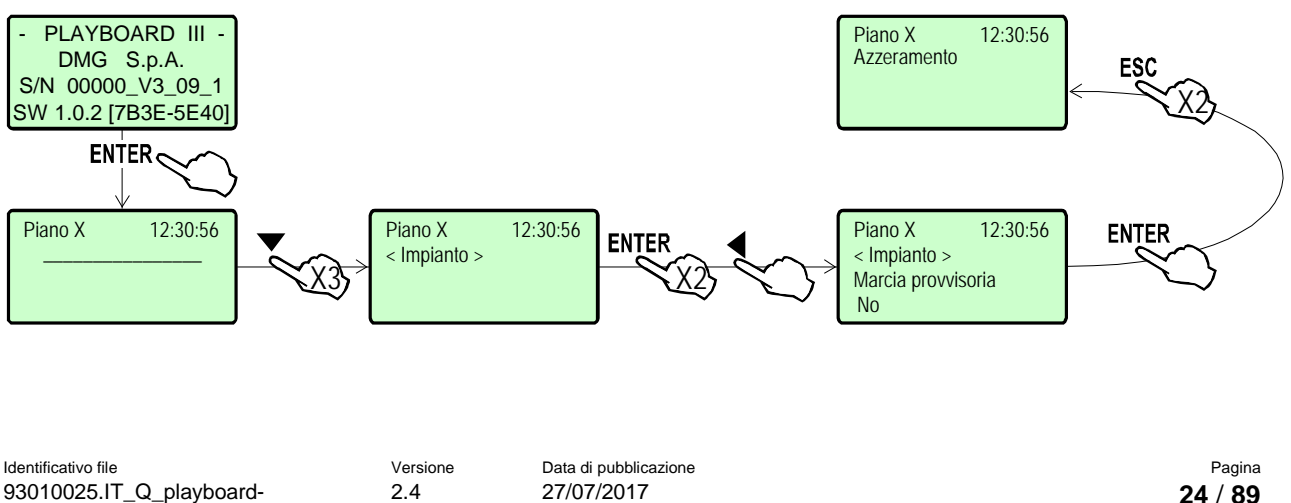

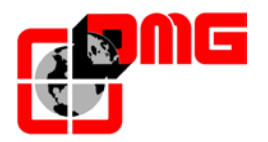

Togliendo e ridando alimentazione, il sistema effettua una manovra di reset e si posiziona al piano più basso. Se non sono presenti errori, è possibile regolare manualmente la precisione di arresto ai piani seguendo le istruzioni ai paragrafi § 5.3.1 (conteggio Encoder a cordino) oppure § 5.2.1 (conteggio FAI/FAS).

Per agevolare la messa in servizio dell'impianto fare riferimento al menu "Impianto" > "Test e misure" e all'Appendice D.

#### 2.10 Protezione contro i disturbi

Il quadro Playboard è stato progettato rispettando scrupolosamente tutte le misure in materia di protezione antidisturbo, antierrore e localizzazione.

E' comunque raccomandato, in fase di installazione, il rispetto delle seguenti regole:

- Collegare tutte le parti metalliche alla terra;
- Collegare tutti i conduttori non utilizzati alla terra (posta al lato del quadro);
- Collegare il varistore antidisturbo fornito con il quadro di manovra (nel kit ricambi) in parallelo alla bobina del freno il più possibile vicino alla stessa;
- Se è presente il pattino retrattile, collegare il diodo antidisturbo fornito con il quadro di manovra (nel kit ricambi) in parallelo alla bobina del pattino, il più possibile vicino alla stessa e avendo cura di collegare il catodo (lato del diodo contrassegnato da una fascia bianca) sul positivo di alimentazione "P+" e l'anodo sul negativo "P-";
- Per i collegamenti verso la cabina, nel caso di presenza sullo stesso cavo flessibile di segnali e alimentazioni 12 e/o 24V con circuiti a tensioni diverse (circuito sicurezze,alimentazione porte e/o pattino, 230V etc.), mantenere questi il più distante possibile.

#### 2.11 Protezione dei circuiti (piste e componenti)

- E' IMPERATIVO rispettare il calibro dei fusibili.
- E' raccomandato l'utilizzo di fotocellule porte alimentate a 24V (anziché a 220V) per evitare d'avere segnali a 24 V vicino alla tensione di rete.

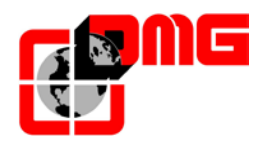

Francese Inglese

Portoghese

# 3. Modifica dei Parametri del Sistema

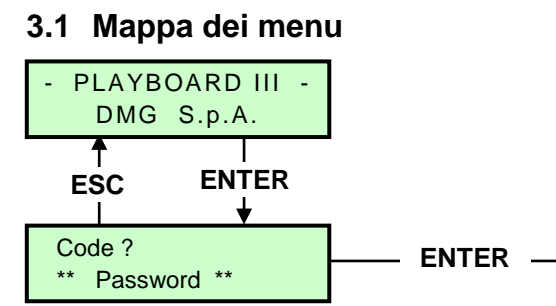

<u>/</u> Italiano Lingua ? Russo Tedesco Fr-En-Pt- \*It\*-Ru-De-NL Olandese **ENTER:** conferma ESC: annulla Piano 0 0:00 § 3.2 In servizio ▼ Piano 0 0:00 ▶ § 3.3 <Errori> ▼ Piano 0 0:00 § 3.4 <Stato I/O> ▼ Piano 0 0:00 § 3.5 <Impianto> ▼ Piano 0 0:00 § 3.6 <Porte> ▼ Piano 0 0:00 § 3.7 <Segnalazioni> ▼ ▲ Piano 0 0:00 § 3.8 <Funzioni speciali> ▼ Piano 0 0:00 § 3.9 <Conteggio> ▼ Piano 0 0:00 § 3.10 <VVVF> ▼ Piano 0 0:00 § 3.11 <Registrazione> ▼ ▲ Piano 0 0:00 ▶ § 3.12 <Orologio>

Dopo aver selezionato la lingua desiderata è necessario effettuare la procedura di aggiornamento da SD card (Appendice F)

Se è prevista una Password

Data di pubblicazione 27/07/2017

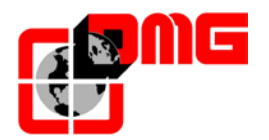

#### 3.2 Menu "Stato sistema"

Piano 0 12:30:56 Azzeramento..

| Stato            | Descrizione                                                               | Visualizzazione su<br>display seriale |
|------------------|---------------------------------------------------------------------------|---------------------------------------|
| Azzeramento      | Il sistema sta effettuando la manovra di reset                            | 0 -                                   |
| In servizio      | Il sistema è in servizio (funzionamento normale)                          |                                       |
| Ispezione        | Il sistema è in ispezione                                                 | OR                                    |
| Marcia Provv.    | Il sistema è in marcia provvisoria                                        | Р                                     |
| Fuori servizio   | Il sistema sta effettuando la manovra di fuori servizio                   |                                       |
| Prior. cabina    | Il sistema funziona con priorità cabina (chiave di servizio attivata)     |                                       |
| Pompieri         | Il sistema funziona in modalità Pompieri (diverse funzionalità)           |                                       |
| Emergenza        | Il sistema sta effettuando la manovra di emergenza                        | E                                     |
| Antideriva       | Il sistema sta effettuando la manovra di controllo della deriva<br>cabina |                                       |
| Marcia salita    | La cabina è in movimento verso l'alto                                     |                                       |
| Marcia discesa   | La cabina è in movimento verso il basso                                   |                                       |
| Rilivellamento   | La cabina è al piano e sta effettuando il rilivellamento                  |                                       |
| Fermo            | La cabina è ferma                                                         |                                       |
| Alta velocita'   | La cabina è in movimento in alta velocità                                 |                                       |
| Bassa velocita'  | La cabina è in movimento in bassa velocità                                |                                       |
| Porte chiuse     | Le porte sono completamente chiuse                                        |                                       |
| Porte aperte     | Le porte sono aperte (o in fase di apertura/chiusura)                     |                                       |
| Cabina completa  | La cabina è a pieno carico                                                |                                       |
| Fotocellula A    | L'ingresso relativo alla fotocellula dell'accesso A è attivo              |                                       |
| Fotocellula B    | L'ingresso relativo alla fotocellula dell'accesso B è attivo              |                                       |
| Puls. apertura A | L'ingresso relativo al pulsante di riapertura dell'accesso A è attivo     |                                       |
| Puls. apertura B | L'ingresso relativo al pulsante di riapertura dell'accesso B è attivo     |                                       |

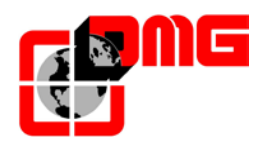

#### 3.3 Menu "Errori"

Questo menù elenca gli ultimi 60 errori memorizzati nella memoria interna del quadro. Tutti gli errori sono descritti nella sezione "Troubleshooting" (§ 4).

<u>ATTENZIONE</u>: In caso di spegnimento dell'impianto la memorizzazione dello storico è effettuata solo se la batteria è collegata.

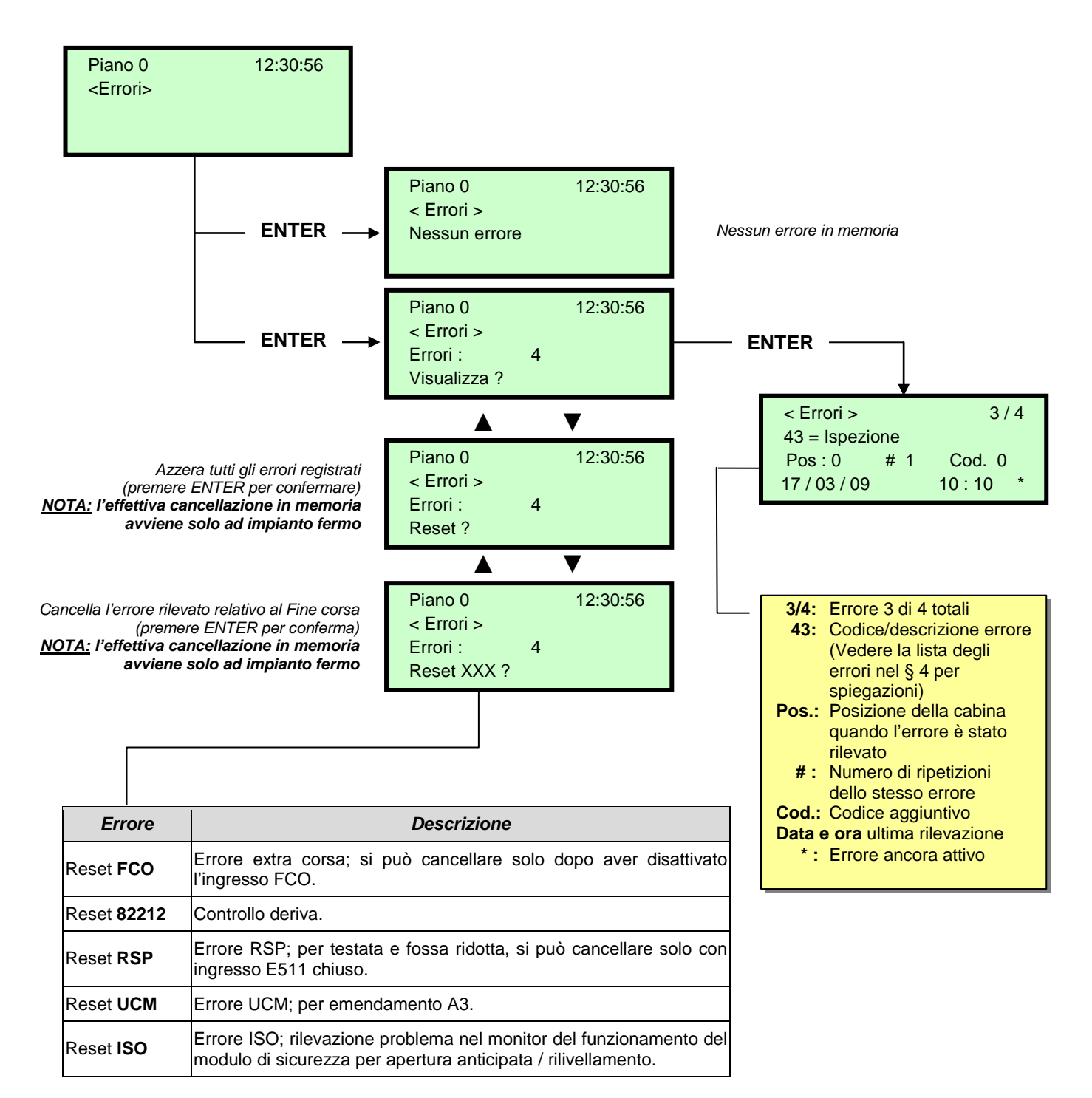

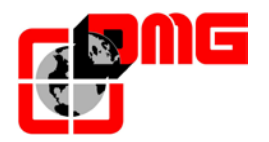

#### 3.4 Menu "Stato I/O"

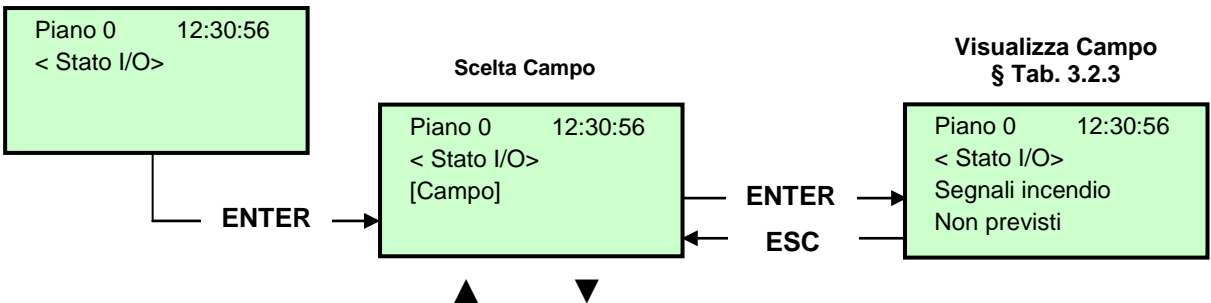

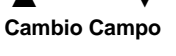

#### Tabella parametri

| Campo            | Descrizione                                                  | Nav                 | igazione                         | Valori                     | (gruppi           | i di 12)            |                   |                      |  |
|------------------|--------------------------------------------------------------|---------------------|----------------------------------|----------------------------|-------------------|---------------------|-------------------|----------------------|--|
| Chiamata cab.    | Simulazione di una chiamata cabina                           | ▲▼<br>ENTER<br>ESC  | Scelta piano<br>Conferma<br>Esce |                            |                   |                     |                   |                      |  |
|                  |                                                              |                     |                                  |                            |                   | GRUPPI              |                   |                      |  |
|                  |                                                              |                     | -                                | 1/6                        | REM<br>VHS<br>SUR | RED<br>PE<br>COM    | REV<br>THM<br>FCO | REV1<br>REV2<br>LTMP |  |
|                  |                                                              |                     |                                  | 2/6                        | RMO<br>BRK<br>RDE | RGV<br>RMV<br>RPV   | CAM<br>ZP<br>ISO  | CCO<br>CCOB<br>TISO  |  |
| Playboard IN-OUT | Ingressi/Uscite<br>Sistema                                   | <b>▲</b> ▼<br>ENTER | Cambio<br>blocco                 | 3/6                        | BRA<br>FOA<br>ROA | CEA<br>FFA<br>RFA   | BRB<br>FOB<br>ROB | CEB<br>FFB<br>RFB    |  |
|                  | <ul> <li>Contatto aperto</li> <li>Contatto chiuso</li> </ul> | ESC                 | Esce<br>Esce                     | 4/6                        | HS<br>BFR<br>-    | PCA<br>-<br>132     | POM<br>-<br>032   | CPOM<br>IEME<br>OEME |  |
|                  |                                                              |                     |                                  | 5/6                        | -<br>FLM<br>FLD   | BIP<br>GNGM<br>GNGD | -<br>SR1<br>SR2   | DSA<br>212B<br>E511  |  |
|                  |                                                              |                     |                                  | 6/6                        | PWR<br>-<br>ENAB  | IN_A<br>-<br>IN_D   | IN_B<br>-<br>-    | IN_C<br>-<br>-       |  |
|                  |                                                              |                     |                                  |                            | GRUPPI            |                     |                   |                      |  |
|                  | Ingressi/Uscite VVVF<br>□ = Contatto aperto                  |                     |                                  |                            | EN                | X1                  | X4                | X7                   |  |
|                  |                                                              |                     |                                  | 1/4                        | FWD<br>REV        | X2<br>X3            | X5<br>X6          | X8<br>0,0 V          |  |
|                  |                                                              | Combio              |                                  | Y1                         | Y2                | Y3                  | Y4                |                      |  |
|                  |                                                              | ▲ ▼                 | Cambio<br>blocco<br>Esce<br>Esce | 2/4                        | Y5,               | A/C                 | 30 A              | VB/C                 |  |
| VVVF IN-OUT      |                                                              | ENTER<br>ESC        |                                  |                            |                   | RSI                 | ACC               | DEC                  |  |
|                  | = Contatto chiuso                                            |                     |                                  | 3/4                        | FOUL = 0.00  HZ   |                     |                   |                      |  |
|                  |                                                              |                     |                                  |                            |                   | 0,                  | 00                | A<br>V               |  |
|                  |                                                              |                     |                                  | 4/4                        | Imax =            | ,                   | 00                | A                    |  |
|                  |                                                              |                     |                                  |                            | Enc               | oder                | 0                 | P/s                  |  |
|                  |                                                              |                     |                                  |                            | MA                | IN =                |                   |                      |  |
|                  |                                                              |                     |                                  |                            |                   | GRUPPI              | -                 |                      |  |
|                  |                                                              |                     |                                  | Cabina<br>lato A           | 7<br>3            | 6<br>2              | 5<br>1            | 4                    |  |
|                  |                                                              |                     | Cambio                           | Cabina<br>lato B           | 7<br>3            | 6<br>2              | 5<br>1            | 4<br>0               |  |
| Pulsanti         | Stato Puls. chiamata $\Box$ = puls. non attivato             |                     | blocco<br>cab/disc./sal          | Puls.<br>Discesa<br>lato A | 7<br>3            | 6<br>2              | 5<br>1            | 4<br>0               |  |
|                  | ■ = puls. attivato                                           | ENTER<br>ESC        | Esce<br>Esce                     | Puls.<br>Discesa<br>lato B | 7<br>3            | 6<br>2              | 5<br>1            | 4<br>0               |  |
|                  |                                                              |                     |                                  | Salita<br>lato A           | 7<br>3            | 6<br>2              | 5<br>1            | 4<br>0               |  |
|                  |                                                              |                     |                                  | Salita<br>lato B           | 7<br>3            | 6<br>2              | 5<br>1            | 4                    |  |

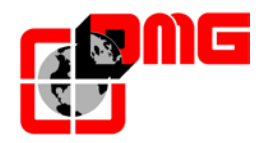

| Segnali incendio | Stato ingr. incendio<br>□ = ingr. incendio off<br>■ = ingr. incendio on | ▲▼<br>ENTER<br>ESC   | Cambio<br>blocco<br>Esce<br>Esce                      |     |                                           |
|------------------|-------------------------------------------------------------------------|----------------------|-------------------------------------------------------|-----|-------------------------------------------|
| Segnali BDU      | Stato ingressi BDU<br>□ = ingr. Aperto<br>■ = ingr. Chiuso              | ▲ ▼<br>◀►<br>ENT/ESC | Cambio<br>blocco<br>chiave/incen<br>dio/porta<br>Esce |     |                                           |
| Tabella chiamate | Tabella chiamate<br>□ = chiam. non registr.<br>■ = chiam. registr.      | ▲▼<br>◀►<br>ENT/ESC  | Cambio<br>blocco<br>cab/disc./sal<br>Esce             | ç   | Stessi Gruppi di PULSANTI                 |
| Part. =          | Contatore di partenze                                                   | ENTER<br>ESC         | Azzera e<br>esce Esce                                 |     |                                           |
| Test Batterie    | Tempo rimanente<br>prima del successivo<br>test batterie (24h)          | ENTER<br>ESC         | Azzera e<br>esce Esce                                 |     |                                           |
| RS-485 Line      | Diagnostica linea<br>seriale RS485 (BDU /<br>Display)                   | ENTER<br>ESC         | Azzera<br>Esce                                        |     |                                           |
| CAN BUS Line     | Diagnostica linea<br>seriale CAN (TOC /<br>Playpad)                     | ENTER<br>ESC         | Azzera<br>Esce                                        |     |                                           |
|                  |                                                                         |                      |                                                       | 1/6 | Comunicazione Multiplex                   |
| RS422 Line       | Diagnostica linea                                                       | ENTER                | Azzera                                                | 2/3 | (configurazione)                          |
|                  | seriale multiplex                                                       | ESC                  | ESCe                                                  | 3/3 | Impianti collegati (posizione,e<br>stato) |

#### Tabella descrizione parametri Playboard IN-OUT

| Segnale     | Descrizione                                                                         |
|-------------|-------------------------------------------------------------------------------------|
| SE2         | Ingresso controllo sicurezze stop cabina e fondo fossa                              |
| SE3         | Ingresso controllo sicurezze extra corsa estremo, paracadute, regolatore, ispezione |
| SE4         | Ingresso controllo sicurezze contatti preliminari di porte piano                    |
| SE6         | Ingresso controllo contatti porte cabina e catenacci porte piano                    |
| CCO<br>CCOB | Ingressi controllo contattori.                                                      |
| FCO         | Ingresso controllo extra corsa estremo (secondo contatto).                          |
| AGH         | Ingresso rallentamento estremo alto                                                 |
| AGB         | Ingresso rallentamento estremo basso                                                |
| BFR         | Ingresso pulsante chiusura porte                                                    |
| PCA         | Ingresso per funzione Priorità cabina                                               |
| POM         | Ingresso per funzionamento pompieri                                                 |
| CPOM        | Ingresso cabina per funzionamento pompieri                                          |
| SUR         | Ingresso controllo sovraccarico                                                     |
| COM         | Ingresso per controllo carico completo                                              |
| HS          | Ingresso per funzione Fuori servizio                                                |
| THM         | Ingresso controllo sonda motore                                                     |
| BRA         | Ingresso pulsante Apertura Porte Accesso A                                          |
| CEA         | Ingresso fotocellula Accesso A                                                      |
| FOA         | Ingresso fine corsa apertura porta accesso A                                        |
| FFA         | Ingresso fine corsa chiusura porta accesso A                                        |
| BRB         | Ingresso pulsante Apertura Porte Accesso B                                          |
| CEB         | Ingresso fotocellula Accesso B                                                      |
| FOB         | Ingresso fine corsa apertura porta accesso B                                        |

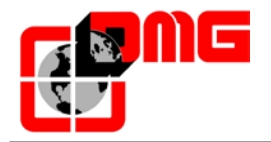

| FFB  | Ingresso fine corsa chiusura porta accesso B                                                                                                    |
|------|----------------------------------------------------------------------------------------------------|
| REV  | Ingresso per funzione in Ispezione (sala macchine)                                                                                                    |
| REV1 | Ingresso per funzione in Ispezione (tetto cabina)                                                                                                    |
| REV2 | Ingresso per funzione in Ispezione Fondo Fossa (EN 81-20)<br>morsetto REV1 della morsettiera REVMR sulla scheda INT B<br>coincide con segnale REV1 per impianti senza scheda TOC. |
| REM  | Ingresso comando salita in ispezione                                                                                                    |
| RED  | Ingresso comando discesa in ispezione                                                                                                    |
| ZP   | Ingresso segnale zona porte                                                                                                    |
| IEME | Ingresso stato di emergenza (mancanza rete)                                                                                                    |
| E511 | Ingresso opzionale Norma 511                                                                                                    |
| PE   | Ingresso controllo difetto di terra                                                                                                    |
| TISO | Ingresso controllo ISO                                                                                                    |
| VHS  | Uscita illuminazione Fuori Servizio                                                                                                    |
| RMV  | Uscita comando velocità intermedia                                                                                                    |
| BRK  | Uscita comando Brake (JBR)                                                                                                    |
| ISO  | Uscita comando Ri-livellamento                                                                                                    |
| RGV  | Uscita comando alta velocità                                                                                                    |
| RPV  | Uscita comando bassa velocità                                                                                                    |
| RMO  | Uscita comando salita                                                                                                    |
| RDE  | Uscita comando discesa                                                                                                    |
| LTMP | Uscita comando Luce cabina temporizzata                                                                                                    |
| CAM  | Uscita comando pattino retrattile                                                                                                    |
| OEME | Uscita comando emergenza                                                                                                    |
| ROA  | Uscita comando apertura porte accesso A                                                                                                    |
| RFA  | Uscita comando chiusura porte accesso A                                                                                                    |
| ROB  | Uscita comando apertura porte accesso B                                                                                                    |
| RFB  | Uscita comando chiusura porte accesso B                                                                                                    |
| DSA  | Uscita disabilitazione Allarmi                                                                                                    |
| SR1  | Uscita Norma 511 Buzzer                                                                                                    |
| SR2  | Uscita Norma 511 Luce                                                                                                    |
| 212B | Uscita Norma 212 Buzzer                                                                                                    |
| FLD  | Uscita comando frecce discesa                                                                                                    |
| FLM  | Uscita comando frecce salita                                                                                                    |
| GNGD | Uscita comando gong discesa                                                                                                    |
| GNGM | Uscita comando gong salita                                                                                                    |
| BIP  | Uscita segnalazione BIP in cabina                                                                                                    |
| PWR  | Comando alimentazione modulo UCM                                                                                                    |
| ENAB | Comando abilitazione modulo UCM                                                                                                    |
| IN_A | Ingresso controllo modulo UCM                                                                                                    |
| IN_B | Ingresso monitor Freno 1                                                                                                    |
| IN_C | Ingresso monitor Freno 2                                                                                                    |
| IN D | Ingresso monitor relè sicurezza modulo UCM                                                                                                    |

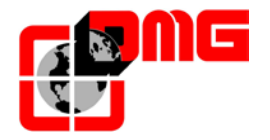

#### Tabella descrizione parametri VVVF IN-OUT

| Segnale  | Descrizione                                       |
|----------|---------------------------------------------------|
| EN       | Ingresso digitale enable (morsetto EN)            |
| FWD      | Ingresso digitale salita (morsetto FWD)           |
| REV      | Ingresso digitale discesa (morsetto REV)          |
| X1       | Ingresso digitale alta velocità (morsetto X1)     |
| X2       | Ingresso digitale velocità REV (morsetto X2)      |
| Х3       | Ingresso digitale bassa velocità (morsetto<br>X3) |
| X4       | Ingresso digitale (morsetto X4)                   |
| X5       | Ingresso digitale (morsetto X5)                   |
| X6       | Ingresso digitale (morsetto X6)                   |
| X7       | Ingresso digitale (morsetto X7)                   |
| X8       | Ingresso digitale emergenza (morsetto X8)         |
| 0,0 V    | Ingresso analogico VVVF (morsetti 11-12)          |
| Encoder  | Ingresso Encoder VVVF (Anello chiuso)             |
| MAIN     | Versione firmware VVVF                            |
| Y1       | Uscita digitale (morsetto Y1)                     |
| Y2       | Uscita digitale (morsetto Y2)                     |
| Y3       | Uscita digitale (morsetto Y3)                     |
| Y4       | Uscita digitale (morsetto Y4)                     |
| Y5A/C    | Relè comando Freno (morsetti Y5)                  |
| 30 A/B/C | Relè taglio sicurezze (morsetti 30 A/B/C)         |
| ALM      | Segnalazione VVVF in allarme                      |
| RST      | Reset VVVF                                        |
| ACC      | Fase di accelerazione                             |
| DEC      | Fase di decelerazione                             |
| Fout     | Frequenza di uscita                               |
| Vout     | Tensione in uscita                                |
| lout     | Corrente in uscita                                |
| Imax     | Corrente massima in uscita                        |

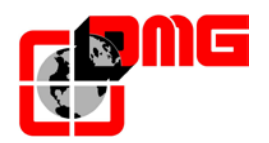

#### 3.5 Menu "Impianto"

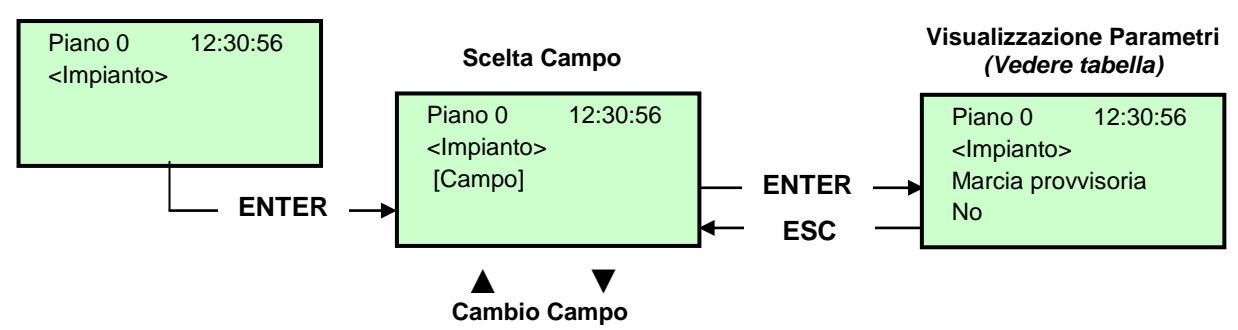

#### Lista dei Parametri

| Parametro             | Descrizione                                                                                                    | Navigazione |                                  | Navigazione Valori ammessi                                                                                                    |                         |
|-----------------------|----------------------------------------------------------------------------------------------------|-------------|----------------------------------|----------------------------------------------------------------------------------------------------|-------------------------|
| Marcia<br>provvisoria | Parametro per la marcia provvisoria del sistema                                                                                                    | <b>•</b>    | Scelta                           | No;<br>Si                                                                                                    | No                      |
| Test e misure         | Per agevolare verifiche e messa in servizio dell'impianto.<br>Per descrizione fare riferimento all'Appendice D                                                                                                    | ▲ ▼         |                                  |                                                                                                    |                         |
| Code ?                | Per proteggere l'accesso ai menu                                                                                                    |             | Cambio caratt.<br>Scelta caratt. | 8 caratteri<br>(0 - 9; A - Z; a - z )                                                                                         | no password             |
| Configura-<br>zione   | Tipologia di cablaggio dell'impianto:<br>-) Standard a morsetti (Cabina e piani);<br>-) Cabina seriale, piani con connettori RJ45 1 filo/piano;<br>-) Cabina a morsetti, piani seriali (moduli BDU ai piani);<br>-) Cabina e piani seriali.                                                                                                    | 4>          | Scelta                           | Cab e Piani STD;<br>Cab SER/Piani<br>RJ45;<br>Cab STD/Piani BDU;<br>Cab SER/Piani BDU                                         | Cab Ser /<br>Piani RJ45 |
| Tipo di manovra       | Tipo di manovra dell'impianto.                                                                                                    | 4►          | Scelta                           | -Universale;<br>-Universale a<br>prenotazione<br>-Universale uomo<br>presente<br>-Collettivo discesa;<br>-Collettivo completo | Universale              |
| Ascensore             | Tipo di motore dell'impianto (Elettrico / idraulico)                                                                                                    | <b>•</b>    | Scelta                           | Idraulico;<br>Elett. / VVVF                                                                                                   | Elett./ VVVF            |
| Numero piani:         | Numero di piani gestiti dall'impianto                                                                                                    | ▲<br>▼      | Aumenta<br>Diminuisce            | 2 <-> 16 (standard)<br>2 <-> 32 (solo BDU)                                                                                    | 2                       |
| Rilivellamento        | <ul> <li>Senza : Rilivellamento non previsto.</li> <li>Tipo 1: (porta aperta o chiusa). Indicato per impianti elettrici per una buona precisione di fermata al piano. Il rilivellamento si attiva quando la cabina ha lasciato la posizione "Perfettamente al piano", ovvero quando uno dei due fasci (con encoder=1cm) è stato interrotto. Si ferma quando i due fasci sono liberi. ATTENZIONE: sconsigliata per impianti idraulici a causa del fenomeno di "pompaggio" (l'ascensore ridiscende un po' dopo l'arrivo al piano).</li> <li>Tipo 2: (porta aperta o chiusa). Indicato per impianti idraulici. Il funzionamento è identico al precedente, ma i due fasci (con encoder=2cm) devono essere interrotti prima dell'inizio del livellamento. Il livellamento finisce quando i due fasci sono liberi. NOTA: Si raccomanda di usare sensori con distanza tra i fasci ridotta (TMS03 = 20 mm).</li> <li>Tipo 3: Livellamento 1 fascio porta aperta (con encoder=1cm), 2 fasci porta chiusa (con encoder=2cm). Questa impostazione permette il livellamento ad 1 fascio, porta di piano aperta (luce cabina ascesa) ed il livellamento a 2 fasci, porta di piano chiusa (luce cabina spenta). NOTA: In tutti i casi, per fare il livellamento a porte aperte (obbligatorio sugli idraulici), è necessario ponticellare le sicurezze delle porte, sotto il controllo di contatti conformi alla norma in vigore.</li> <li>Nota: In caso di conteggio ad encoder viene indicata la distanza di attivazione della manovra di rilivellamento.</li> </ul> | <b>↓</b>    | Scelta                           | Senza ;<br>Tipo 1<br>Tipo 2<br>Tipo 3                                                                                         | Senza                   |

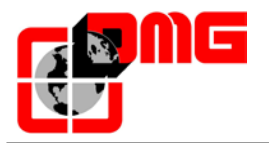

# Manuale di Installazione Playboard R3

| Parametro                    | Descrizione                                                                                                    | Navigazione |                               | Valori ammessi                                                                     | Valori di<br>default |
|------------------------------|----------------------------------------------------------------------------------------------------|-------------|-------------------------------|------------------------------------------------------------------------------------|----------------------|
| Piano Terra                  | Posizione piano terra (le chiamate al di sotto di questo piano sono prese solo in salita (solo coll. discesa)                                                                                                    | ▲<br>▼      | Aumenta<br>Diminuisce         | 0 <-> N° Piani                                                                     | 0                    |
| Tp. errore<br>bassa velocità | Tempo minimo per l'attivazione dell'errore di bassa velocità troppo lunga                                                                                                    | ▲ ▼         | Aumenta<br>Diminuisce         | 7 s <-> 40 s                                                                       | 7 s                  |
| Tempo corsa                  | Tempo minimo per l'attivazione dell'errore tempo corsa                                                                                                    | ▲ ►         | Aumenta<br>Diminuisce         | 20 s <-> 45 s                                                                      | 20 s                 |
| Tipo<br>funzionamento        | Tipo di funzionamento dell'impianto.                                                                                                    | •           | Scelta                        | Simplex;<br>Multiplex                                                              | Simplex              |
| Parametri<br>Multiplex       | Parametri della configurazione multiplex:<br>Numero quadro (NQ); Calata pulsanti (CP); Livelli in multiplex;<br>Offset.                                                                                                    |             | Selez. campo<br>Cambio valore | - N°quadro (NQ).:<br>1<->4<br>- Calata pulsanti (CP):<br>0(1 calata)<->3(4 calate) | (NQ).(CP):<br>1.0    |
|                              | Per descrizione fare riferimento all'Appendice C.                                                                                                    |             |                               | - Liv.: 2 <-> 16 [32]<br>- Ofst 0 <-> N° piani                                     | Liv. : 2<br>Ofst : 0 |
| Chiamata<br>Multiplex        | <ul> <li>In impianti multiplex permette di differenziare una chiamata di piano con pressione lunga (maggiore di 3 secondi) per chiamare: <ul> <li>a) L'impianto con il parametro "num quadro" minore (per esempio se c'è un duplex con cabina grande per disabili e una piccola, quella grande deve essere la 1 e l'altra la 2);</li> <li>b) In sistemi "zoppi" l'impianto che può raggiungere il piano più basso/alto.</li> </ul> </li> <li>Il numero permette la scelta del tipo di assegnazione chiamate: 0 =&gt; Impianto con minor tempo di attesa (default).</li> <li>1 =&gt; Impianto più vicino.</li> <li>2 =&gt; Energy saving, assegnazione all'impianto con minor tempo di attesa.</li> <li>3 =&gt; Energy saving, assegnazione all'impianto più vicino in marcia (richiesta specifica cliente).</li> </ul> | <b>↓</b>    | Scelta                        | No (0, 1, 2, 3);<br>Si (0, 1, 2, 3)                                                | No (0)               |

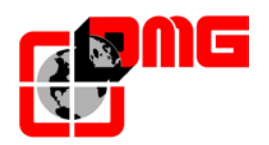

#### 3.6 Menu "Porte"

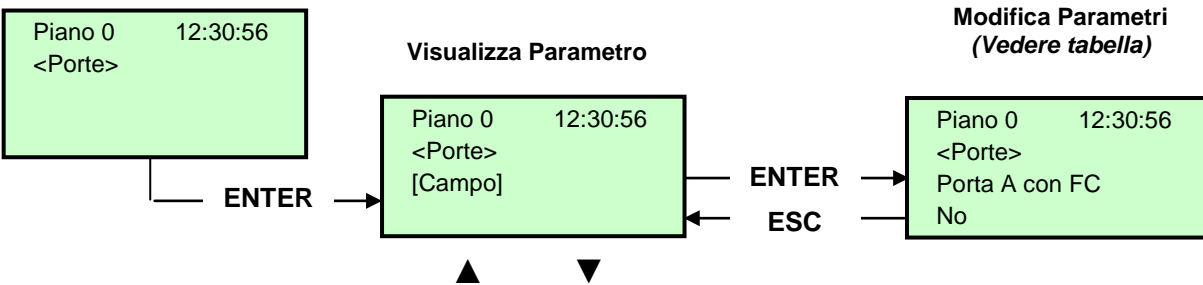

#### Cambio Parametro

| Lista | dei | Param    | etri |
|-------|-----|----------|------|
| Liota | au  | i uiuiii |      |

| Cod. | Parametro                         | Descrizione                                                                                                    | N             | lavigazione            | Valori ammessi                                                                                                   | Valori di<br>default      |
|------|-----------------------------------|----------------------------------------------------------------------------------------------------|---------------|------------------------|----------------------------------------------------------------------------------------------------|---------------------------|
|      | Ritardo pattino on                | Tempo di ritardo prima dell'attivazione del pattino                                                                                                    | ▲<br>▼        | Aumenta<br>Diminuisce  | 0,1 s <-> 9,9 s                                                                                                  | 0,1 s                     |
|      | Ritardo pattino off               | Tempo di ritardo prima della disattivazione del pattino                                                                                                    | ▲<br>▼        | Aumenta<br>Diminuisce  | 0,1 s <-> 9,9 s                                                                                                  | 0,1 s                     |
|      | Errore catenaccio                 | Tempo per l'attivazione dell'errore di catenaccio                                                                                                    | ▲<br>▼        | Aumenta<br>Diminuisce  | 2 s <-> 60 s                                                                                                    | 15 s                      |
|      | Ritardo apertura<br>porte         | Tempo di ritardo di apertura delle porte automatiche                                                                                                    | <b>▲</b><br>▼ | Aumenta<br>Diminuisce  | 0,1 s <-> 9,9 s                                                                                                  | 0,5 s                     |
|      | Stazionamento<br>con porte aperte | Tempo di stazionamento con porte aperte (in sec.)                                                                                                    | ▲<br>▼        | Aumenta<br>Diminuisce  | 1 s <-> 30 s                                                                                                    | 7 s                       |
|      | Chiusura con<br>prenotazione      | Ritardo (in sec.) di chiusura porte in caso di<br>prenotazioni presenti                                                                                                    | ▲ ▼           | Aumenta<br>Diminuisce  | 1 s <-> 60 s                                                                                                    | 2 s                       |
|      | Numero porte                      | Impostazione del numero di accessi e della modalità<br>di gestione delle aperture porte                                                                                                    | •             | Scelta                 | <ul> <li>1 accesso</li> <li>2 accessi pass.</li> <li>2 accessi sel.</li> <li>2 acces. sel+pass</li> </ul>        | 1 accesso (i)             |
|      | Tipo porta A:                     | <ul> <li>Scelta del tipo di porta A:</li> <li>1) Manuali / Nessuna porta: Porte manuali al piano, porte di cabina manuali o assenti;</li> <li>2) Porte autonome: Porte manuali al piano e Porte autonome in cabina;</li> <li>3) Cabina automatiche: Porte manuali al piano e automatiche in cabina;</li> <li>4) Automatiche/regolate: Porte automatiche in cabina e al piano.</li> </ul> | +             | Scelta                 | Manuali /<br>Nessuna porta ;<br>Porte autonome;<br>Cabina autom.<br>piano manuale ;<br>Automatiche /<br>regolate | Automatiche<br>/ Regolate |
|      | Porta A con FC                    | Presenza di fine corsa per la porta A (non previsto per porte manuali e autonome)                                                                                                    | \$            | Scelta                 | No;<br>Si                                                                                                    | No                        |
|      | Porta A per piano                 | Configurazione della porta A per ogni piano: accesso<br>ad ogni piano e (per porte automatiche) tipo di<br>stazionamento (a porte aperte o chiuse)                                                                                                    | ▲ ▼           | Scelta<br>cambio piano | No;<br>Non abilitata;<br>Staz. chiusa;<br>Staz. aperta                                                           | Staz. chiusa;             |
|      | Tempo ap./ch.<br>porta A:         | Per porte A senza fine corsa: tempo di<br>apertura/chiusura della porta.                                                                                                    | <b>▲</b>      | Aumenta<br>Diminuisce  | 1 s <-> 60 s                                                                                                    | 10 s                      |
|      | Ritardo partenza<br>porta A:      | Per porte A manuali: tempo minimo di stazionamento al piano                                                                                                    | <b>▲</b><br>▼ | Aumenta<br>Diminuisce  | 0,1 s <-> 9,9 s                                                                                                  | 2,0 s                     |
|      | Pattinamento porta A:             | Per porte A con fine corsa: tempo minimo prima di<br>errore di pattinamento porte                                                                                                    | <b>▲</b>      | Aumenta<br>Diminuisce  | 1 s <-> 60 s                                                                                                    | 10 s                      |
|      | Porta A sottotensione             | Parametro per l'alimentazione in marcia della porta A.<br>Non considerato per porte manuali e porte autonome.                                                                                                    | <b>4</b>      | Scelta                 | No<br>Si<br>Si AT40                                                                                              | No                        |

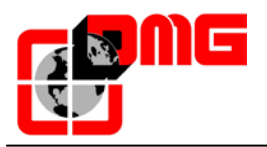

# Manuale di Installazione Playboard R3

| Cod. | Parametro                 | Parametro Descrizione Navigazion                                                                                                    |          | Navigazione            | Valori ammessi                                                                                                   | Valori di<br>default      |
|------|---------------------------|----------------------------------------------------------------------------------------------------|----------|------------------------|----------------------------------------------------------------------------------------------------|---------------------------|
|      | Tipo porta B:             | Scelta del tipo di porta B (vedere Tipo porta A)                                                                                                    | 4        | Scelta                 | Manuali /<br>Nessuna porta ;<br>Porte autonome;<br>Cabina autom.<br>piano manuale ;<br>Automatiche /<br>regolate | Automatiche<br>/ regolate |
|      | Porta B con FC            | Presenza di fine corsa per la porta B (non previsto per porte manuali e autonome)                                                                                                    | •        | Scelta                 | No;<br>Si                                                                                                    | No                        |
|      | Porta B per piano         | Configurazione della porta B per ogni piano: accesso<br>ad ogni piano e (per porte automatiche) tipo di<br>stazionamento (a porte aperte o chiuse)                                                                                                    | ┥┙       | Scelta<br>cambio piano | No;<br>Non abilitata;<br>Staz. chiusa;<br>Staz. aperta                                                           | Staz. chiusa              |
|      | Tempo ap./ch.<br>porta B: | Per porte B senza fine corsa: tempo di<br>apertura/chiusura della porta.                                                                                                    | <b>▲</b> | Aumenta<br>Diminuisce  | 1 s <-> 60 s                                                                                                    | 10 s                      |
|      | Ritardo partenza porta B: | Per porte B manuali: tempo minimo di stazionamento<br>al piano                                                                                                    | <b>▲</b> | Aumenta<br>Diminuisce  | 0,1 s <-> 9,9 s                                                                                                  | 2,0 s                     |
|      | Pattinamento porta B:     | Per porte B con fine corsa: tempo minimo prima di<br>errore di pattinamento porte                                                                                                    | ▲<br>▼   | Aumenta<br>Diminuisce  | 1 s <-> 60 s                                                                                                    | 10 s                      |
|      | Porta B<br>sottotensione  | Parametro per l'alimentazione in marcia della porta B.<br>Non considerato per porte manuali e porte autonome.                                                                                                    | •        | Scelta                 | No<br>Si<br>Si AT40                                                                                              | No                        |
|      | Apertura<br>anticipata    | Parametro per l'apertura anticipata delle porte (inizio apertura prima dell'arresto della cabina)                                                                                                    | •        | Scelta                 | No;<br>Si                                                                                                    | No                        |
|      | Tipo fotocellula          | Parametro per il tipo di fotocellule:<br><b>Cellula N/A:</b> contatto che si chiude quando la<br>fotocellula è ostruita. I contatti d'urto e fotocellula<br>vanno cablati in parallelo.<br><b>Cellula N/C:</b> contatto che si apre quando la<br>fotocellula è ostruita. I contatti d'urto e fotocellula<br>vanno cablati in serie.<br><u>NOTA</u> : <i>i contatti d'urto e la fotocellula devono essere</i><br><i>tutti dello stesso tipo (N/A o N/C) anche in caso di due</i><br><i>accessi.</i> | ••       | Scelta                 | N/A;<br>N/C                                                                                                    | N/A                       |
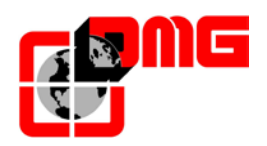

## 3.7 Menu "Segnalazioni"

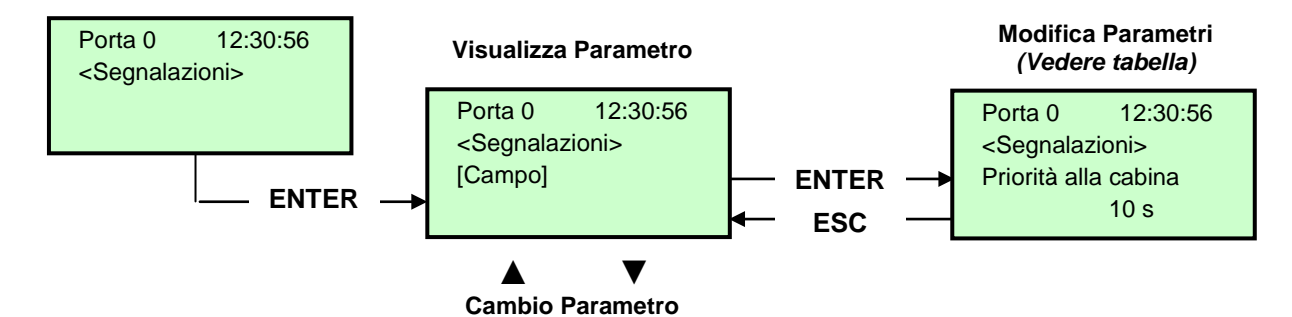

#### Lista dei Parametri

| Cod. | Parametro                       | Descrizione                                                                                                    | Navigazione                                           | Valori ammessi                                                                                       | Valori di<br>default |
|------|---------------------------------|----------------------------------------------------------------------------------------------------|-------------------------------------------------------|----------------------------------------------------------------------------------------------------|----------------------|
|      | Priorita' alla<br>cabina        | Tempo di fermo senza direzione della cabina prima di<br>prendere le chiamate di piano. La temporizzazione inizia<br>in caso di porte automatiche combinate quando la porta<br>è alla fine dell'apertura e i contatti d'urto, cellula,<br>riapertura non sono azionati | ▲ aumenta<br>▼ diminuisce                             | 2 s <-> 30 s                                                                                         | 10 s                 |
|      | Prenotazioni                    | Selezione dell'intermittenza delle prenotazioni ai piani                                                                                                    | scelta                                                | Fisse;<br>Intermittenti ai<br>piani                                                                  | Fisse                |
|      | Uscita AUX                      | Selezione del tipo di uscita ausiliaria.                                                                                                    | ◄► scelta                                             | 1 filo/piano;<br>Presente;<br>Luce al piano;<br>Indicatore Gray;<br>Indic.9 segm.;<br>Asc. in arrivo | 1 filo/piano         |
|      | Caratteri<br>automatici         | Programmazione dei caratteri numerici sui display<br>seriali. Il valore numerico viene incrementato per tutti i<br>piani successivi in modo automatico.                                                                                                    | <ul><li>▲ aumenta</li><li>▼ diminuisce</li></ul>      | -9 <-> 30                                                                                            | Piano<br>basso: 0    |
|      | Caratteri per<br>piano          | Programmazione manuale dei caratteri alfa-numerici visualizzati sui display seriali (per ogni piano).                                                                                                    | <ul> <li>▲ ► seleziona campo cambio valore</li> </ul> | - ;<br>0 <-> 9 ;<br>A <-> Z                                                                          |                      |
|      | Trigger su PV                   | E' possibile attivare il trigger (sintesi vocale / frecce<br>prossima direzione) sul punto di rallentamento (Si)<br>oppure all'arrivo al piano (No).                                                                                                    | ◄► scelta                                             | No<br>Si                                                                                             | No                   |
|      | Frecce<br>prossima<br>direzione | In caso di attivazione del parametro le uscite frecce sono<br>attivate solo quando l'ascensore si ferma al piano (o sul<br>rallentamento se il parametro trigger su PV è attivo).                                                                                     | ◄► scelta                                             | No;<br>Si                                                                                            | No                   |

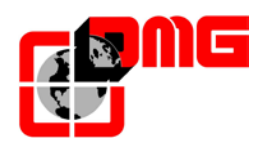

### 3.8 Menu "Funzioni speciali"

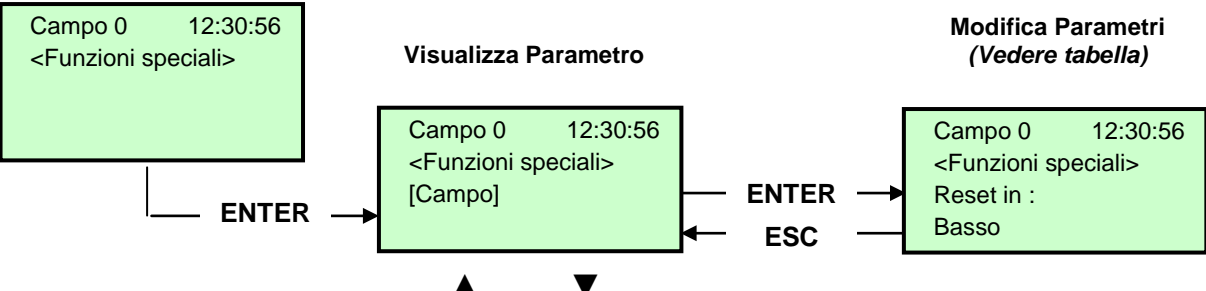

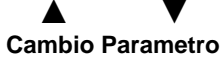

# Lista dei Parametri

| Parametro                           | Descrizione                                                                                                    | Navigazione      |                                  | Valori ammessi                                                                                   | Valori di<br>default |
|-------------------------------------|----------------------------------------------------------------------------------------------------|------------------|----------------------------------|--------------------------------------------------------------------------------------------------|----------------------|
| Reset in                            | Direzione di marcia nella manovra di reset                                                                                                    | •                | Scelta                           | Basso;<br>Alto                                                                                   | Basso                |
| Limiti<br>movimento in<br>Ispezione | Parametro per i limiti di marcia in Ispezione.<br>In caso di programmazione del movimento oltre i limiti, il<br>quadro non permette di muoversi oltre i piani estremi.                                                                                                    | <b>4</b>         | Scelta                           | Fino AGB/AGH<br>Oltre AGB/AGH                                                                    | Fino<br>AGB/AGH      |
| Pompieri                            | <ul> <li>(Fare riferimento all' appendice B – Procedura per la programmazione della manovra pompieri)</li> <li>Indica il tipo di manovra per i pompieri (se prevista) ed i relativi parametri (piano, lato di richiamo, tipo di contatti a chiave POM e CPOM). Norma di riferimento:</li> <li>-) Norma NF P82-207 (Francia);</li> <li>-) EN 81-72 (a): senza chiave cabina;</li> <li>-) EN 81-72 (b): con chiave cabina;</li> <li>-) EN 81-73</li> <li>-) DM 15/09/2005 (IT)</li> </ul> |                  | Seleziona campo<br>Cambio valore | Non previsto;<br>NF P 82-207;<br>EN 81-72 (a);<br>EN 81-72 (b)<br>EN 81-73<br>DM 15/09/2005 (IT) | Non<br>previsto      |
| Rilevazione<br>Incendi              | Parametro per la rilevazione incendi ai piani. In caso di<br>attivazione del segnale di incendio:<br>- se l'ascensore è ad un piano diverso da quello dell'incendio,<br>ogni chiamata da e verso il piano incendio è bloccata;<br>- se l'ascensore si trova al piano dell'incendio, il quadro<br>blocca l'apertura porte, chiude le porte (se aperte al momento<br>del rilevamento) e invia la cabina ad un piano sicuro                                                                | <b>↓</b>         | Scelta                           | No;<br>Si                                                                                        | No                   |
| Errore di terra                     | Parametro per la rilevazione dell'errore di terra                                                                                                    | <b>∢</b> ►       | Scelta                           | No;<br>Si                                                                                        | No                   |
| Memorizzazione<br>fuori servizio    | Parametro per la memorizzazione della messa in fuori<br>servizio del sistema (attivando il rispettivo ingresso HS).<br>E' possibile anche programmare il ritardo per evitare manovra<br>simultanea di impianti sotto generatore.                                                                                                    | •                | Scelta                           | No;<br>Si                                                                                        | No                   |
| EN81-20                             | Impostazione impianto secondo EN 81-20                                                                                                    | <b>∢</b> ►       | Scelta                           | No;<br>Si                                                                                        | No                   |
| Funzione<br>antivandalo             | Parametri per la rilevazione delle attivazioni indebite: numero<br>di fermate senza taglio della fotocellula (per porte<br>automatiche) o apertura porta (manuale) oltre il quale<br>vengono cancellate tutte le chiamate della cabina                                                                                                    |                  | Scelta<br>Num. fermate           | No; Si<br>2 <-> 10                                                                               | No<br>3              |
| Piano F. S.:                        | Piano previsto per il fuori servizio dell'ascensore.<br>Piano di parcheggio quando attivato ingresso HS.                                                                                                    | <b>▲</b><br>▼    | Aumenta<br>Diminuisce            | 0 <-> Num. Piani                                                                                 | 0                    |
| Ritorno<br>automatico               | Parametri di gestione del Ritorno Automatico: Piano di ritorno<br>e Tempo minimo di attesa del sistema senza prenotazioni per<br>l'attivazione della funzione                                                                                                    |                  | Seleziona campo<br>Cambio valore | No<br>0 <-> Num. piani<br>1 min. <-> 60 min.                                                     | No<br>0<br>15 min.   |
| Zone di ritorno                     | Ritorno al piano dell'ascensore per fasce orarie:<br>-) Giorno (0 = tutti i giorni, 1 = lun 7 = domenica);<br>-) Intervallo selezionato (4 intervalli per ogni giorno);<br>-) Piano di ritorno;<br>-) Ora di inizio funzione;                                                                                                    | <b>∢</b> ►<br>▲▼ | Seleziona campo<br>Cambio valore |                                                                                                  |                      |

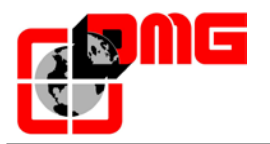

| Parametro                            | Descrizione                                                                                                    | Navigazione          |                                       | Valori ammessi                             | Valori di<br>default        |
|--------------------------------------|----------------------------------------------------------------------------------------------------|----------------------|---------------------------------------|--------------------------------------------|-----------------------------|
|                                      | -) Ora di fine funzione (durata max 7ore e 45 minuti);                                                                                                    |                      |                                       |                                            |                             |
| Temporizz.<br>Zona di Rit.           | Temporizzazione per le zone di ritorno selezionata                                                                                                    | ∢►<br>▲▼             | Scelta<br>Cambio tempo                | No; Si<br>1 s <-> 120 s                    | No<br>60 s                  |
| Cancellazione al<br>piano            | Cancellazione di tutte le chiamate al piano di fermata della cabina, senza controllare il senso di marcia (solo per collettivo completo).                                                                                                    | •                    | Scelta                                | No;<br>Si                                  | No                          |
| Funz.<br>Antideriva(FR)              | Funzione antideriva (Francia)                                                                                                    | ♦                    | Scelta                                | Senza; Argano ;<br>Argano a tamburo        | Senza                       |
| Codice per<br>pulsante               | <ul> <li>Permette di programmare un codice a 4 cifre per le chiamate di cabina. Ad ogni ingresso pulsante cabina BCx può essere associato un codice a 4 cifre corrispondenti agli ingressi pulsanti cabina.</li> <li>Esempio: se al pulsante BC0 si associa il codice 0123 per poter effettuare una prenotazione da cabina al piano 0 bisogna: <ul> <li>a) - premere il pulsante piano 0;</li> <li>b) - premere in sequenza i pulsanti corrispondenti agli ingressi BC0, BC1, BC2,, BC9;</li> </ul> </li> <li>Nota: E' possibile inserire un codice compreso tra 0 e 9 corrispondente agli ingressi BC0 ÷ BC9</li> </ul>                                                                                     | <b>↓ ↓</b>           | Seleziona campo<br>Cambio valore      |                                            |                             |
| Controllo<br>Temperatura<br>ambiente | Controlla la temperatura ambiente in sala macchine<br>attraverso il sensore (se presente). Se la temperatura esce<br>dalle soglie impostate per un tempo superiore a 30 secondi,<br>l'impianto si ferma al piano e viene registrato il relativo errore.<br>Il controllo è attivo solo in funzionamento normale o priorità<br>Cabina.<br>Dopo aver impostato le due soglie, premendo Enter si può<br>effettuare la calibrazione del sensore (premere subito Enter<br>per mantenere la calibrazione attuale oppure impostare il<br>valore di temperatura ambiente e poi premere Enter).<br>La prima soglia può essere impostata tra –10°C e +5°C, la<br>seconda soglia può essere impostata tra +40°C e +75°C. |                      | Seleziona campo<br>Cambio valore      | Senza;<br>+5°C <=> +40°C                   | Senza;<br>+5°C <=><br>+40°C |
| Chiamate<br>Automatiche              | Con ascensore in modalità normale si può attivare questa<br>funzione di autotest per effettuare un numero specificato di<br>chiamate (fino a 120 oppure illimitate) ad intervalli<br>programmabili tra 10 s e 60 s. È possibile inoltre abilitare o<br>meno la funzionalità delle porte (se abilitate l'impianto<br>accetterà anche le chiamate di piano continuando comunque<br>a simulare le chiamate programmate).<br>La funzione viene automaticamente terminata con lo<br>spegnimento dell'impianto e/o con la messa in ispezione<br>dell'impianto                                                                                                    | ▲<br>▼<br><b>↓</b>   | aumenta<br>diminuisce<br>Scelta Porte | 0 <-> 120<br>∞<br>10 s <-> 60 s<br>Si - No | 0<br>60 s<br>Si             |
| Monitor UCM                          | Emendamento A3.<br>Programmazione per tipo di monitor da effettuare.<br>Per descrizione fare riferimento all'Appendice E.                                                                                                    | ▲<br>▼<br><b>↓</b>   | aumenta<br>diminuisce<br>Scelta       |                                            |                             |
| UCM                                  | Emendamento A3.<br>Dispositivo UCM DMG.<br>Per descrizione fare riferimento all'Appendice E.                                                                                                    |                      | aumenta<br>diminuisce<br>Scelta       |                                            |                             |
| Fermata forzata                      | Se programmato, ad ogni passaggio l'impianto si fermerà ad<br>un piano specifico (funzione richiesta in alcuni hotel).                                                                                                    | ▲<br>▼<br><b>↓</b> ► | aumenta<br>diminuisce<br>Scelta       |                                            |                             |
| Piano protetto                       | Programmando un piano come protetto, all'arrivo al piano le<br>porte non vengono aperte ma viene collegata al monitor la<br>videocamera corrispondente. Per aprire le porte si deve<br>premere il pulsante apriporta altrimenti l'impianto torna al<br>piano precedente prima di uscire dalla modalità protetta (in<br>abbinamento ad un sistema di monitoraggio DMG).                                                                                                    | ▲<br>▼<br>◆►         | aumenta<br>diminuisce<br>Scelta       |                                            |                             |

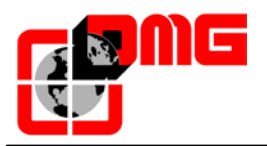

| Parametro             | Descrizione                                                                                                    | Navigazione     | Valori ammessi                     | Valori di<br>default |
|-----------------------|----------------------------------------------------------------------------------------------------|-----------------|------------------------------------|----------------------|
| Priorita' LOP         | Abilitazione della funzione di chiamata prioritaria da piano.<br>abbinamento a scheda 16 IN (o ingressi chiavi da BDU)                                                                                                    | ▲► Scelta       | No;<br>Si                          | No                   |
| Abilitazione<br>piano | <ul> <li>Abilitazione della funzione di abilitazione chiamata (es: CARD Reader). In abbinamento a scheda 16 IN.</li> <li>Tipo 1: Abilitazione LOP: per abilitare le chiamate si deve avere il corrispondente ingresso della scheda 16 IN chiuso.</li> <li>Tipo 2: Abilitazione COP per abilitare le chiamate si deve avere il corrispondente ingresso della scheda 16 IN chiuso</li> <li>Tipo 3: Abilitazione COP + LOP: per abilitare le chiamate si deve avere il corrispondente ingresso della scheda 16 IN chiuso</li> </ul> | ▲ Scelta        | No ;<br>Tipo 1<br>Tipo 2<br>Tipo 3 | No                   |
| Shaft Protection      | Protezione del vano e delle porte.<br>Per descrizione fare riferimento all'Appendice Shaft<br>Protection                                                                                                    | <b>▲</b> Scelta | No ;<br>Tipo 1<br>Tipo 2<br>Tipo 3 | No                   |

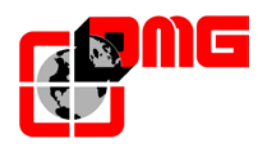

## 3.9 Menu "Conteggio"

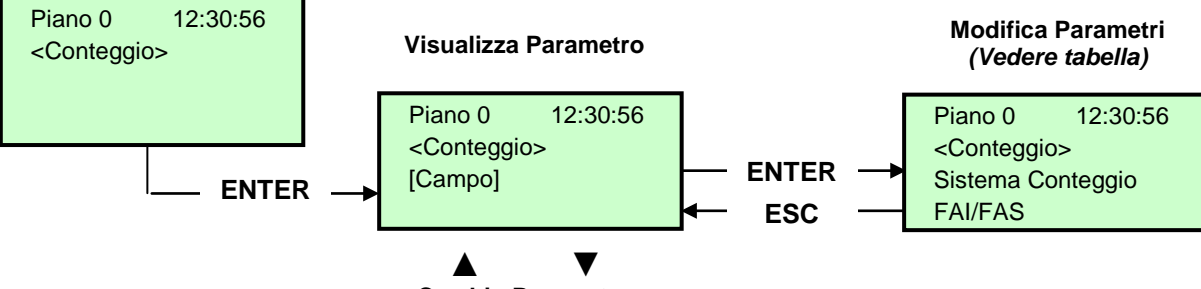

Cambio Parametro

Lista dei Parametri (selezione con conteggio FAI / FAS)

| Cod. | Parametro            | Descrizione                                                                                                    | Na            | vigazione              | Valori ammessi                                                                              | Valori di default                                         |
|------|----------------------|----------------------------------------------------------------------------------------------------|---------------|------------------------|---------------------------------------------------------------------------------------------|-----------------------------------------------------------|
|      | Sistema Conteggio    | Tipo di rilevazione movimento, con<br>Encoder oppure con fasci. Può essere<br>modificato solo in marcia provvisoria.         | <b>▲</b> ►    | scelta                 | FAI/FAS (impuls.vert.);<br>FAI/FAS (impuls.orizz.)<br>Encoder orario;<br>Encoder antiorario | FAI/FAS (impuls.vert.)                                    |
|      | Top PV:              | Posizione del rallentamento globale<br>(passaggio in Bassa Velocità) per tutti gli<br>interpiani.                            | ▲<br>▼        | aumenta<br>diminuisce  | 2 <-> 6                                                                                     | 5                                                         |
|      | PV ai piani          | Posizione del rallentamento specifico per ogni piano.                                                                        |               | Top PV<br>scelta piano | Piano corto o 2<->6<br>0 <-> Num.piani                                                      | 5<br>Per tutti i piani                                    |
|      | Ritardo liv. corto:  | Tempo di ritardo per rallentamento al livello corto                                                                          | ▲<br>▼        | aumenta<br>diminuisce  | 0,00 s <-> 2,50 s                                                                           | 0,00 s                                                    |
|      | Ritardo Top PV 2     | Tempo di ritardo per rallentamento al<br>livello intermedio                                                                  | ▲<br>▼        | aumenta<br>diminuisce  | 0,00 s <-> 2,50 s                                                                           | 0,00 s                                                    |
|      |                      | <u>VVVF:</u> Tempo di ritardo tra attivazione di<br>una direzione di marcia e il comando<br>BRK (partenza)                   | <b>▲</b><br>▼ | aumenta<br>diminuisce  | 0,0 s <-> 10,0 s                                                                            | 0,5 s - VVVF<br>0,0 s - Altri                             |
|      | Ritardo DirBRK       | <u>OLEO:</u> Tempo di ritardo commutazione stella / triangolo                                                                | <b>▲</b><br>▼ | aumenta<br>diminuisce  | 0,0 s <-> 10,0s                                                                             | 0,5 s - VVVF<br>0,5 s - Stella/Triangolo<br>0,0 s - Altri |
|      | Ritardo BRK-S        | Tempo di ritardo tra attivazione del<br>comando BRK e i comandi di velocità                                                  | ▲<br>▼        | aumenta<br>diminuisce  | 0,0 s <-> 10,0s                                                                             | 0,00 s                                                    |
|      | Ritardo BRK-Dir.     | Tempo di ritardo tra disattivazione del<br>comando di marcia e disattivazione della<br>direzione di marcia (arrivo al piano) | ▲<br>▼        | aumenta<br>diminuisce  | 0,0 s <-> 10,0s                                                                             | 1,5 s - VVVF<br>0,0 s - Altri                             |
|      | Vel. Ispezione       | Seleziona la velocità di marcia in ispezione                                                                                 | <b>▲</b> ►    | scelta                 | Bassa velocità;<br>Alta velocità                                                            | Bassa velocità                                            |
|      | Emergenza BRK<br>On  | Parametro per modulazione del freno in<br>emergenza (da modificare solo se non è<br>presente la scheda EME)                  | <b>▲</b>      | aumenta<br>diminuisce  | 0,0 s <-> 5,0 s                                                                             | 0,0s                                                      |
|      | Emergenza BRK<br>Off | Parametro per modulazione del freno in<br>emergenza (da modificare solo se non è<br>presente la scheda EME)                  | ▲<br>▼        | aumenta<br>diminuisce  | 0,0 s <-> 5,0 s                                                                             | 0,0s                                                      |

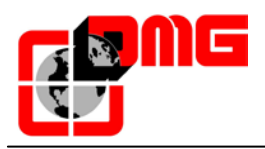

#### Lista dei Parametri (selezione con Encoder)

| Cod. | Parametro            | Descrizione                                                                                                    | Navigazione               | Valori ammessi                                                                                    | Valori di default                                       |
|------|----------------------|----------------------------------------------------------------------------------------------------|---------------------------|---------------------------------------------------------------------------------------------------|---------------------------------------------------------|
|      | Sistema<br>Conteggio | Tipo di rilevazione movimento, con Encoder<br>oppure con fasci. Può essere modificato solo in<br>marcia provvisoria.                                                                                                    | ◄► scelta                 | FAI/FAS<br>(impuls.vert.);<br>FAI/FAS<br>(impuls.orizz.)<br>Encoder orario;<br>Encoder antiorario | Encoder orario                                          |
|      | Autosetting          | Inizio della manovra di autoapprendimento delle<br>posizioni dei piani. Può essere iniziata solo in<br>manovra porvvisoria: vedi appendice dedicata ad<br>autosetting                                                                                                    | ▲► scelta                 | No;<br>Si                                                                                         | No                                                      |
|      | Pos.Piano            | Vengono indicate le quote di ogni piano.<br>Durante la visualizzazione parametri con i tasti<br>◀ e ▶ posso scegliere quale Quota Piano<br>modificare                                                                                                    | diminuisce<br>▼ aumenta   |                                                                                                   |                                                         |
|      | Tempo Acc.           | Tempo di accelerazione. È il tempo richiesto per<br>passare dalla velocità di start alla velocità di<br>marcia                                                                                                    | ▲ aumenta<br>▼ diminuisce | 1,0 s <-> 10,0 s                                                                                  | 3,0 s                                                   |
|      | Starting Boost       | Velocità iniziale                                                                                                    | ▲ aumenta<br>▼ diminuisce | 0 % <-> 10 %                                                                                      | 3 %                                                     |
|      | Stopping Boost       | Velocità finale                                                                                                    | ▲ aumenta<br>▼ diminuisce | 0 % <-> 10 %                                                                                      | 4 %                                                     |
|      | Vel. Nominale        | Velocità massima di marcia                                                                                                    | ▲ aumenta<br>▼ diminuisce | 5 % <-> 100 %                                                                                     | 100 %                                                   |
|      | Vel. Ispezione       | Velocità di marcia in ispezione                                                                                                    | ▲ aumenta<br>▼ diminuisce | 5 % <-> 100 %                                                                                     | 50 %                                                    |
|      | Vel. su<br>AGB/AGH   | Velocità di marcia sui limiti AGB/AGH. È la velocità usata anche in manovra di emergenza.                                                                                                    | ▲ aumenta<br>▼ diminuisce | 1 % <-> 50 %                                                                                      | 10 %                                                    |
|      | Ditende Die          | <u>VVVF:</u> Tempo di ritardo tra attivazione di una<br>direzione di marcia e il comando BRK (partenza)                                                                                                    | ▲ aumenta<br>▼ diminuisce | 0,0 s <-> 10,0s s                                                                                 | 0,5 s - VVVF<br>0,0 s - Altri                           |
|      | BRK                  | <u>OLEO:</u> Tempo di ritardo commutazione stella / triangolo                                                                                                    | aumenta diminuisce        | 0,0 s <-> 10,0s s                                                                                 | 0,5 s - VVVF<br>0,5 s - Stella/Triang.<br>0,0 s - Altri |
|      | Ritardo BRK-S        | Tempo di ritardo tra attivazione del comando<br>BRK ed inizio di salita della rampa analogica                                                                                                    | ▲ aumenta<br>▼ diminuisce | 0,0 s <-> 10,0s s                                                                                 | 0,3 s - VVVF<br>0,0 s - Altri                           |
|      | Ritardo BRK-<br>Dir. | Tempo di ritardo tra disattivazione del comando<br>di marcia e disattivazione della direzione di<br>marcia (arrivo al piano)                                                                                                    | ▲ aumenta<br>▼ diminuisce | 0,0 s <-> 10,0s s                                                                                 | 1,5 s - VVVF<br>0,0 s - Altri                           |
|      | Emergenza<br>BRK On  | Parametro per modulazione del freno in<br>emergenza (da modificare solo se non è<br>presente la scheda EME)                                                                                                    | ▲ aumenta<br>▼ diminuisce | 0,0 s <-> 5,0 s                                                                                   | 0,0s                                                    |
|      | Emergenza<br>BRK Off | Parametro per modulazione del freno in<br>emergenza (da modificare solo se non è<br>presente la scheda EME)                                                                                                    | ▲ aumenta<br>▼ diminuisce | 0,0 s <-> 5,0 s                                                                                   | 0,0s                                                    |
|      | Monitor<br>Encoder   | Contiene informazioni su:<br>Caratteristiche dell'Encoder, lettura delle quote di<br>rallentamento (R1D / R1S), ripescaggio (RRIPD /<br>RRIPS) ed arresto della cabina (RLD / RLS)<br>dove D indica la discesa ed S la salita ed infine<br>la lettura quote di AGB / AGH e ZP.<br>Nota: premendo Enter le quote R1D ed R1S<br>possono essere modificate senza ripetere<br>l'autoapprendimento (per fare in modo che le<br>distanze di rallentamento siano uguali in salita e |                           |                                                                                                   |                                                         |

NOTA: Per meglio comprendere il significato di alcuni parametri si consiglia di consultare i relativi diagrammi temporali alla fine del manuale.

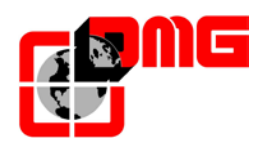

## 3.10 Menu "VVVF" (Inverter Frenic Lift)

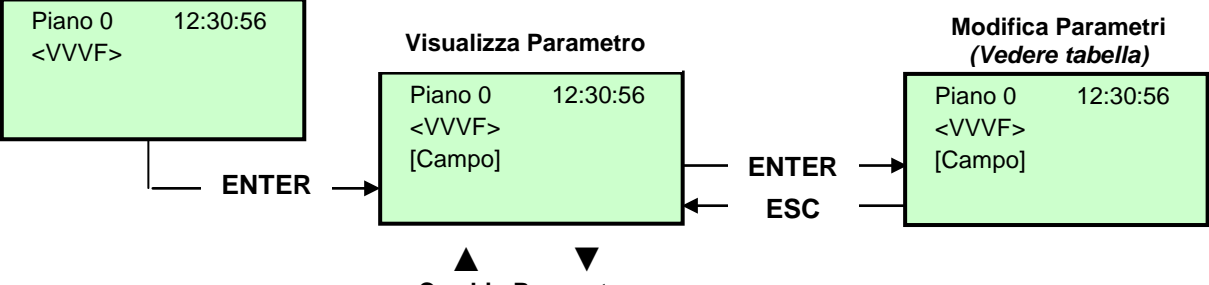

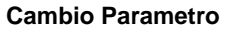

Nota: la memorizzazione dei parametri del VVVF è immediata e non è necessaria la registrazione come per i parametri del quadro.

|  | Lis | ta | dei | Parametri | menu | VVVF | Base |
|--|-----|----|-----|-----------|------|------|------|
|--|-----|----|-----|-----------|------|------|------|

| Cod. | Parametro        | Descrizione                                                        | Navigazione                                                        | Valori ammessi  | Valori di default                                                                                                    |
|------|------------------|--------------------------------------------------------------------|--------------------------------------------------------------------|-----------------|----------------------------------------------------------------------------------------------------|
| F03  | Maximum speed    | Velocità max del motore                                            | <ul><li>✓► Seleziona campo</li><li>▲ ▼ Cambio valore</li></ul>     | 150-3600 RPM    | 1500 RPM                                                                                                    |
| F05  | Rated Voltage    | Tensione Nominale del motore                                       | <ul> <li>✓► Seleziona campo</li> <li>▲ ✓ Cambio valore</li> </ul>  | 160-500 V       | 380 V                                                                                                    |
| F07  | Acc T1           | Rampa di accelerazione (solo con sistema di conteggio FAI/FAS)     | <ul> <li>▲ Seleziona campo</li> <li>▲ Cambio valore</li> </ul>     | 0,00-99,9 sec   | 1,8 sec (FAI/FAS)<br>0,01 sec (Encoder)                                                                                |
| F08  | Dec T2           | Rampa di rallentamento (solo con sistema di conteggio FAI/FAS)     | <ul> <li>▲ Seleziona campo</li> <li>▲ Cambio valore</li> </ul>     | 0,00-99,9 sec   | 1,8 sec (FAI/FAS)<br>0,01 sec (Encoder)                                                                                |
| F42  | Control Mode     | Metodo di controllo                                                | <ul> <li>Seleziona campo</li> <li>▲ ▼ Cambio valore</li> </ul>     | 0-1-2           | 0 (Motori Asincroni<br>anello chiuso)<br>1 (Motori Sincroni<br>anello chiuso)<br>2 (Motori Asincroni<br>anello aperto) |
| E12  | Acc/dec T5       |                                                                    | <ul> <li>✓► Seleziona campo</li> <li>▲ ▼ Cambio valore</li> </ul>  |                 | 1,8 sec (FAI/FAS)<br>0,0 sec (Encoder)                                                                                 |
| E13  | Acc/dec T6       |                                                                    | <ul> <li>✓► Seleziona campo</li> <li>▲ ✓ Cambio valore</li> </ul>  |                 | 1,8 sec (FAI/FAS)<br>0,0 sec (Encoder)                                                                                 |
| E15  | Acc/dec T8       |                                                                    | <ul> <li>✓► Seleziona campo</li> <li>▲ ✓ Cambio valore</li> </ul>  |                 | 1,8 sec (FAI/FAS)<br>0,0 sec (Encoder)                                                                                 |
| E16  | Acc/dec T9       |                                                                    | <ul> <li>▲ Seleziona campo</li> <li>▲ Cambio valore</li> </ul>     | 0.00 – 99.9 sec | 1,8 sec (FAI/FAS)<br>0,0 sec (Encoder)                                                                                 |
| C07  | Creep Speed      | Velocità di accostamento (solo con sistema di conteggio FAI/FAS)   | <ul> <li>✓► Seleziona campo</li> <li>▲ ✓ Cambio valore</li> </ul>  |                 | 4,0 Hz                                                                                                    |
| C10  | Middle Speed     | Velocità in ispezione (solo con sistema di conteggio FAI/FAS)      | <ul> <li>▲ Seleziona campo</li> <li>▲ Cambio valore</li> </ul>     |                 | 20 Hz                                                                                                    |
| C11  | High Speed       | Velocità alta (solo con conteggio di<br>posizione FAI/FAS)         | <ul> <li>✓► Seleziona campo</li> <li>▲ ✓ Cambio valore</li> </ul>  |                 | 50 Hz                                                                                                    |
| P01  | Motor Poles      | Numero di poli del motore                                          | <ul> <li>✓► Seleziona campo</li> <li>▲ ✓ Cambio valore</li> </ul>  |                 | 4 (vedere targa motore)                                                                                                |
| P02  | Motor Rated Cap  | Potenza nominale del motore                                        | <ul> <li>✓► Seleziona campo</li> <li>▲ ✓ Cambio valore</li> </ul>  |                 | Secondo taglia inverter<br>(vedere targa motore)                                                                       |
| P03  | Motor Rated Cur  | Corrente nominale del motore                                       | <ul> <li>▲ ► Seleziona campo</li> <li>▲ ▼ Cambio valore</li> </ul> |                 | Secondo taglia inverter<br>(vedere targa motore)                                                                       |
| P04  | Motor Autotuning | Autoapprendimento dei parametri del motore (solo motori asincroni) | <ul> <li>▲ ► Seleziona campo</li> <li>▲ ▼ Cambio valore</li> </ul> |                 | 0 (2 per avviare<br>procedura di autotuning<br>per motori asincroni)                                                   |
| P06  | M-No-Load Curr.  | Corrente a vuoto del motore (senza carico)                         | ◀► Seleziona campo                                                 |                 | Valore calcolato                                                                                                    |

Versione 2.4

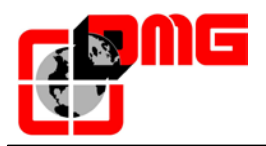

| Cod. | Parametro       | Descrizione                                                                                                    | Navigazione      |                                  | Valori ammessi | Valori di default                             |
|------|-----------------|----------------------------------------------------------------------------------------------------|------------------|----------------------------------|----------------|-----------------------------------------------|
|      |                 |                                                                                                    | <b>AV</b>        | Cambio valore                    |                | automaticamente<br>durante l'autotuning       |
| P12  | M-Rated Slip    | Scorrimento motore                                                                                                    | <b>▲</b> ►<br>▲▼ | Seleziona campo<br>Cambio valore | 0-15Hz         | Val. calcolato autom.                         |
| L01  | PG select       | Selezione encoder (Pulse Generator):<br>0=12/15V open collector oppure 5V line<br>driver con scheda OPC-LM1-IL (motori<br>asincroni)<br>2=5V line driver 3 bit (U,V,W) con scheda<br>OPC-LM1-PP (motori sincroni)<br>3=5V line driver 4 bit gray code con scheda<br>OPC-LM1-PP (motori sincroni)<br>4=Sinusoidal differential 1Vp-p EnDat 2.1<br>con scheda OPC-LM1-PS (motori sincroni)<br>5=Sinusoidal differential 1Vp-p SIN/COS | <b>↓</b>         | Seleziona campo<br>Cambio valore | 0-5            | 0 Motori Asincroni<br>4 Motori Sincroni       |
| L02  | PG resolution   | Risoluzione encoder (Impulsi / Giro)                                                                                                    |                  | Seleziona campo<br>Cambio valore | 360-60000 P/R  | 1024 Motori Asincroni<br>2048 Motori Sincroni |
| L19  | S-Curve 1       | Curva a S –1                                                                                                    |                  | Seleziona campo<br>Cambio valore |                | 30 % (FAI/FAS)<br>20 % (Encoder)              |
| L24  | S-Curve 6       | Curva a S –6                                                                                                    |                  | Seleziona campo<br>Cambio valore |                | 25 % (FAI/FAS)<br>20 % (Encoder)              |
| L25  | S-Curve 7       | Curva a S –7                                                                                                    |                  | Seleziona campo<br>Cambio valore |                | 30 % (FAI/FAS)<br>20 % (Encoder)              |
| L26  | S-Curve 8       | Curva a S –8                                                                                                    |                  | Seleziona campo<br>Cambio valore |                | 25 % (FAI/FAS)<br>20 % (Encoder)              |
| L27  | S-Curve 9       | Curva a S –9                                                                                                    | ◀►<br>▲▼         | Seleziona campo<br>Cambio valore |                | 30 % (FAI/FAS)<br>20 % (Encoder)              |
| L82  | Brake On Delay  | Ritardo attivazione uscita BRKS                                                                                                    |                  | Seleziona campo<br>Cambio valore | 0,00-10,00 Sec | 0,1 (FAI/FAS)<br>0,3 (Encoder)                |
| L83  | Brake Off delay | Ritardo disattivazione uscita BRKS                                                                                                    |                  | Seleziona campo<br>Cambio valore | 0,00-100 Sec   | 0,4 (FAI/FAS)<br>0,1 (Encoder)                |

#### Lista dei Parametri menu VVVF avanzato

| Cod. | Parametro      | Descrizione                                                        | Navigazione                                                       | Valori ammessi                                       | Valori di default                                                                  |
|------|----------------|--------------------------------------------------------------------|-------------------------------------------------------------------|------------------------------------------------------|------------------------------------------------------------------------------------|
| F01  | Speed command  | Selezione del tipo di comando per la variazione della velocità     | Seleziona campo<br>Cambio valore                                  | 0=MULTISPEED<br>1=Analogica NR<br>(non polarizzata)  | 0 (con Sistema di<br>conteggio FAI/FAS)<br>1 (con Sistema di<br>conteggio Encoder) |
| F03  | Maximum speed  | Velocità max del motore                                            | <ul><li>✓► Seleziona campo</li><li>▲ ✓ Cambio valore</li></ul>    | 150-3600 RPM                                         | 1500 RPM                                                                           |
| F04  | Rated speed    | Velocità nominale del motore (Frequenza)                           | <ul> <li>✓ Seleziona campo</li> <li>▲ ✓ Cambio valore</li> </ul>  |                                                      | 50 Hz                                                                              |
| F05  | Rated Voltage  | Tensione Nominale del motore                                       | <ul> <li>✓► Seleziona campo</li> <li>▲ ✓ Cambio valore</li> </ul> | 160-500 V                                            | 380 V                                                                              |
| F07  | Acc T1         | Rampa di accelerazione (solo con sistema di conteggio FAI/FAS)     | <ul> <li>✓► Seleziona campo</li> <li>▲ ✓ Cambio valore</li> </ul> | 0,00-99,9 sec                                        | 1,8 sec (FAI/FAS)<br>0,01 sec (Encoder)                                            |
| F08  | Dec T2         | Rampa di rallentamento (solo con sistema di conteggio FAI/FAS)     | <ul> <li>✓ Seleziona campo</li> <li>▲ ✓ Cambio valore</li> </ul>  | 0,00-99,9 sec                                        | 1,8 sec (FAI/FAS)<br>0,01 sec (Encoder)                                            |
| F09  | TRQ Boost      | Incremento di coppia                                               | <ul> <li>✓► Seleziona campo</li> <li>▲ ✓ Cambio valore</li> </ul> | 0,0-5,0                                              | 0,0                                                                                |
| F10  | Electronic OL  | Protezione elettrica dal sovraccarico                              | <ul> <li>✓► Seleziona campo</li> <li>▲ ✓ Cambio valore</li> </ul> | 1 - 2                                                | 2                                                                                  |
| F11  | Overload Level | Sovraccarico (Valore in Ampere relativo alla taglia dell'inverter) | <ul> <li>▲ Seleziona campo<br/>Cambio valore</li> </ul>           | 1-200% (della<br>corrente nominale<br>dell'inverter) | 100 % (della corrente<br>nominale dell'inverter)                                   |

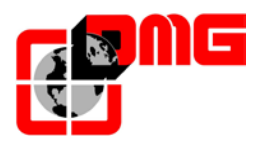

| Cod. | Parametro       | Descrizione                                                     | Navigazione                                                        | Valori ammessi             | Valori di default                                                                                                    |
|------|-----------------|-----------------------------------------------------------------|--------------------------------------------------------------------|----------------------------|----------------------------------------------------------------------------------------------------|
| F12  | Overload time   | Costante di tempo termica                                       | <ul> <li>✓ Seleziona campo</li> <li>▲ ✓ Cambio valore</li> </ul>   | 0.5 – 75.0 min.            | 5.0 (fino a 22 kW)<br>10.0 (fino a 30 kW)                                                                              |
| F20  | DCBrake speed   | Frequenza intervento INIEZIONE DI<br>CORRENTE DC                | <ul> <li>▲ ► Seleziona campo</li> <li>▲ ▼ Cambio valore</li> </ul> |                            | 1,0 Hz                                                                                                    |
| F21  | DC Brake level  | Livello di corrente di INIEZIONE IN DC                          | <ul> <li>✓► Seleziona campo</li> <li>▲ ▼ Cambio valore</li> </ul>  |                            | 45 %                                                                                                    |
| F22  | DC Brake T      | Tempo di INIEZIONE CORRENTE IN DC                               | <ul><li>✓► Seleziona campo</li><li>▲ ▼ Cambio valore</li></ul>     |                            | 0,8 sec                                                                                                    |
| F23  | Starting Speed  | Frequenza all'avvio                                             | <ul> <li>✓ ► Seleziona campo</li> <li>▲ ▼ Cambio valore</li> </ul> | 0,00-150                   | 0,5 sec (FAI/FAS)<br>0,1 sec (Encoder)                                                                                 |
| F24  | Holding Time    | Tempo di mantenimento della frequenza all'avvio                 | <ul><li>✓► Seleziona campo</li><li>▲ ▼ Cambio valore</li></ul>     | 0,00-10 Sec                | 0,0 Hz (FAI/FAS)<br>0,3 Hz (Encoder)                                                                                   |
| F25  | Stopping Speed  | Frequenza all'arresto                                           | <ul><li>✓► Seleziona campo</li><li>▲ ▼ Cambio valore</li></ul>     |                            | 0,0 Hz (FAI/FAS)<br>0,1 Hz (Encoder)                                                                                   |
| F26  | Motor Sound     | Frequenza portante                                              | <ul> <li>✓ ► Seleziona campo</li> <li>▲ ▼ Cambio valore</li> </ul> |                            | 15 KHz                                                                                                    |
| F42  | Control Mode    | Metodo di controllo                                             | <ul> <li>Seleziona campo</li> <li>▲ ▼ Cambio valore</li> </ul>     | 0-1-2                      | 0 (Motori Asincroni<br>anello chiuso)<br>1 (Motori Sincroni<br>anello chiuso)<br>2 (Motori Asincroni<br>anello aperto) |
| F44  | Current Limiter | Limitazione corrente (il valore 999 indica nessuna limitazione) | <ul><li>✓► Seleziona campo</li><li>▲ ▼ Cambio valore</li></ul>     | Secondo taglia<br>inverter | 200 %                                                                                                    |
| E04  | Command X4      | Ingresso X4 non utilizzato                                      | <ul><li>✓► Seleziona campo</li><li>▲ ▼ Cambio valore</li></ul>     |                            | 8                                                                                                    |
| E05  | Command X5      | Ingresso X5 non utilizzato                                      | <ul><li>✓► Seleziona campo</li><li>▲ ▼ Cambio valore</li></ul>     |                            | 60                                                                                                    |
| E06  | Command X6      | Ingresso X6 non utilizzato                                      | <ul><li>✓► Seleziona campo</li><li>▲ ▼ Cambio valore</li></ul>     |                            | 61                                                                                                    |
| E07  | Command X7      | Ingresso X7 non utilizzato                                      | <ul> <li>✓ Seleziona campo</li> <li>▲ ✓ Cambio valore</li> </ul>   |                            | 62                                                                                                    |
| E08  | Command X8      | Ingresso X8 non utilizzato                                      | <ul> <li>✓ Seleziona campo</li> <li>▲ ✓ Cambio valore</li> </ul>   |                            | 63                                                                                                    |
| E10  | Acc/dec T3      |                                                                 | <ul> <li>✓ Seleziona campo</li> <li>▲ ✓ Cambio valore</li> </ul>   |                            | 1,8 sec (FAI/FAS)<br>0,0 sec (Encoder)                                                                                 |
| E11  | Acc/dec T4      |                                                                 | <ul> <li>✓ Seleziona campo</li> <li>▲ ✓ Cambio valore</li> </ul>   |                            | 1,8 sec (FAI/FAS)<br>0,0 sec (Encoder)                                                                                 |
| E12  | Acc/dec T5      |                                                                 | <ul> <li>✓ Seleziona campo</li> <li>▲ ✓ Cambio valore</li> </ul>   |                            | 1,8 sec (FAI/FAS)<br>0,0 sec (Encoder)                                                                                 |
| E13  | Acc/dec T6      |                                                                 | <ul> <li>✓ Seleziona campo</li> <li>▲ ✓ Cambio valore</li> </ul>   |                            | 1,8 sec (FAI/FAS)<br>0,0 sec (Encoder)                                                                                 |
| E14  | Acc/dec T7      |                                                                 | <ul> <li>✓ Seleziona campo</li> <li>▲ ✓ Cambio valore</li> </ul>   |                            | 1,8 sec (FAI/FAS)<br>0,0 sec (Encoder)                                                                                 |
| E15  | Acc/dec T8      |                                                                 | <ul><li>✓► Seleziona campo</li><li>▲ ▼ Cambio valore</li></ul>     |                            | 1,8 sec (FAI/FAS)<br>0,0 sec (Encoder)                                                                                 |
| E16  | Acc/dec T9      |                                                                 | <ul> <li>▲ ► Seleziona campo<br/>Cambio valore</li> </ul>          | 0.00 – 99.9 sec            | 1,8 sec (FAI/FAS)<br>0,0 sec (Encoder)                                                                                 |
| E20  | Signal Y1       | Uscita Y1 (transistor) non utilizzato                           | <ul> <li>▲ ► Seleziona campo</li> <li>▲ ▼ Cambio valore</li> </ul> |                            | 10                                                                                                    |
| E21  | Signal Y2       | Uscita Y2 (transistor) non utilizzato                           | <ul> <li>✓ Seleziona campo</li> <li>▲ ✓ Cambio valore</li> </ul>   |                            | 25                                                                                                    |
| E22  | Signal Y3       | Uscita Y3 (transistor) non utilizzato                           | <ul> <li>✓ Seleziona campo</li> <li>▲ ✓ Cambio valore</li> </ul>   |                            | 2                                                                                                    |
| E23  | Signal Y4       | Uscita Y4 (transistor) non utilizzato                           | <ul> <li>✓ Seleziona campo</li> <li>▲ ✓ Cambio valore</li> </ul>   |                            | 57                                                                                                    |

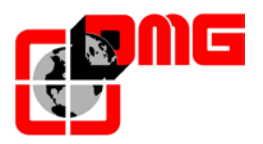

| Cod. | Parametro           | Descrizione                                                                                                    | Navigazione                                                        | Valori ammessi | Valori di default                                                    |
|------|---------------------|----------------------------------------------------------------------------------------------------|--------------------------------------------------------------------|----------------|----------------------------------------------------------------------|
| E30  | Speed Arr. Hyst     | Non utilizzato                                                                                                  | <ul> <li>▲ Seleziona campo</li> <li>▲ Cambio valore</li> </ul>     |                | 0,5                                                                  |
| E31  | Speed Det.Lev       | Non utilizzato                                                                                                  | <ul> <li>▲ Seleziona campo</li> <li>▲ Cambio valore</li> </ul>     |                | 50,00                                                                |
| E32  | Speed Det Hyst      | Non utilizzato                                                                                                  | <ul> <li>▲ Seleziona campo</li> <li>▲ ▼ Cambio valore</li> </ul>   |                | 0,51                                                                 |
| E39  | RRD Level           | Direzione raccomandata in emergenza<br>(Non utilizzato)                                                         | <ul> <li>▲ Seleziona campo</li> <li>▲ Cambio valore</li> </ul>     |                | 0%                                                                   |
| E61  | Analog Input 12     | Funzione dell'ingresso analogico 12                                                                             | <ul> <li>▲ Seleziona campo</li> <li>▲ ▼ Cambio valore</li> </ul>   | 0-2            | 0 sec (FAI/FAS)<br>2 sec (Encoder)                                   |
| E98  | Command FWD         | Funzione per morsetto FWD                                                                                       | <ul><li>✓► Seleziona campo</li><li>▲▼ Cambio valore</li></ul>      |                | 98                                                                   |
| E99  | Command REV         | Funzione per morsetto REV                                                                                       | <ul> <li>▲ Seleziona campo<br/>Cambio valore</li> </ul>            |                | 99                                                                   |
| C01  | BATRY TL I          | Limitazione Coppia in emergenza (il valore<br>999 indica che il limite è F44)                                   | <ul><li>✓► Seleziona campo</li><li>▲▼ Cambio valore</li></ul>      |                | 999                                                                  |
| C02  | BATRY TL T          |                                                                                                    | <ul><li>✓► Seleziona campo</li><li>▲▼ Cambio valore</li></ul>      |                | 0 Sec                                                                |
| C03  | Battery Speed       | Velocità durante la manovra di emergenza                                                                        | <ul> <li>▲ Seleziona campo<br/>Cambio valore</li> </ul>            |                | 5,68 Hz                                                              |
| C07  | Creep Speed         | Velocità di accostamento (solo con sistema di conteggio FAI/FAS)                                                | <ul> <li>▲ Seleziona campo</li> <li>▲ ▼ Cambio valore</li> </ul>   |                | 4,0 Hz                                                               |
| C10  | Middle Speed        | Velocità in ispezione (solo con sistema di conteggio FAI/FAS)                                                   | <ul> <li>▲ ► Seleziona campo</li> <li>▲ ▼ Cambio valore</li> </ul> |                | 20 Hz                                                                |
| C11  | High Speed          | Velocità alta (solo con conteggio di<br>posizione FAI/FAS)                                                      | <ul> <li>▲ Seleziona campo</li> <li>▲ ▼ Cambio valore</li> </ul>   |                | 50 Hz                                                                |
| P01  | Motor Poles         | Numero di poli del motore                                                                                       | <ul> <li>▲ Seleziona campo<br/>Cambio valore</li> </ul>            |                | 4 (vedere targa motore)                                              |
| P02  | Motor Rated Cap     | Potenza nominale del motore                                                                                     | <ul> <li>▲ ► Seleziona campo</li> <li>▲ ▼ Cambio valore</li> </ul> |                | Secondo taglia inverter<br>(vedere targa motore)                     |
| P03  | Motor Rated Cur     | Corrente nominale del motore                                                                                    | <ul> <li>▲ Seleziona campo<br/>Cambio valore</li> </ul>            |                | Secondo taglia inverter<br>(vedere targa motore)                     |
| P04  | Motor Autotuning    | Autoapprendimento dei parametri del motore (solo motori asincroni)                                              | <ul> <li>▲ Seleziona campo<br/>Cambio valore</li> </ul>            |                | 0 (2 per avviare<br>procedura di autotuning<br>per motori asincroni) |
| P06  | M-No-Load Curr.     | Corrente a vuoto del motore (senza carico)                                                                      | <ul> <li>▲ ♥ Seleziona campo<br/>Cambio valore</li> </ul>          |                | Valore calcolato<br>automaticamente<br>durante l'autotuning          |
| P07  | M-%R1               |                                                                                                    | <ul> <li>▲ Seleziona campo<br/>Cambio valore</li> </ul>            |                | Val. calcolato autom.                                                |
| P08  | M-%X                |                                                                                                    | <ul> <li>▲ ► Seleziona campo</li> <li>▲ ▼ Cambio valore</li> </ul> |                | Val. calcolato autom.                                                |
| P09  | M-Slip driving      | Guadagno compensazione scorrimento motore nel senso sfavorevole (driving)                                       | <ul> <li>▲ Seleziona campo</li> <li>▲ ▼ Cambio valore</li> </ul>   | 0,0-200%       |                                                                      |
| P10  | M-Slip braking      | Guadagno compensazione scorrimento<br>motore nel senso favorevole (braking)                                     | <ul> <li>▲ Seleziona campo<br/>Cambio valore</li> </ul>            | 0,0-200%       |                                                                      |
| P11  | M-Slip T            | Costante di tempo compensazione scorrimento                                                                     | <ul> <li>▲ Seleziona campo</li> <li>▲ ▼ Cambio valore</li> </ul>   |                | 0,2 sec                                                              |
| P12  | M-Rated Slip        | Scorrimento motore                                                                                              | <ul> <li>▲ Seleziona campo</li> <li>▲ ▼ Cambio valore</li> </ul>   | 0-15Hz         | Val. calcolato autom.                                                |
| H04  | Auto reset Times    | Numero di auto-reset dell'inverter                                                                              | <ul> <li>✓ Seleziona campo</li> <li>▲ ▼ Cambio valore</li> </ul>   |                | 10                                                                   |
| H05  | Auto reset int      | Tempo di intervallo autoreset                                                                                   | <ul> <li>▲ Seleziona campo</li> <li>▲ ▼ Cambio valore</li> </ul>   |                | 0,5 sec                                                              |
| H06  | Cooling Fan<br>CTRL | Ritardo Spegnimento Ventola<br>Raffreddamento (il valore 999 indica<br>nessuna limitazione, cioè ventola sempre | <ul> <li>♦► Seleziona campo</li> <li>▲▼ Cambio valore</li> </ul>   |                | 5 min                                                                |

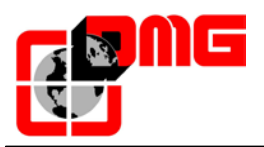

| Cod. | Parametro       | Descrizione                                                                                                    | I                 | Navigazione                      | Valori ammessi                                                                                                    | Valori di default                                                  |
|------|-----------------|----------------------------------------------------------------------------------------------------|-------------------|----------------------------------|----------------------------------------------------------------------------------------------------|--------------------------------------------------------------------|
| H57  | S-Curve 11      | Curva a S-11                                                                                                    | ∢►<br>▲▼          | Seleziona campo<br>Cambio valore | 0 – 50 %                                                                                                    | 20 %                                                               |
| H58  | S-Curve 12      | Curva a S-12                                                                                                    |                   | Seleziona campo<br>Cambio valore | 0 – 50 %                                                                                                    | 20 %                                                               |
| H64  | Zero Hold Time  |                                                                                                    |                   | Seleziona campo<br>Cambio valore |                                                                                                    | 0,8 sec (FAI/FAS)<br>0,2 sec (Encoder)                             |
| H65  | Soft Start Time |                                                                                                    |                   | Seleziona campo<br>Cambio valore |                                                                                                    | 0,4 sec (FAI/FAS)<br>0,2 sec (Encoder)                             |
| H67  | Stop Hold Time  |                                                                                                    |                   | Seleziona campo<br>Cambio valore |                                                                                                    | 1 sec                                                              |
| L01  | PG select       | Selezione encoder (Pulse Generator):<br>0=12/15V open collector oppure 5V line<br>driver con scheda OPC-LM1-IL (motori<br>asincroni)<br>2=5V line driver 3 bit (U,V,W) con scheda<br>OPC-LM1-PP (motori sincroni)<br>3=5V line driver 4 bit gray code con scheda<br>OPC-LM1-PP (motori sincroni)<br>4=Sinusoidal differential 1Vp-p EnDat 2.1<br>con scheda OPC-LM1-PS (motori sincroni)<br>5=Sinusoidal differential 1Vp-p SIN/COS<br>con scheda OPC-LM1-PR (motori sincroni) | <b>↓</b>          | Seleziona campo<br>Cambio valore | 0-5                                                                                                    | 0 Motori Asincroni<br>4 Motori Sincroni                            |
| L02  | PG resolution   | Risoluzione encoder (Impulsi / Giro)                                                                                                    |                   | Seleziona campo<br>Cambio valore | 360-60000 P/R                                                                                                    | 1024 Motori Asincroni<br>2048 Motori Sincroni                      |
| L03  | P.P.Tuning      | Magnet pole Position Offset:<br>Autoapprendimento dei parametri del<br>motore (solo motori sincroni)                                                                                                    | <b>∢</b> ►<br>▲ ▼ | Seleziona campo<br>Cambio valore | 0=disabilita tuning<br>1=abilita tuning<br>2=tuning con<br>controllo dei<br>collegamenti<br>3=tuning con<br>controllo<br>accuratezza<br>4=riservato | 0 (1 per avviare<br>procedura di autotuning<br>su motori sincroni) |
| L04  | P.P.Offset      | Scostamento angolo poli (motori sincroni)                                                                                                    | ∢►<br>▲▼          | Seleziona campo<br>Cambio valore |                                                                                                    | Valore calcolato<br>automaticamente<br>durante il tuning (L03)     |
| L05  | ACR P gain      |                                                                                                    |                   | Seleziona campo<br>Cambio valore |                                                                                                    | 1,5                                                                |
| L19  | S-Curve 1       | Curva a S –1                                                                                                    |                   | Seleziona campo<br>Cambio valore |                                                                                                    | 30 % (FAI/FAS)<br>20 % (Encoder)                                   |
| L20  | S-Curve 2       | Curva a S –2                                                                                                    |                   | Seleziona campo<br>Cambio valore |                                                                                                    | 30 % (FAI/FAS)<br>20 % (Encoder)                                   |
| L21  | S-Curve 3       | Curva a S –3                                                                                                    |                   | Seleziona campo<br>Cambio valore |                                                                                                    | 30 % (FAI/FAS)<br>20 % (Encoder)                                   |
| L22  | S-Curve 4       | Curva a S –4                                                                                                    |                   | Seleziona campo<br>Cambio valore |                                                                                                    | 30 % (FAI/FAS)<br>20 % (Encoder)                                   |
| L23  | S-Curve 5       | Curva a S –5                                                                                                    |                   | Seleziona campo<br>Cambio valore |                                                                                                    | 30 % (FAI/FAS)<br>20 % (Encoder)                                   |
| L24  | S-Curve 6       | Curva a S –6                                                                                                    |                   | Seleziona campo<br>Cambio valore |                                                                                                    | 25 % (FAI/FAS)<br>20 % (Encoder)                                   |
| L25  | S-Curve 7       | Curva a S –7                                                                                                    |                   | Seleziona campo<br>Cambio valore |                                                                                                    | 30 % (FAI/FAS)<br>20 % (Encoder)                                   |
| L26  | S-Curve 8       | Curva a S –8                                                                                                    |                   | Seleziona campo<br>Cambio valore |                                                                                                    | 25 % (FAI/FAS)<br>20 % (Encoder)                                   |
| L27  | S-Curve 9       | Curva a S –9                                                                                                    |                   | Seleziona campo<br>Cambio valore |                                                                                                    | 30 % (FAI/FAS)<br>20 % (Encoder)                                   |
| L28  | S-Curve 10      | Curva a S –10                                                                                                    | <b>▲</b> ►        | Seleziona campo<br>Cambio valore |                                                                                                    | 30 % (FAI/FAS)<br>20 % (Encoder)                                   |

Versione 2.4

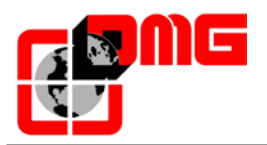

| Cod. | Parametro       | Descrizione                                                                         | Navigazione                                                        | Valori ammessi                     | Valori di default                |
|------|-----------------|-------------------------------------------------------------------------------------|--------------------------------------------------------------------|------------------------------------|----------------------------------|
|      |                 |                                                                                     |                                                                    |                                    |                                  |
| L29  | SFO Hold T      | Tempo durata Piano Corto (non utilizzato)                                           | <ul> <li>✓ Seleziona campo</li> <li>▲ ✓ Cambio valore</li> </ul>   |                                    | 0,00 sec                         |
| L30  | SFO Speed       | Velocità ammissibile Piano corto (non<br>utilizzato)                                | <ul> <li>▲ Seleziona campo</li> <li>▲ ▼ Cambio valore</li> </ul>   |                                    | 0,00 sec                         |
| L36  | ASR P Gain High | Non utilizzato                                                                      | <ul> <li>▲ Seleziona campo</li> <li>▲ ▼ Cambio valore</li> </ul>   |                                    | 30 (FAI/FAS)<br>10 (Encoder)     |
| L37  | ASR I Gain High | Non utilizzato                                                                      | <ul> <li>♦► Seleziona campo</li> <li>▲▼ Cambio valore</li> </ul>   |                                    | 0,1 (FAI/FAS)<br>0,1 (Encoder)   |
| L38  | ASR P Gain Low  | Non utilizzato                                                                      | <ul> <li>▲ Seleziona campo</li> <li>▲ ▼ Cambio valore</li> </ul>   |                                    | 40 (FAI/FAS)<br>30 (Encoder)     |
| L39  | ASR I Gain Low  | Non utilizzato                                                                      | <ul> <li>▲ ► Seleziona campo</li> <li>▲ ▼ Cambio valore</li> </ul> |                                    | 0,09 (FAI/FAS)<br>0,1 (Encoder)  |
| L40  | Switch Speed 1  | Non utilizzato                                                                      | <ul> <li>✓► Seleziona campo</li> <li>▲ ▼ Cambio valore</li> </ul>  |                                    | 5 (FAI/FAS)<br>5 (Encoder)       |
| L41  | Switch Speed 2  | Non utilizzato                                                                      | <ul> <li>✓ Seleziona campo</li> <li>▲ ✓ Cambio valore</li> </ul>   |                                    | 10 (FAI/FAS)<br>10 (Encoder)     |
| L42  | ASR-FF Gain     |                                                                                     | <ul><li>✓► Seleziona campo</li><li>▲ ▼ Cambio valore</li></ul>     | 0.000 - 10.000<br>sec              | 0.000 sec                        |
| L55  | TB Start time   |                                                                                     | <ul><li>✓► Seleziona campo</li><li>▲ ▼ Cambio valore</li></ul>     | 0.00 – 1.00 sec                    | 0.20 sec                         |
| L56  | TB End time     |                                                                                     | <ul><li>✓► Seleziona campo</li><li>▲ ▼ Cambio valore</li></ul>     | 0.00 - 20.00 sec                   | 0.20 sec                         |
| L64  | TB Digital 3    |                                                                                     | <ul> <li>✓► Seleziona campo</li> <li>▲ ▼ Cambio valore</li> </ul>  | -200 - +200 %                      | 0 %                              |
| L65  | ULC operation   | Unbalanced Load Compensation (compensazione carico sbilanciato)                     | <ul><li>✓► Seleziona campo</li><li>▲ ▼ Cambio valore</li></ul>     | 0-1                                | 0 (FAI/FAS)<br>0 (Encoder)       |
| L66  | ULC activation  | Tempo massimo per il calcolo del carico sbilanciato                                 | <ul><li>✓► Seleziona campo</li><li>▲ ▼ Cambio valore</li></ul>     | 0,01-2 Sec                         | 0,5 (FAI/FAS)<br>0,5 (Encoder)   |
| L68  | ULC ASR P gain  | Non utilizzato                                                                      | <ul><li>✓► Seleziona campo</li><li>▲ ▼ Cambio valore</li></ul>     |                                    | 10 (FAI/FAS)<br>10 (Encoder)     |
| L69  | ULC ASR I gain  |                                                                                     | <ul> <li>✓ Seleziona campo</li> <li>▲ ▼ Cambio valore</li> </ul>   |                                    | 0,01 (FAI/FAS)<br>0,01 (Encoder) |
| L73  | APR P gain zero |                                                                                     | <ul> <li>✓ Seleziona campo</li> <li>▲ ✓ Cambio valore</li> </ul>   |                                    | 0 (FAI/FAS)<br>0 (Encoder)       |
| L74  | APR D gain      | compensazione carico sbilanciato<br>(APR D costante)                                | <ul> <li>✓ Seleziona campo</li> <li>▲ ✓ Cambio valore</li> </ul>   |                                    | 0.0                              |
| L75  | Filter Time     | compensazione carico sbilanciato<br>(Filter Time costante per la velocità rilevata) | <ul> <li>✓ Seleziona campo</li> <li>▲ ✓ Cambio valore</li> </ul>   |                                    | 0.000 sec                        |
| L76  | ACR P constant  | compensazione carico sbilanciato<br>(Compensazione iniziale)                        | <ul> <li>✓ Seleziona campo</li> <li>▲ ✓ Cambio valore</li> </ul>   |                                    | 0.00                             |
| L80  | Brake mode      | Modo di commando uscita BRKS (freno)                                                | <ul> <li>✓ Seleziona campo</li> <li>▲ ✓ Cambio valore</li> </ul>   | 1-2                                | 2                                |
| L81  | Brake On Level  | Livello di corrente attivazione BRKS (se L80=2)                                     | <ul> <li>✓ Seleziona campo</li> <li>▲ ✓ Cambio valore</li> </ul>   | 0,-200% corrente<br>a vuoto motore | 30 %                             |
| L82  | Brake On Delay  | Ritardo attivazione uscita BRKS                                                     | <ul> <li>✓ Seleziona campo</li> <li>▲ ✓ Cambio valore</li> </ul>   | 0,00-10,00 Sec                     | 0,1 (FAI/FAS)<br>0,3 (Encoder)   |
| L83  | Brake Off delay | Ritardo disattivazione uscita BRKS                                                  | <ul> <li>✓ Seleziona campo</li> <li>▲ ✓ Cambio valore</li> </ul>   | 0,00-100 Sec                       | 0,4 (FAI/FAS)<br>0,1 (Encoder)   |
| L84  | BRKS check t    | Tempo ammissibile tra uscita BRKS e ingresso BRKE (Er6)                             | <ul> <li>✓ Seleziona campo</li> <li>▲ ✓ Cambio valore</li> </ul>   | 0,00-10 sec                        | 0,0 sec                          |
| L99  | ACTION SEL      | Non utilizzato                                                                      | <ul><li>▲ Seleziona campo</li><li>▲ ✓ Cambio valore</li></ul>      |                                    | 0                                |

NOTA: Per meglio comprendere il significato di alcuni parametri si consiglia di consultare i relativi diagrammi temporali alla fine del manuale.

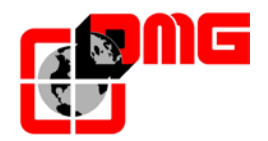

**ENTER:** conferma

esci

ESC:

### 3.11 Menu "Registrazione"

<u>Nota:</u> la registrazione è necessaria solo per i parametri del quadro e può essere fatta solo con ascensore fermo. Non è necessaria per i parametri del VVVF.

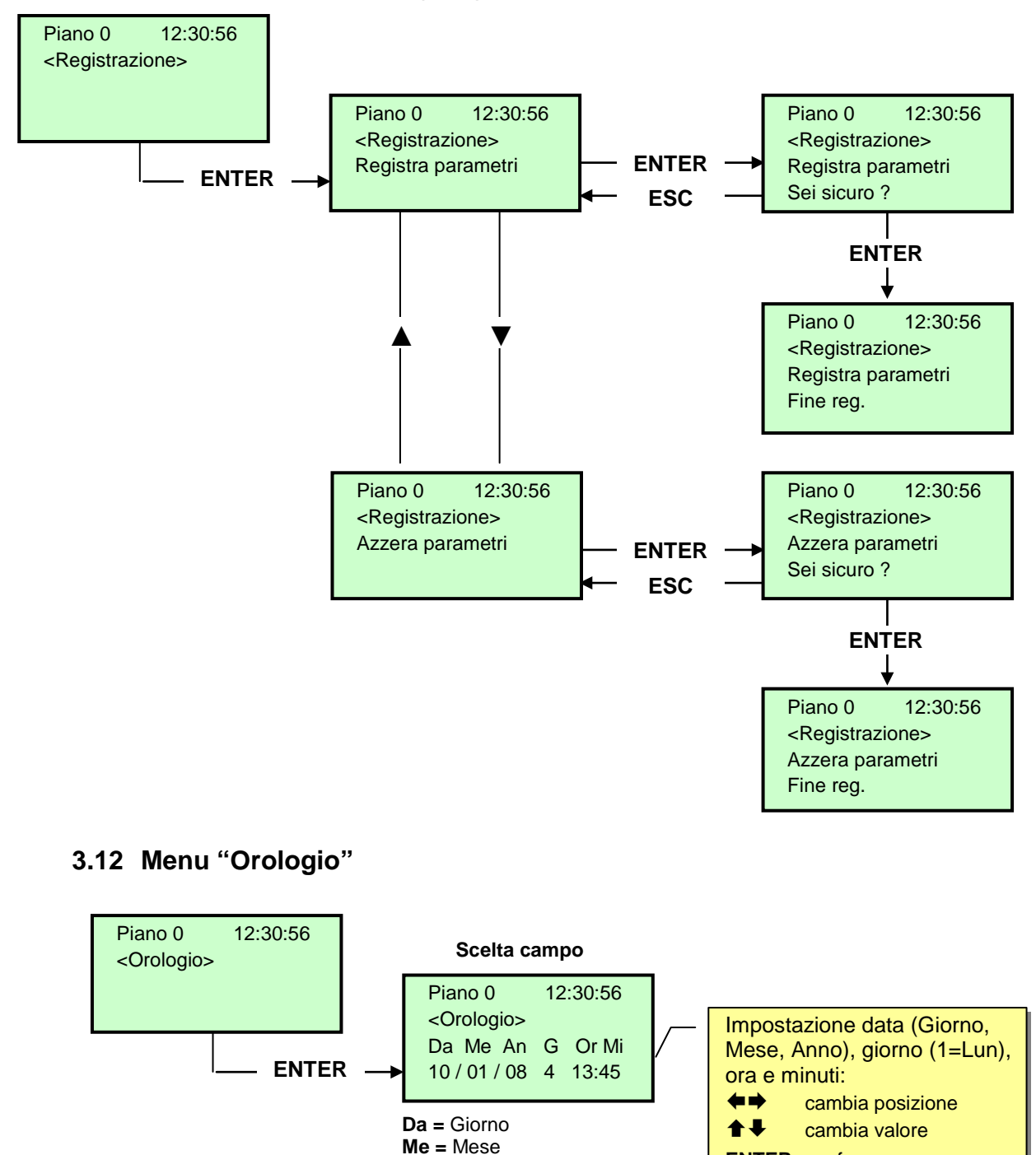

<u>ATTENZIONE</u>: In caso di spegnimento dell'impianto la memorizzazione dell'orologio è effettuata solo se la batteria è collegata.

**G** = Giorno settim. (1=Lun.)

Data 27/

Versione

2.4

An = Anno

Or = Ore Mi = Minuti

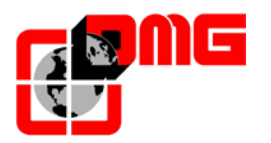

# 4. Troubleshooting

| Ν. | Errore                             | Tipo | Descrizione                                                                                                    | Rimedio                                                                                                    |
|----|------------------------------------|------|----------------------------------------------------------------------------------------------------|----------------------------------------------------------------------------------------------------|
| 1  | Reset                              |      | L'errore compare dopo un'interruzione corrente (all'accensione del sistema)                                                                                                    |                                                                                                    |
| 2  | Contattori<br>bloccati             |      | Uno o più contatti NC associati ai<br>contattori di potenza e cablati in serie<br>sull'ingresso CCO e CCOB sono<br>rimasti aperti dopo la fermata cabina.<br>Cod. 0 CCO aperto<br>Cod. 1 CCOB aperto<br>Cod. 2 CCO+CCOB aperti                                                                                                    | Verificare:<br>1- la serie dei contatti ausiliari (NC) dei<br>contattori di potenza e gli altri cavi in<br>serie sul circuito CCO e CCOB<br>2- il cablaggio del circuito CCO e CCOB<br>3- l'ingresso CCO e CCOB sulla scheda                                                                                                    |
| 3  | Bassa velocita'<br>troppo lunga    |      | La cabina marcia per troppo tempo in<br>bassa velocità. In caso di VVVF<br>potrebbe essere scarsa la coppia del<br>motore in fase di accostamento al<br>piano.                                                                                                    | Verificare:<br>1- il tipo di bordo di rallentamento<br>utilizzato (§5) ed il parametro relativo alla<br>temporizzazione dell'errore (§3.5);<br>aumentarlo se necessario<br>2- la velocità dell'ascensore in bassa<br>velocità (in caso di VVVF); aumentarla<br>se necessario<br>3a- la distanza di rallentamento al piano<br>indicato (magneti/ bandierine FAI/FAS)<br>3b- il valore distanza R1D/R1S se<br>presente l'Encoder (§3.9) |
| 4  | Sovraccarico in cabina             |      | Ingresso sovraccarico (SUR) attivato (contatto NO)                                                                                                    | <ol> <li>Verificare l'ingresso SUR (se bloccato)</li> <li>e il cablaggio</li> <li>Verificare la regolazione del<br/>dispositivo di pesacarico</li> </ol>                                                                                                    |
| 5  | Errore di<br>conteggio             |      | Questo errore segnala una differenza<br>tra il conteggio teorico effettuato e la<br>posizione reale rilevata:<br>FAI/FAS: all'attivazione dei contatti<br>estremi AGB/AGH;<br>ENCODER: all'attivazione dei contatti<br>estremi AGB/AGH (cod 0) o alla<br>attivazione del magnete di piano ZP<br>(cod 100) o alla attivazione del<br>magnete di piano di arresto ZP (cod<br>200). | Verificare:<br>1- il corretto posizionamento dei magneti<br>(o bandierine)<br>2- il funzionamento degli impulsori<br>magnetici, del rilevatore ottico o<br>dell'encoder; verificare l'arrivo dei 24V<br>3- la distanza tra contatto estremo e<br>calamita (o bandierina)                                                                                                    |
| 6  | Errore di<br>direzione             | STOP | Il quadro legge una direzione di<br>spostamento diversa da quella<br>impostata                                                                                                    | Verificare:<br>1- il senso di marcia del motore<br>(comando SALITA vs. verso di<br>movimento cabina)<br>2a- l'installazione e i collegamenti degli<br>impulsori FAI / FAS<br>2b- la configurazione orario /antiorario<br>dell'Encoder (§3.9)<br>3- gli ingressi AGH e AGB                                                                                                    |
| 7  | Sicur. 3 interrotta<br>all'arresto |      | Catena sicurezze interrotta con<br>ascensore non in marcia. Chiamate e<br>invii sono cancellati. Sul Playpad il Led<br>SE3 è spento.                                                                                                    | Sulla scheda SEC, verificare tutti i<br>contatti tra il morsetti SC1.3 ed SM1.2<br>(Ispezione tetto cabina, Botola,<br>Paracadute, Extracorsa, Ispezione sala<br>macchine Limitatore)                                                                                                    |

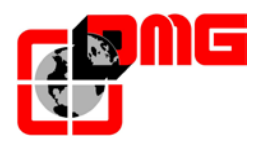

| Ν. | Errore                           | Tipo | Descrizione                                                                                                    | Rimedio                                                                                                    |
|----|----------------------------------|------|----------------------------------------------------------------------------------------------------|----------------------------------------------------------------------------------------------------|
| 8  | Errore di terra                  |      | Collegamento alla terra (PE)<br>dell'alimentazione 24V o GND                                                                                                    | <ol> <li>Eliminare collegamenti alla terra</li> <li>Separare la 24V dal resto delle<br/>tensioni nel vano</li> <li>Collegare tutti i fili liberi alla terra</li> <li>Assicurarsi che la messa a terra<br/>dell'impianto sia corretta</li> </ol>                                                                                              |
| 9  | Catenaccio                       |      | In presenza di chiamate la catena<br>sicurezze risulta aperta al punto SE6:<br>Cod. 4 punto SE4 aperto<br>Cod. 6 punto SE6 aperto<br><u>Se porte automatiche:</u> si effettua una<br>riapertura porte e successiva chiusura<br>(fino a tre tentativi, oltre i quali sono<br>cancellate le chiamate). <u>Se altre porte:</u><br>dopo alcuni secondi sono cancellate le<br>chiamate | SE4 aperto<br>Sulla scheda SEC, verificare tutti i<br>contatti (e il loro collegamento) tra i<br>morsetti SV1.3 e SV1.4<br>SE6 aperto<br>Sulla scheda SEC, verificare tutti i<br>contatti di catenaccio tra i morsetti SV1.5<br>e SV1.6, il loro collegamento e se un<br>oggetto ostacola la chiusura della porta<br>al piano indicato (POS) |
| 10 | Pattinamento<br>apertura Porta A |      | Solo per porte dotate di contatti di Fine<br>corsa: la porta non si apre entro il<br>tempo impostato. Nel caso si verifichi<br>un pattinamento in apertura la porta è<br>considerata aperta                                                                                                    | Verificare:<br>1- fine corsa apertura porta FOA<br>(contatto NC) e collegamento<br>2- alimentazione motore porta e fusibili.<br>3- comando d'apertura ROA                                                                                                    |
| 11 | Pattinamento<br>apertura Porta B |      | Come porta A, per secondo accesso                                                                                                    | Come porta A ma segnali FOB ed ROB                                                                                                    |
| 12 | Sicur. 3 interrotta<br>in marcia |      | Catena sicurezze interrotta all'ingresso<br>SE3 con ascensore in marcia.<br>Chiamate e invii sono cancellati. Sul<br>Playpad il Led SE3 è spento                                                                                                    | Sulla scheda SEC, verificare tutti i<br>contatti corrispondenti collegati tra il<br>morsetti SC1.3 ed SM1.2 (Ispezione<br>TOC, Botola, Paracadute, Extracorsa,<br>Ispez. s. macchine, Limitatore)                                                                                                    |
| 13 | Sonda termica                    |      | Ingresso THM sonda termica (contatto<br>NC) attivato a causa di un'elevata<br>temperatura rilevata sul motore                                                                                                    | Verificare ingresso THM (contatto NC), i<br>collegamenti con la sonda e lo stato della<br>sonda termica                                                                                                    |
| 14 | Memoria<br>parametri             | STOP | Errore nella memoria Parametri della<br>Eeprom                                                                                                    | Azzerare, reinserire e registrare tutti i<br>parametri                                                                                                    |
| 15 | Extra corsa<br>estremo           | STOP | Quando è raggiunto l'extra corsa alto,<br>l'ingresso FCO è attivo (contatto NA).<br>L'errore rimane in memoria anche<br>dopo la disattivazione dell'ingresso e<br>inibisce le chiamate di piano e cabina<br>finché non si azzera il parametro FCO<br>nel Menu "Errori".                                                                                                    | <ol> <li>1- Disattivare fine corsa FCO muovendo<br/>la cabina dall'extracorsa e azzerare<br/>parametro FCO (§3.3)</li> <li>2- Verificare il cablaggio del contatto NC<br/>dell'extra corsa alto o basso</li> </ol>                                                                                                    |
| 16 | Rilevazione<br>incendio          |      | Nel caso siano previsti dei sensori per<br>incendi, indica che uno o più sensori<br>sono attivi                                                                                                    | Controllare gli ingressi dei sensori incendio                                                                                                    |
| 17 | Sicur. 4 interrotta<br>in marcia |      | Catena sicurezze interrotta all'ingresso<br>SE4 con ascensore in marcia.<br>Chiamate e invii sono cancellati. Sul<br>Playpad il Led SE4 è spento.                                                                                                    | Sulla scheda SEC, verificare tutti i<br>contatti corrispondenti collegati tra il<br>morsetti SV1.3 e SV1.4 (Preliminari porte<br>di piano)                                                                                                    |
| 18 | Sicur. 6 interrotta<br>in marcia |      | Come per l'errore 17, relativamente all'ingresso SE6                                                                                                    | Sulla scheda SEC, verificare tutti i<br>contatti corrispondenti collegati tra il<br>morsetti SV1.5 e SV1.6 ed SC1. 6 e<br>SC1.7                                                                                                    |
| 19 | Bassa tensione in marcia         |      | Alimentazione scheda madre inferiore<br>ai 17V. L'errore è disattivato al ritorno<br>dei 24V                                                                                                    | Verificare la rete, la tensione di<br>alimentazione al primario del<br>trasformatore, la presenza dei 24V e il<br>consumo del circuito                                                                                                    |

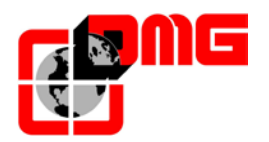

| Ν. | Errore                           | Tipo | Descrizione                                                                                                    | Rimedio                                                                                                    |
|----|----------------------------------|------|----------------------------------------------------------------------------------------------------|----------------------------------------------------------------------------------------------------|
| 20 | Marcia interrotta                |      | Durante la marcia in salita / discesa si<br>aprono i contattori mentre gli ingressi<br>RMO (salita) o RDE (discesa) sono<br>attivi. Possibile interruzione breve della<br>catena sicurezze in marcia<br>Cod. 0/255 Contattori (Idraulico)<br>Cod. 100 Contattori Motore<br>Cod. 200 Contattori Freno                       | Verificare:<br>1- i contatti preliminari e i catenacci porte<br>al piano indicato<br>2- i contatti delle porte cabina<br>3- la tensione di alimentazione della<br>catena sicurezze                                              |
| 21 | Ingresso CCO<br>bloccato         | STOP | L'errore appare se il circuito di<br>controllo contattori (Ingresso CCO<br>oppure CCOB, NC ad ascensore<br>fermo) resta chiuso durante la marcia.<br>Cod. 100 CCO<br>Cod. 200 CCOB<br>Cod. 250 CTF non attivato                                                                                                    | Verificare:<br>1- cablaggio e funzionamento dei contatti<br>ausiliari (NC) dei contattori di potenza e<br>degli altri contatti NC cablati in serie sul<br>circuito CCO / CCOB<br>2- l'ingresso CCO / CCOB della scheda<br>madre |
| 22 | Bassa tensione<br>all'arresto    |      | Alimentazione scheda madre inferiore<br>ai 17V.L'errore è disattivato al ritorno<br>dei 24V                                                                                                    | Verificare la rete, il primario del<br>trasformatore e la presenza dei 24V di<br>alimentazione                                                                                                    |
| 23 | AGB bloccato                     |      | Il previsto funzionamento del contatto<br>AGB (NC) non è verificato per<br>mancata apertura del contatto al piano<br>estremo basso (cod 200, blocca<br>l'impianto) oppure Mancata chiusura<br>del contatto agli altri piani (cod 100,<br>cancella le chiamate verso il basso).                                             | Verificare lo stato del contatto AGB<br>(invertitore meccanico o impulsore<br>magnetico) e il cablaggio del circuito<br>AGB                                                                                                    |
| 24 | AGH bloccato                     |      | Il previsto funzionamento del contatto<br>AGH (NC) non è verificato per<br>mancata apertura del contatto al piano<br>estremo alto (cod 200, blocca<br>l'impianto) oppure Mancata chiusura<br>del contatto agli altri piani (cod 100,<br>cancella le chiamate verso l'alto).                                                | Come per l'errore 23, relativamente<br>all'ingresso AGH                                                                                                    |
| 25 | AGH e AGB<br>simultanei          |      | Ingressi AGB / AGH aperti<br>simultaneamente. L'impianto va in<br>blocco.                                                                                                    | Verificare lo stato dei contatti AGH e<br>AGB (meccanici o magnetici) ed il loro<br>collegamento. Quando uno dei due<br>contatti viene richiuso, l'impianto effettua<br>una manovra di Reset                                    |
| 26 | Tempo corsa in<br>salita         | STOP | Nessun cambiamento di stato dei fasci<br>dei sensori di movimento (impulsore<br>ZP in caso di encoder) per più del<br>tempo programmato durante la marcia<br>in salita. Per sistemi ad encoder è<br>anche verificato il funzionamento<br>dell'encoder con stesso tempo che<br>viene ridotto ad 1s dopo i limiti<br>AGB/AGH | Verificare contattori, freno, alimentazione<br>motore, sensori FAI/FAS (ZP o<br>ENCODER).<br>Verificare ingressi "X1" e "12" del VVVF.<br>Test di antipattinamento: vedere<br>Appendice D                                       |
| 27 | Tempo corsa in<br>discesa        | STOP | Come sopra ma con marcia discesa.                                                                                                    | Come sopra                                                                                                    |
| 28 | Pattinamento<br>chiusura Porta A |      | Solo per porte con fine corsa: la porta<br>non si chiude entro il tempo impostato<br>(20s) dopo un comando di marcia.<br>Dopo tre tentativi di cicli<br>apertura/chiusura le chiamate sono<br>cancellate                                                                                                    | Verificare:<br>1- fine corsa chiusura porta FFA<br>(contatto NC) e collegamento<br>2- alimentazione motore porta e fusibili<br>3- comando di chiusura RFA                                                                       |
| 29 | Pattinamento chiusura Porta B    |      | Come porta A, per secondo accesso                                                                                                    | Come porta A ma segnali FFB e RFB                                                                                                    |

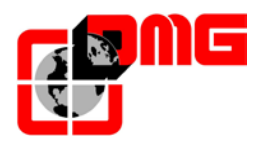

| N. | Errore                           | Tipo | Descrizione                                                                                                    | Rimedio                                                                                                    |
|----|----------------------------------|------|----------------------------------------------------------------------------------------------------|----------------------------------------------------------------------------------------------------|
| 30 | Chiave di fuori<br>servizio      |      | Se previsto dal relativo parametro,<br>indica la messa in fuori servizio del<br>sistema tramite l'apposito ingresso HS.                                                                                                    | Verificare ingresso HS. (Contatto NO)                                                                                                    |
| 31 | Errore FAI-FAS                   |      | Variazione simultanea dei segnali<br>FAI/FAS. Nello storico la voce Pos<br>indica il piano al quale si è verificato<br>l'errore oppure 100 se si è rilevata un<br>errata sequenza dei fasci.                                                                                                    | Verificare l'alimentazione dei sensori<br>FAI/FAS e il loro cablaggio; Verificare il<br>posizionamento dei magneti / bandierine                     |
| 32 | Marcia Provv.<br>senza ispezione |      | Durante la marcia provvisoria<br>l'ingresso REV o REV1 deve essere<br>attivo, altrimenti l'impianto non si<br>muove.                                                                                                    | Verificare ingresso REV e REV1<br>(contatto NC)                                                                                                    |
| 33 | Fermata non<br>precisa           |      | Quando l'apparecchio si ferma al<br>piano, i due led FAI e FAS sono<br>accesi. Se entro due secondi<br>dall'arresto si ha un fascio interrotto, è<br>attivato questo errore. In caso di<br>ENCODER l'incertezza della fermata è<br>oltre i 2 cm                                                                                                    | Verificare:<br>1- posizione delle calamite / bandierine<br>(FAI/FAS)<br>2- le distanze di rallentamento al piano<br>(FAI/FAS)<br>3- il freno motore |
| 34 | Antivandalismo                   |      | Compare se è attiva la funzione<br>antivandalismo ed è stato attivato un<br>numero eccessivo di chiamate cabina<br>senza che la fotocellula sia stata<br>interrotta (in caso di porte<br>automatiche) o senza che la porta di<br>piano sia stata aperta (negli altri casi)                                                                                                    | Regolare il numero di fermate per cancellare tutti gli invii.                                                                                       |
| 35 | Ascensore<br>indisponibile       |      | In caso di sistema multiplex, indica che<br>l'ascensore non può servire chiamate<br>ai piani, e non viene quindi considerato<br>nell'assegnazione delle chiamate. In<br>caso di pattinamento porte, dopo 3<br>tentativi, l'ascensore è indisponibile<br>per 1 min<br>Cod. 100 Fotocellula o apriporta attivo<br>per un tempo maggiore del doppio del<br>tempo di stazionamento a porte aperte<br>Cod. 200 Catenaccio aperto per un<br>tempo maggiore del doppio del tempo<br>di difetto catenaccio |                                                                                                    |
| 36 | Sequenza Fasi                    |      | Errata sequenza delle fasi in ingresso<br>al quadro. Potrebbe essere rilevato<br>anche in fase di spegnimento<br>dell'impianto                                                                                                    | Verificare corretta sequenza fasi;<br>altrimenti invertire due fasi sui morsetti di<br>ingresso R-S-T                                               |
| 37 | Batteria Scarica                 |      | Indica che la batteria 12V è scarica                                                                                                    | Effettuare un test batteria (menu<br>diagnostica) oppure sostituirla                                                                                |
| 38 | Sicur. 2 interrotta              |      | Catena sicurezze interrotta. Chiamate<br>e invii sono cancellati. Sul Playpad il<br>Led SE2 spento.                                                                                                    | Sulla scheda SEC, verificare tutti i<br>contatti corrispondenti collegati tra il<br>morsetti SV1.1 e SC1.3 (STOP,<br>disgiuntore, etc)              |

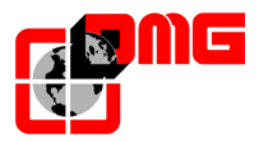

| Ν. | Errore                              | Tipo | Descrizione                                                                                                    | Rimedio                                                                                                    |
|----|-------------------------------------|------|----------------------------------------------------------------------------------------------------|----------------------------------------------------------------------------------------------------|
| 39 | Temperatura<br>ambiente             |      | Questo errore segnala che la<br>temperatura ambiente rilevata dal<br>sensore è al di fuori dei limiti impostati.<br>Temperatura inferiore alla soglia<br>minima (cod 100);<br>Temperatura superiore alla soglia<br>massima (cod. 200).                                                                                                    | <ol> <li>1- Verificare presenza e collegamento<br/>del sensore di temperatura.</li> <li>2- L'attivazione del controllo, la<br/>regolazione delle soglie e la calibrazione<br/>del sensore stesso può essere fatta nel<br/>menu Funzioni speciali.</li> </ol> |
| 40 | Errore RSP                          | STOP | Attivazione della funzione testata e fossa ridotta                                                                                                    | Azzerare parametro RSP nel menu Errori (§ 3.3)                                                                                                    |
| 41 | Errore ISO                          | STOP | Attivazione della funzione monitor del<br>modulo di sicurezza per ripescaggio /<br>apertura anticipata. In caso di<br>attivazione l'impianto viene messo in<br>"fuori servizio" al piano estremo alto<br>(elettrico) oppure basso (oleo).                                                                                                    | Verificare allineamento impulsori<br>CCIA/CCIB e ZP.<br>Azzerare parametro ISO nel menu Errori<br>(§ 3.3)                                                                                                    |
| 42 | Comunic. TOC                        |      | Errore di comunicazione seriale tra<br>quadro cabina                                                                                                    | Verificare collegamento CAN tra il<br>quadro e la scheda TOC                                                                                                    |
| 43 | Ispezione                           |      | Il sistema è in modalità Ispezione<br>(commutatore NORM/ISP posizionato<br>su Ispezione)<br>Senza EN 81-20<br>Cod. 1/5 Ispezione Sala Macchine<br>Cod. 2/6 Ispezione Tetto Cabina<br>Cod. 3/7 Ispezione Sala Macchine e<br>Tetto Cabina<br>Con EN 81-20<br>Cod. 11 Ispezione PME<br>Cod. 12/13 Ispezione Tetto Cabina<br>Cod. 14/15 Ispezione Fondo Fossa<br>Cod. 16/17 Ispezione Sala Macchine e<br>Tetto Cabina | Terminare la messa in ispezione del<br>sistema, posizionando il commutatore<br>NORM/ISP su Normale                                                                                                    |
| 44 | Rilivellamento<br>non completato    |      | Impianti Oleo: la manovra di<br>rilivellamento non è terminata entro 10<br>secondi. Le successive manovre di<br>rilivellamento allo stesso piano sono<br>interdette                                                                                                    | Controllare:<br>1- il modulo Crouzet e/o i suoi sensori<br>CIA-CIB (contatti NA);<br>2- i sensori FAI-FAS (o ENCODER) e<br>impulsore ZP<br>3- il posizionamento dei magneti nella<br>zona di rilivellamento<br>4- il relé ISO                                |
| 45 | Errore ZP                           |      | Al piano viene verificata la fermata<br>all'interno della zona porte (chiusura<br>del contatto ZP quando previsto).                                                                                                    | Controllare corretto funzionamento<br>dell'impulsore ZP ai piani (quando<br>previsto) o vedere errore 33                                                                                                    |
| 46 | Comunic.<br>interrotta<br>multiplex |      | Mancanza di comunicazione tra i<br>quadri del loop multiplex. Ogni quadro<br>passa al funzionamento analogo al<br>SIMPLEX                                                                                                    | Controllare collegamento tra i quadri<br>(collegamento RS422 sulla scheda INT<br>A) e/o la configurazione dei parametri<br>multiplex                                                                                                    |
| 47 | Memoria errori                      |      | Errore nella memoria errori                                                                                                    | Cancellare tutti gli errori                                                                                                    |
| 48 | Comunic. Interr.<br>con BDU         |      | In caso di trasmissione seriale ai piani,<br>indica la mancanza di comunicazione<br>tra il quadro e tutti i moduli BDU ai<br>piani                                                                                                    | Controllare:<br>1- il connettore BDU sulla scheda INT B;<br>2- collegamento tra il quadro e la BDU<br>più vicina al quadro;<br>3- la configurazione impianto (§3.5)                                                                                          |

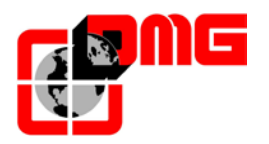

| N. | Errore                   | Tipo | Descrizione                                                                                                    | Rimedio                                                                                                    |
|----|--------------------------|------|----------------------------------------------------------------------------------------------------|----------------------------------------------------------------------------------------------------|
| 49 | BDU difettosa            |      | In caso di trasmissione seriale ai piani,<br>indica la mancanza di comunicazione<br>tra il quadro e una (o più) BDU ai piani.<br>LED verde lampeggiante: OK • LED<br>rosso fisso: BDU difettosa • LED rosso<br>lampeggiante: BDU non indirizzata                 | Controllare i collegamenti della BDU<br>indicata; sostituire la BDU se difettosa e<br>ripetere la procedura di indirizzamento |
| 50 | Controllo deriva         |      | Attivazione della funzione di controllo<br>della deriva (se previsto): l'impianto è<br>messo in fuori servizio ad un piano<br>estremo                                                                                                    | Azzerare parametro 82212 nel menu<br>Errori (§3.3)                                                                            |
| 51 | Password errata          |      | In caso di presenza password del<br>sistema, indica tre tentativi di<br>inserimento errato della password<br>stessa                                                                                                    |                                                                                                    |
| 52 | Errore VVVF              |      | II VVVF ha avuto l'errore indicato dal codice.                                                                                                    |                                                                                                    |
| 53 | Errore UCM               | STOP | Attivazione della funzione monitor del<br>modulo UCM. Per la descrizione del<br>codice aggiuntivo fare riferimento<br>all'Appendice E.                                                                                                    | Azzerare parametro UCM nel menu<br>Errori (§ 3.3)                                                                             |
| 54 | Barriera di<br>sicurezza | STOP | Monitor Fotocellula di sicurezza per ascensori senza porte cabina.                                                                                                    | Verificare funzionamento della barriera di sicurezza.                                                                         |
| 55 | Errore SCS               | STOP | Attivazione della funzione monitor<br>della catena sicurezze. Fare<br>riferimento all'Appendice Shaft<br>Protection.<br>Cod. 4 shunt SE4 lato A<br>Cod. 6 shunt SE6 lato A<br>Cod. 14 shunt SE4 lato B<br>Cod. 16 shunt SE6 lato B                               | Reset SCS nel menu Errori (§ 3.3)                                                                                             |
| 56 | Errore UAS               | STOP | Attivazione della funzione monitor del<br>vano. Fare riferimento all'Appendice<br>Shaft Protection.<br>Cod. 1 cabina fuori piano o ad un<br>piano diverso da quello con porta<br>sbloccata<br>Cod. 2 contatto non coerente con<br>cabina al piano e porta aperta | Reset UAS nel menu Errori (§ 3.3)                                                                                             |

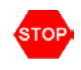

Indica un difetto bloccante che richiede l'intervento manuale di un installatore: togliere e ridare la corrente per rimettere in servizio l'ascensore.

## Tabella codici errore VVVF

| Codice | Descrizione    | Codice | Descrizione        |
|--------|----------------|--------|--------------------|
|        | Nessun allarme | 0s     | Velocità eccessiva |

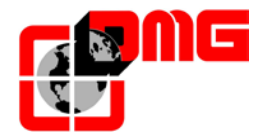

| 0c1 | Limitazione corrente durante accelerazione.     | р9  | Collegamenti Encoder                                 |
|-----|-------------------------------------------------|-----|------------------------------------------------------|
| 0c2 | Limitazione corrente durante rallentamento.     | er1 | Errore memoria                                       |
| 0c3 | Limitazione corrente durante velocità costante. | er2 | Errore comunicazione Keypad<br>(non previsto)        |
| 0u1 | Tensione elevata durante<br>accelerazione       | er3 | Errore CPU                                           |
| 0u2 | Tensione elevata durante<br>rallentamento.      | er4 | Errore comunicazione schede opzionali (non previsto) |
| 0u3 | Tensione elevata durante velocità costante.     | er5 | Errore schede opzionali                              |
| lu  | Tensione troppo bassa                           | er6 | Errore operativo                                     |
| lin | Mancanza fase (Ingresso rete)                   | er7 | Errore Autotuning Motore                             |
| 0h1 | Surriscaldamento inverter<br>(Dissipatore)      | er8 | Errore comunicazione RS485                           |
| 0h2 | Allarme esterno (non previsto)                  | ere | Errore controllo velocità                            |
| 0h3 | Surriscaldamento inverter (Aria)                | erf | Errore salvataggio dati                              |
| 0h4 | Protezione motore PTC (non<br>previsto)         | erh | Errore Hardware                                      |
| 01  | Sovraccarico motore                             | ert | Errore comunicazione CAN                             |
| Olu | Sovraccarico inverter                           | ecf | Guasto su circuito ENABLE                            |

#### Errori non segnalati dal display:

• L'apparecchio prende delle chiamate aleatorie In collettivo, se un comune delle segnalazioni si scollega, facendo un invio o una chiamata il ritorno di accensione delle lampade passa attraverso delle altre lampade ed effettua delle altre chiamate fittizie.

#### Rimedio : Ricollegare il comune scollegato

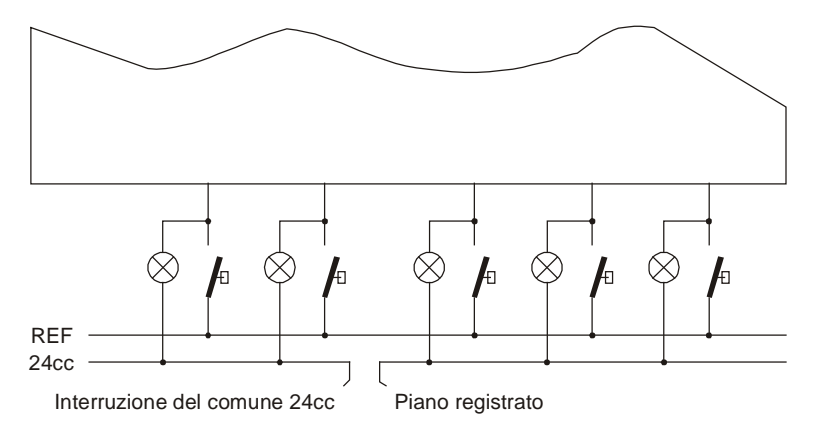

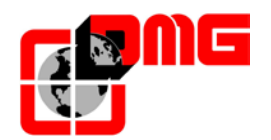

## 5. Regolazione Posizione e Precisione di arresto al piano

### 5.1 Definizioni

| Codice | Descrizione                                                                                  |
|--------|----------------------------------------------------------------------------------------------|
| ECR    | Schermi (bandiere o calamite) di Conteggio                                                   |
| EC1    | Calamite di Zona Porte                                                                       |
| EC2    | Schermi (bandiere o calamite) di Rallentamento estremo                                       |
| AGH    | Contatto rallentamento estremo o reset alto                                                  |
| AGB    | Contatto rallentamento estremo o reset basso                                                 |
| TOP PV | Bordo di rallentamento per gli interpiani. Per le opzioni, vedere pagine seguenti            |
| В      | Distanza di rallentamento in alta velocità (da regolare in funzione della velocità impianto) |
| B2     | Distanza di rallentamento in velocità intermedia (impianti con VVVF)                         |
| ZP     | Zona Porte                                                                                   |

### 5.1.1 Sistema di conteggio con ENCODER DMG

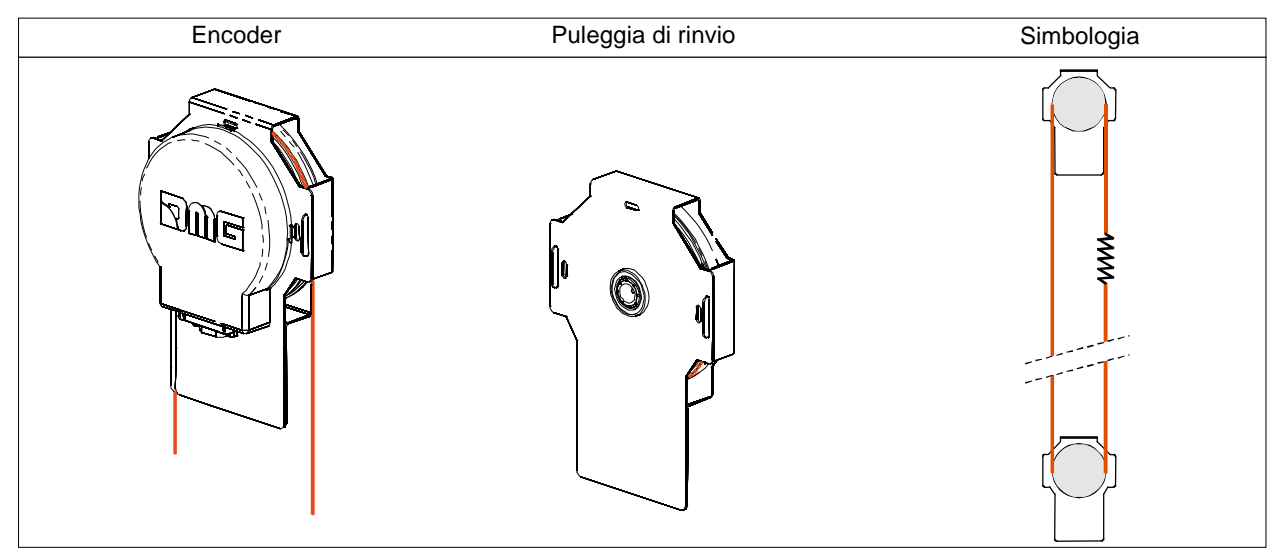

### 5.1.2 Sistema di conteggio FAI / FAS (Magnetico od Ottico)

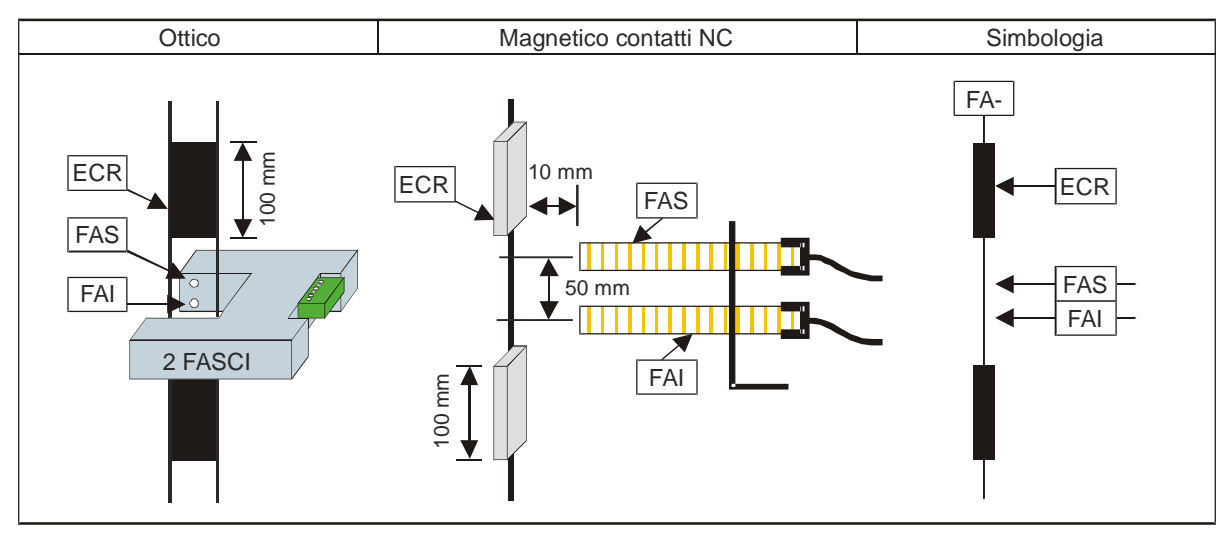

Identificativo file 93010025.IT\_Q\_playboard-R3\_170727\_v2.4.doc Versione 2.4

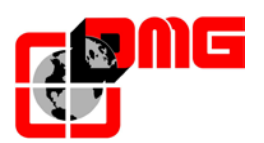

#### 5.1.3 Sistema di rallentamento ai piani estremi AGB / AGH (Meccanico o Magnetico)

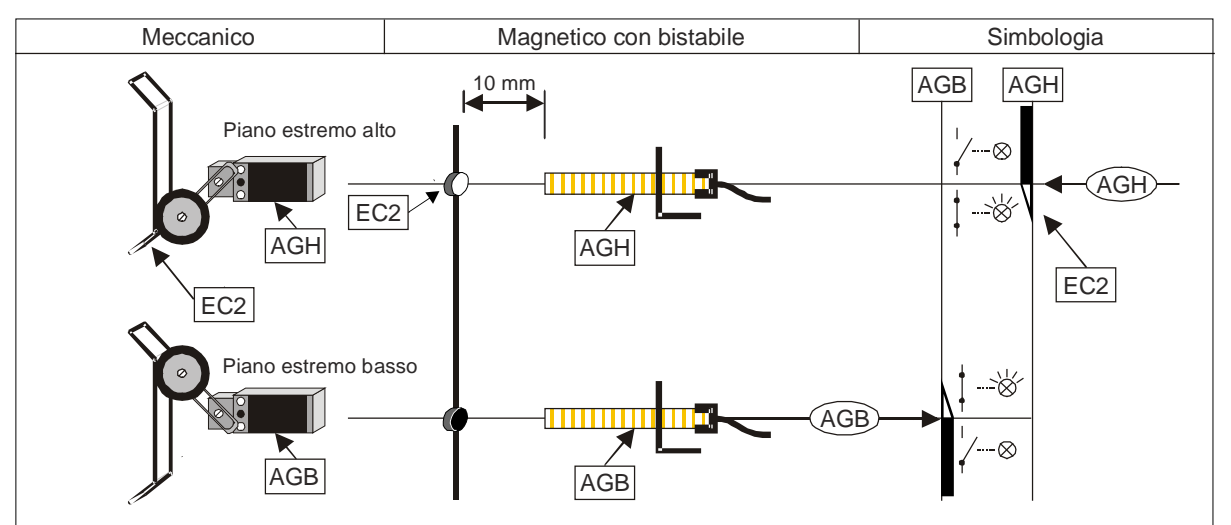

#### 5.1.4 Sistema di lettura zona porte ZP

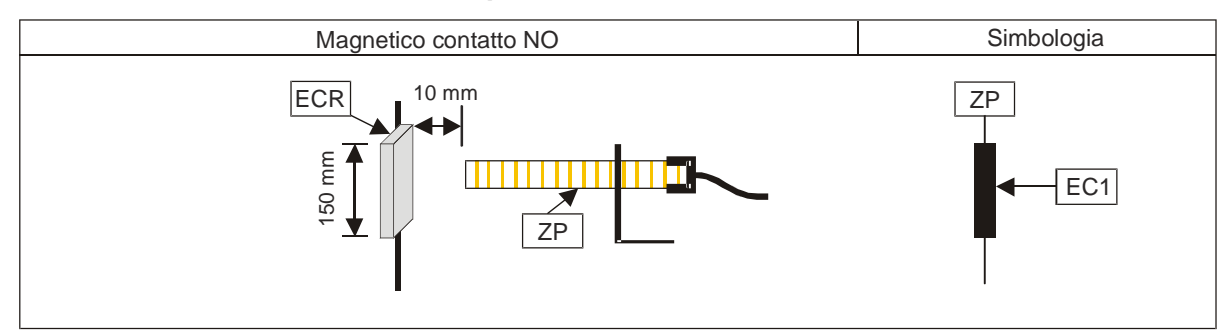

### 5.2 Funzionamento del sistema di conteggio FAI / FAS (magnetico / ottico)

Attraverso i sensori FAI/FAS (coppia di impulsori magnetici oppure lettore ottico) il quadro Playboard effettua il conteggio della posizione cabina e legge i punti di rallentamento e di fermata della cabina.

Eventuali errori di lettura vengono compensati ad ogni passaggio sui contatti dei piani estremi alto e basso AGB ed AGH.

In aggiunta, può essere previsto anche un sensore di lettura zona porte (ZP), ad esempio quando è richiesta la funzione di apertura anticipata o di ripescaggio. In questo caso il relativo magnete deve essere posizionato centrato rispetto al piano.

Quando previsto, la chiusura del sensore ZP abilita anche i comandi di apertura delle porte.

#### 5.2.1 Regolazione della precisione di arresto al piano

La regolazione del punto esatto di fermata della cabina al piano si ottiene spostando in alto o in basso gli schermi ECR (magneti nel caso di sensore magnetico, bandierine nel caso di lettore ottico) più vicini al piano interessato. In alcuni casi può essere necessario aumentare le distanze di rallentamento, intervenendo sugli ECR più lontani dal piano.

Ad ogni piano è possibile utilizzare un tipo di bordo di rallentamento (TOP PV) diverso senza dover muovere gli schermi ECR nel vano. Fare attenzione solo nel caso in cui si modificano i TOP PV dei piani estremi perché potrebbe essere necessario riposizionare i contatti AGB/AGH.

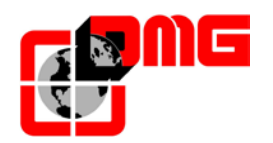

#### 5.2.2 Passaggio in Bassa Velocità sui Bordi 6, 5, 4, 3

La gestione del rallentamento per questi interpiani consiste di due zone, indipendentemente dal piano di provenienza:

- Zona 1: la cabina si muove in alta velocità fino al raggiungimento del bordo previsto per il rallentamento al piano.
- Zona 2: se è prevista la fermata al piano, la cabina passa in bassa velocità fino al raggiungimento del piano. Il posizionamento delle calamite deve essere tale da avere la zona 2 pari alla distanza di rallentamento B.

Il rallentamento per gli interpiani con questa programmazione avviene sul fronte indicato dal parametro TOP PV (6, 5, 4 o 3). Le figure che seguono indicano un esempio per ogni TOP PV indicando le zone ed il bordo per i due sensi di marcia.

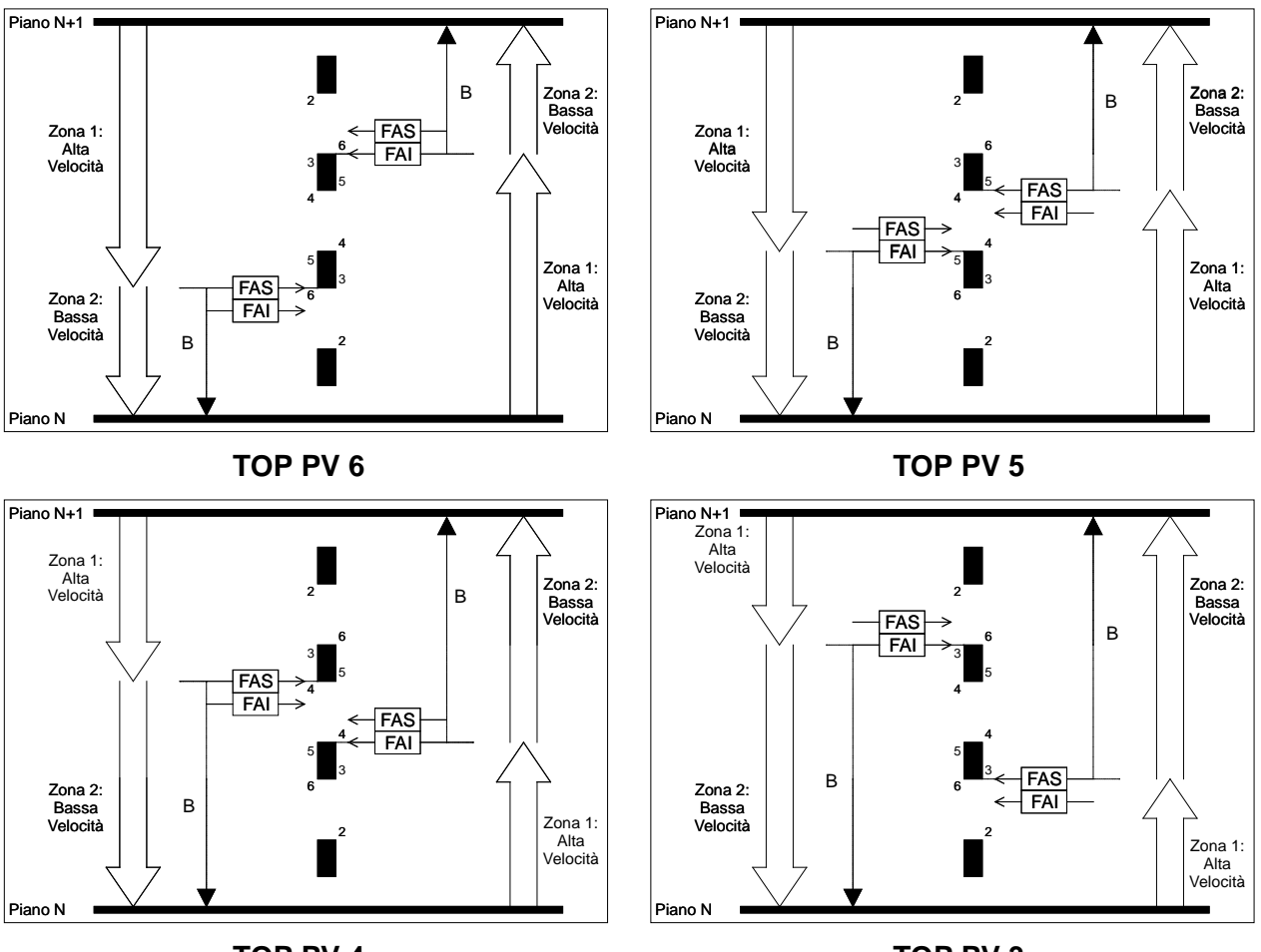

TOP PV 4

**TOP PV 3** 

Nel caso dei piani estremi il posizionamento dei contatti AGB ed AGH deve essere tale da assicurare l'apertura dei contatti quando i fasci (FAI/FAS) non sono oscurati dagli schermi ECR.

Negli esempi che seguono viene indicato il corretto posizionamento di AGB ed AGH rispetto a FAI/FAS in relazione al TOP PV selezionato. Rispettare sempre la distanza minima **C** tra i contatti estremi AGB/AGH e gli schermi ECR (200mm) assicurandosi che nei punti di commutazione dei segnali AGB/AGH gli impulsori FAI/FAS non siano davanti agli schermi ECR.

Versione 2.4

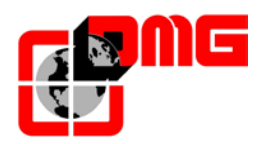

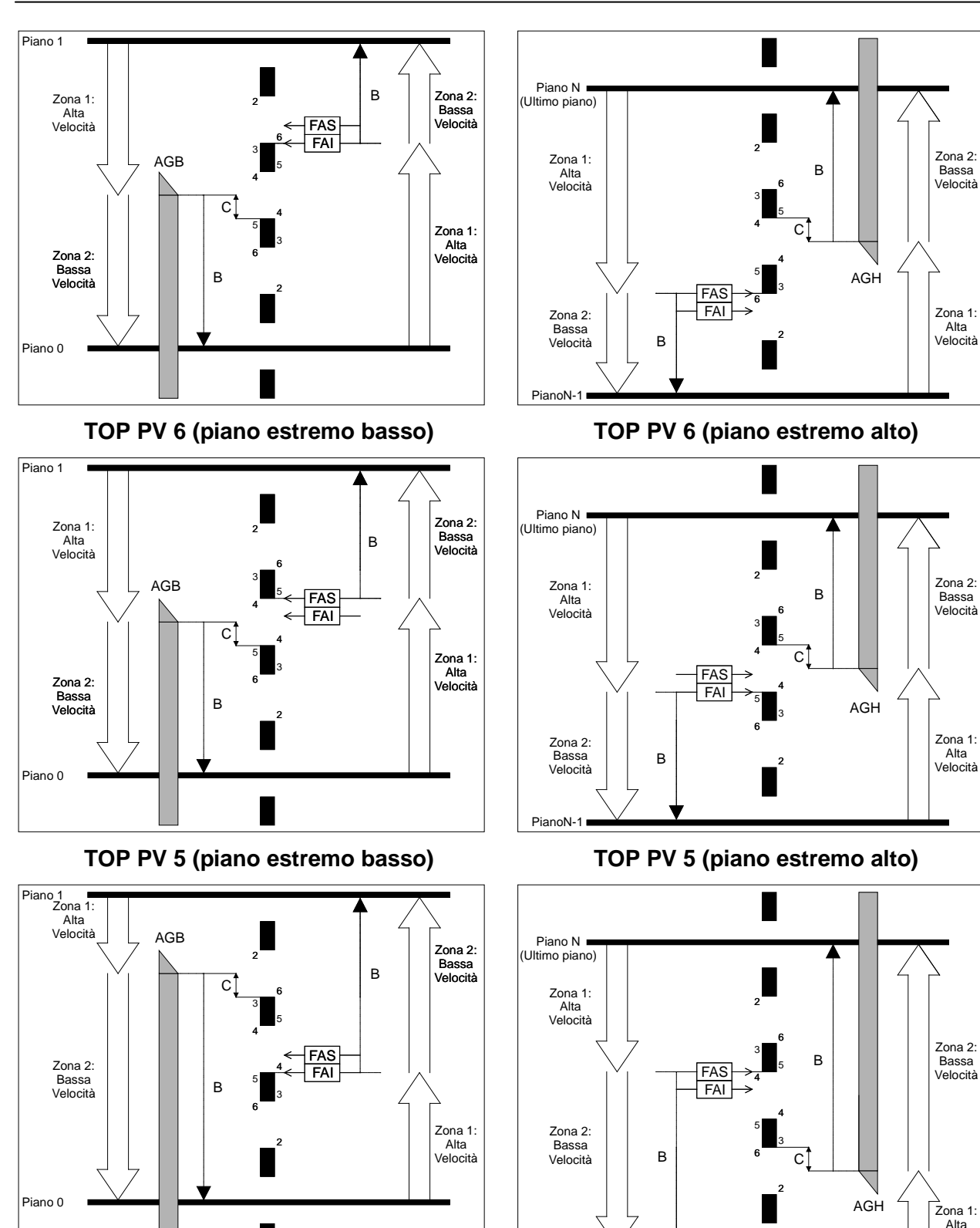

TOP PV 4 (piano estremo alto)

Identificativo file 93010025.IT\_Q\_playboard-R3\_170727\_v2.4.doc Versione 2.4

TOP PV 4 (piano estremo basso)

Data di pubblicazione 27/07/2017

PianoN-1

Velocità

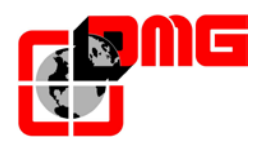

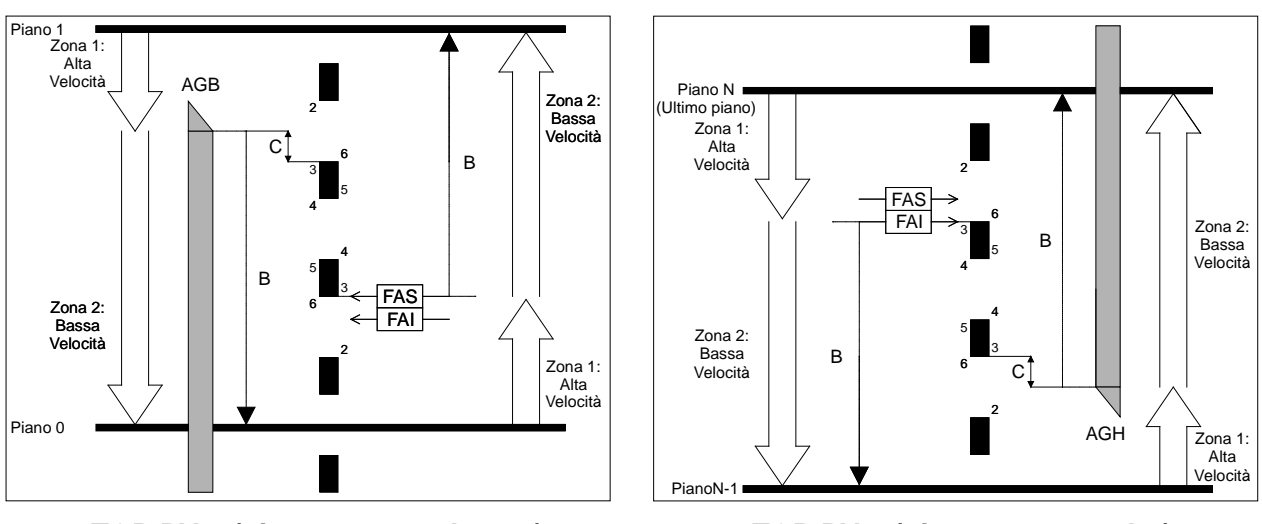

TOP PV 3 (piano estremo basso)

TOP PV 3 (piano estremo alto)

## 5.2.3 Passaggio in Bassa Velocità su Bordo 2

Per il rallentamento sul bordo 2 si possono distinguere due casi:

- <u>Chiamata tra piani contigui</u>: l'ascensore parte a velocità intermedia (Velocità di Ispezione) e prosegue fino al raggiungimento del Bordo 5 (terza calamita), poi passa in bassa velocità fino alla fermata al piano. B2 indica lo spazio di rallentamento nel caso di Velocità intermedia.
- Chiamata da altri piani: si distinguono tre zone:
  - Zona 1: la cabina si muove in alta velocità fino al raggiungimento del Bordo 2;
  - Zona 2: dopo il Bordo 2, la cabina prosegue in alta velocità per il tempo impostato dal "Ritardo TOP PV 2" (§3.9 Menu "Conteggio"), e comunque non oltre il bordo 3; la regolazione del Ritardo TOP PV 2 deve essere tale per cui Zona 3 = Distanza B
  - Zona 3: la marcia in questa zona è in bassa velocità fino alla fermata al piano.

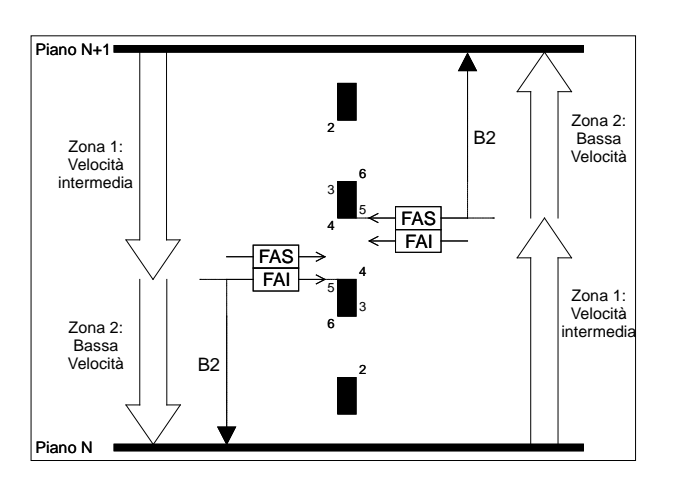

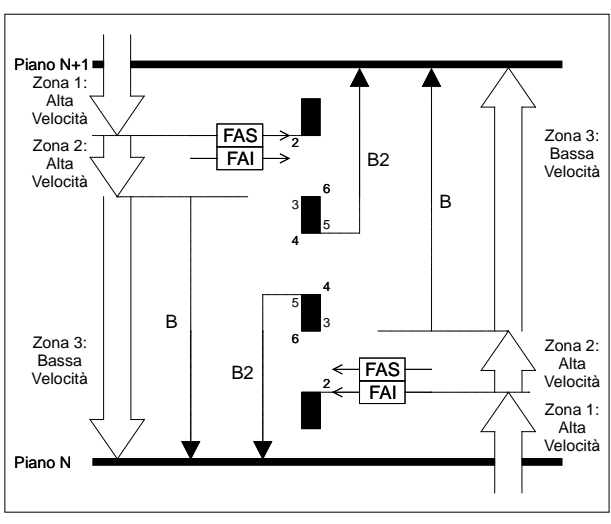

TOP PV 2 (tra piani contigui)

TOP PV 2 (arrivo da altri piani)

Versione 2.4

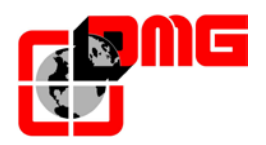

Nel caso dei piani estremi il posizionamento dei contatti AGB ed AGH deve essere tale da assicurare l'apertura dei contatti quando i fasci (FAI/FAS) non sono oscurati dagli schermi ECR.

Negli esempi che seguono viene indicato il corretto posizionamento di AGB ed AGH rispetto a FAI/FAS in relazione al TOP PV 2. Rispettare sempre la distanza minima C tra i contatti estremi AGB/AGH e gli schermi ECR (200mm) assicurandosi che nei punti di commutazione dei segnali AGB/AGH gli impulsori FAI/FAS non siano davanti agli schermi ECR.

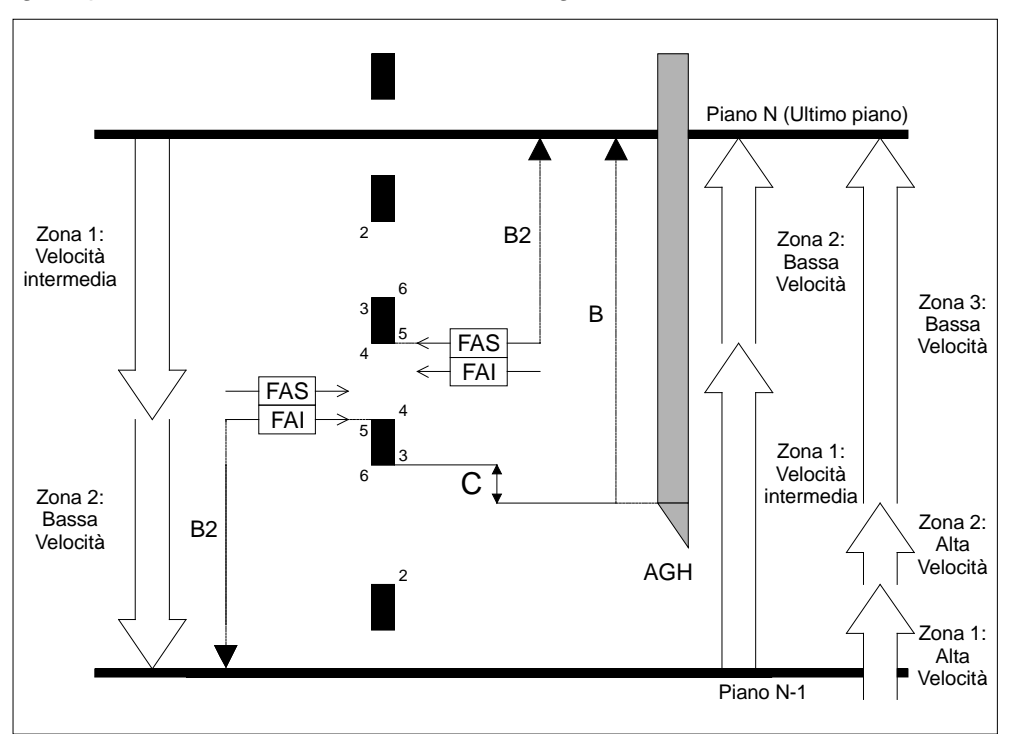

TOP PV 2 (piano estremo alto)

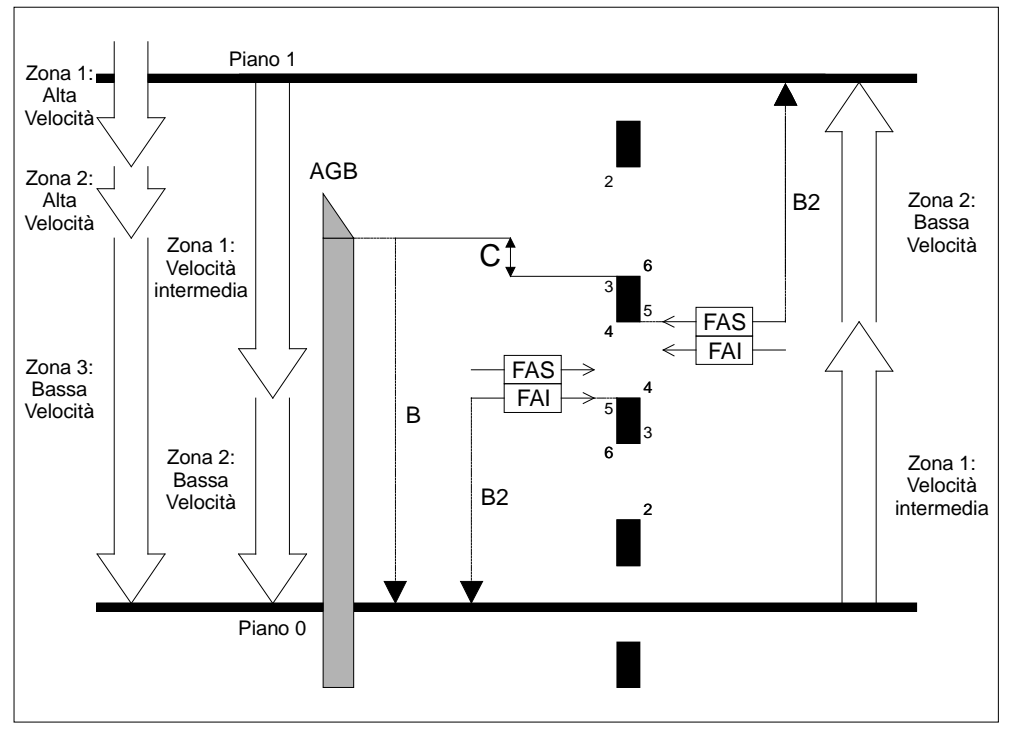

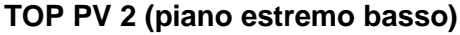

Versione 2.4

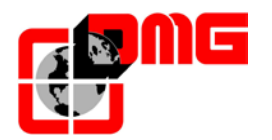

#### 5.2.4 Piano Corto

Se è necessario gestire un Piano Corto, basta posizionare solo 2 schermi ECR (contro i 4 normali). Per la gestione del rallentamento nel caso di un livello corto si differenziano due casi:

1. <u>Chiamata tra piani contigui</u>: l'ascensore parte direttamente in bassa velocità a causa della limitata distanza dell'interpiano stesso.

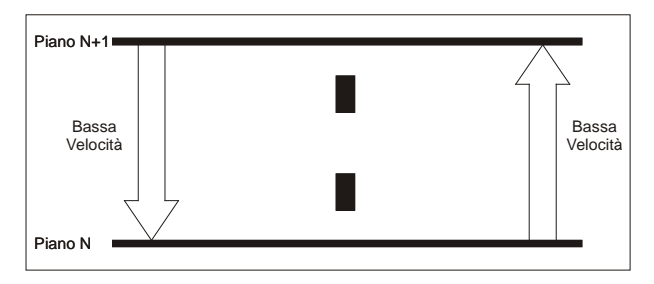

#### Piano corto (singolo interpiano)

- 2. <u>Chiamata da altri piani</u>: si distinguono tre zone:
  - Zona 1: la cabina si muove in alta velocità fino al raggiungimento del bordo previsto per il rallentamento al piano precedente (nell'esempio in figura, il Bordo 5).
  - Zona 2: la cabina prosegue in alta velocità; questa zona ha una durata limitata dal parametro di Ritardo Livello Corto (Vedi §3.9 Menu "Conteggio"), regolabile in decimi di secondo; scaduto questo tempo (o comunque raggiunta l'ultima calamita dell'interpiano), si passa alla Zona 3;
  - Zona 3: la marcia in questa zona è in bassa velocità fino alla fermata al piano.

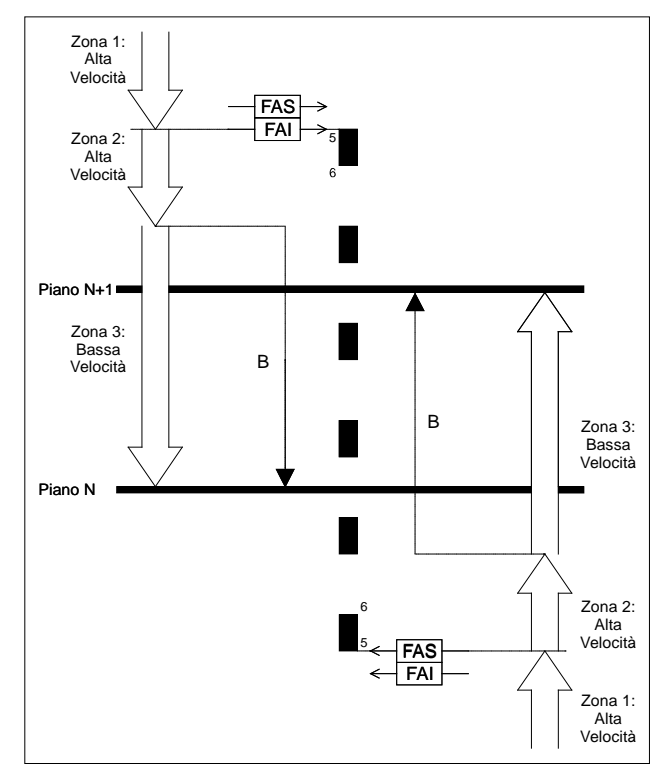

#### Piano corto (arrivo da altri piani)

Versione 2.4

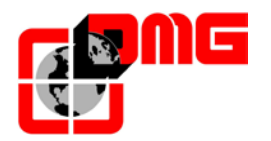

La regolazione del Ritardo liv. Corto (Rit. LC) deve essere tale da avere la Zona 3 pari alla distanza B, e dipende dalla velocità dell'impianto stesso. Ad esempio per un piano corto di 20 cm il Rit. LC deve essere di 0,2 s per impianti ad 1 m/s:

Ritardo liv. Corto = [Distanza interpiano corto] / [Velocità impianto]

Il Rit. LC è un parametro unico per tutti i piani: se sono presenti più livelli corti, questi devono avere le stesse distanze di interpiano (per evitare distanze di rallentamento diverse) altrimenti si deve agire sulla lunghezza degli schermi ECR di fermata per regolare i punti di rallentamento lasciando il valore del Rit. LC molto lungo.

Nel caso dei piani estremi il posizionamento dei contatti estremi di rallentamento AGB ed AGH deve essere tale da assicurare l'apertura dei contatti con i fasci (FAI/FAS) non oscurati dagli schermi ECR. In questo caso il contatto estremo va posizionato all'interpiano precedente, tenendo presente che questo va posizionato dopo la calamita di rallentamento prevista per questo interpiano. In ogni caso, i contatti AGB/AGH forzano comunque il passaggio in bassa velocità se il Rit. LC non è ancora scaduto (Zona 2 nel caso di chiamata da altro piano).

Negli esempi riportati il rallentamento previsto per i piani precedenti è il Bordo 5 (che corrisponde alla terza calamita) quindi il contatto estremo deve essere posto subito dopo questa calamita. Rispettare sempre la distanza minima C tra i contatti estremi AGB/AGH e gli schermi ECR (200mm) assicurandosi che nei punti di commutazione dei segnali AGB/AGH gli impulsori FAI/FAS non siano davanti agli schermi ECR.

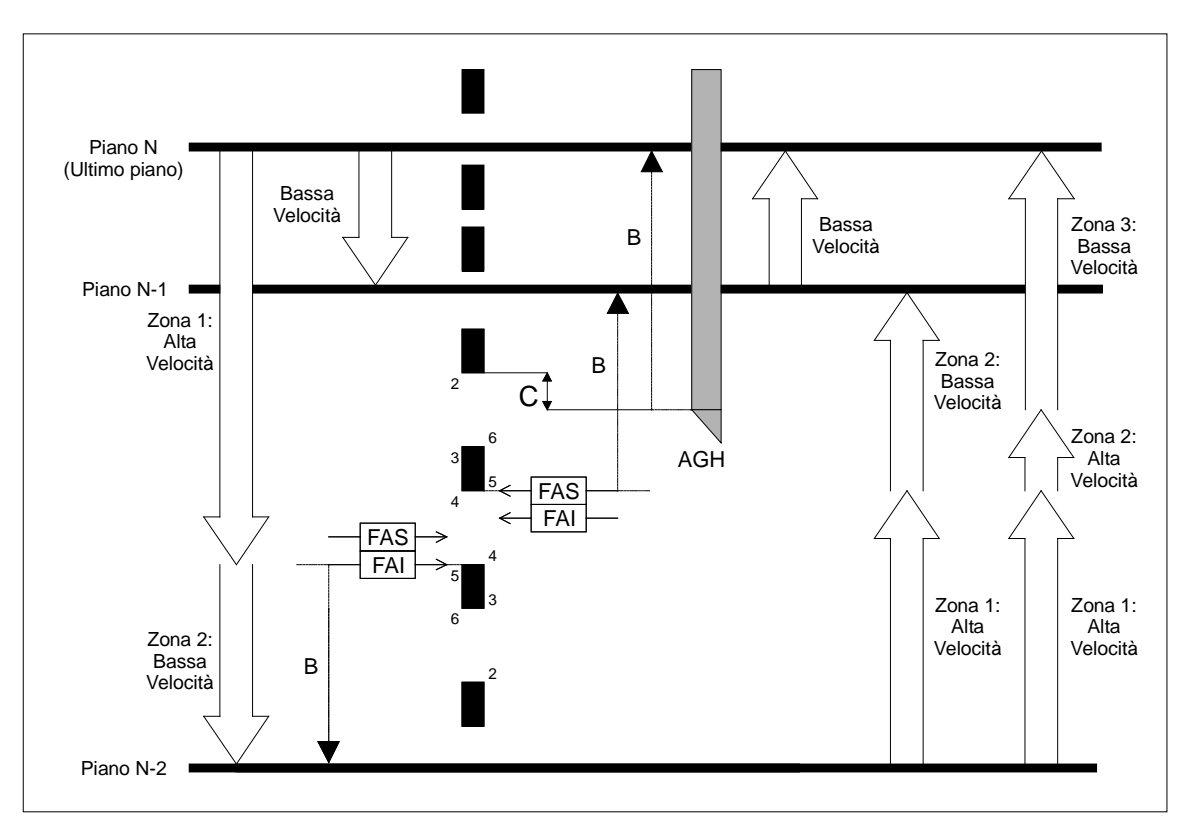

Piano corto (piano estremo alto)

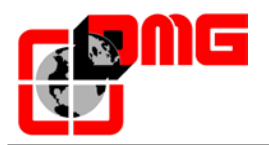

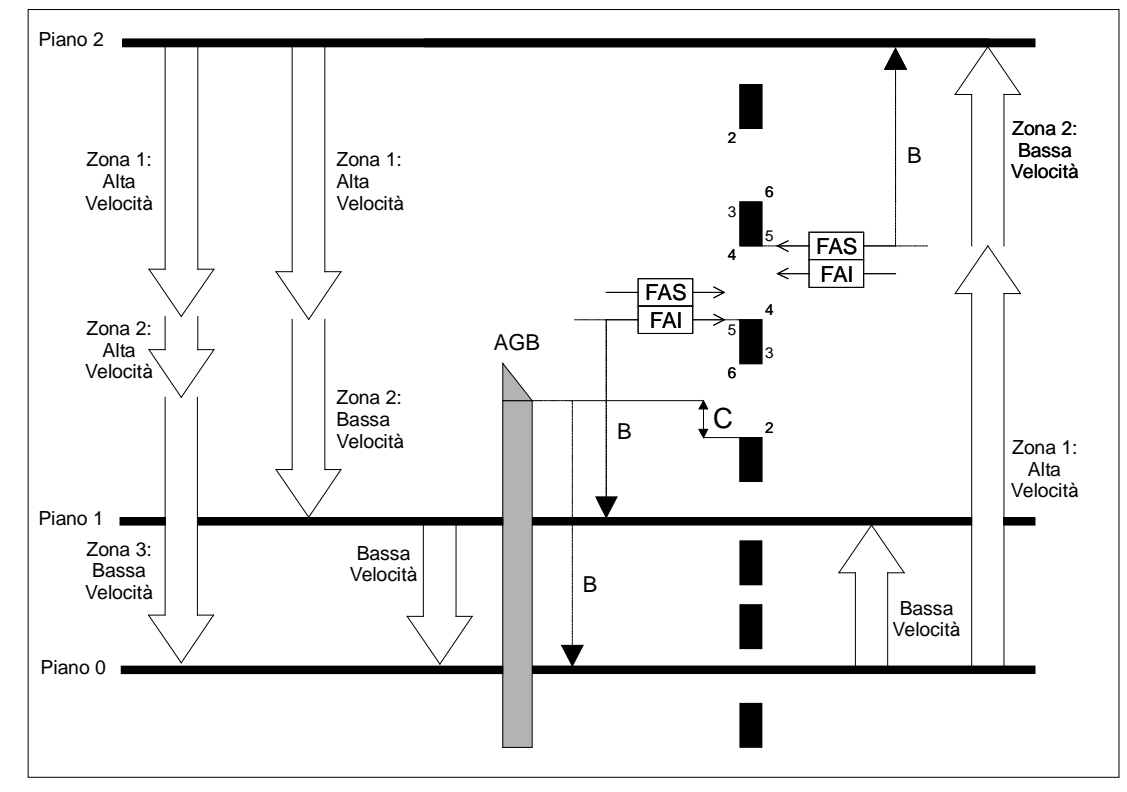

Piano corto (piano estremo basso)

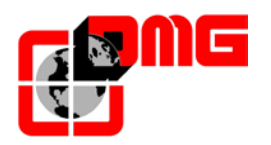

### 5.3 Funzionamento del sistema di conteggio con Encoder

Grazie all'Encoder incrementale DMG a lettura ottica il quadro Playboard dispone di un sistema di lettura del posizionamento della cabina accurato, affidabile e di facile installazione. L'Encoder legge la posizione dell'ascensore attraverso il cordino fissato alla cabina e la confronta con le posizioni di riferimento (acquisite durante la manovra di autoapprendimento, vedere § 2.8). Eventuali discrepanze nella lettura vengono intercettate e compensate ad ogni passaggio sui contatti AGB/AGH ed in corrispondenza dei magneti di zona porte (ZP). L'accuratezza del sistema è pari a 1,2mm. Le distanze di rallentamento del sistema sono definite dalle posizioni dei contatti di rallentamento estremo AGB ed AGH.

La chiusura del sensore ZP abilita anche i comandi di apertura delle porte.

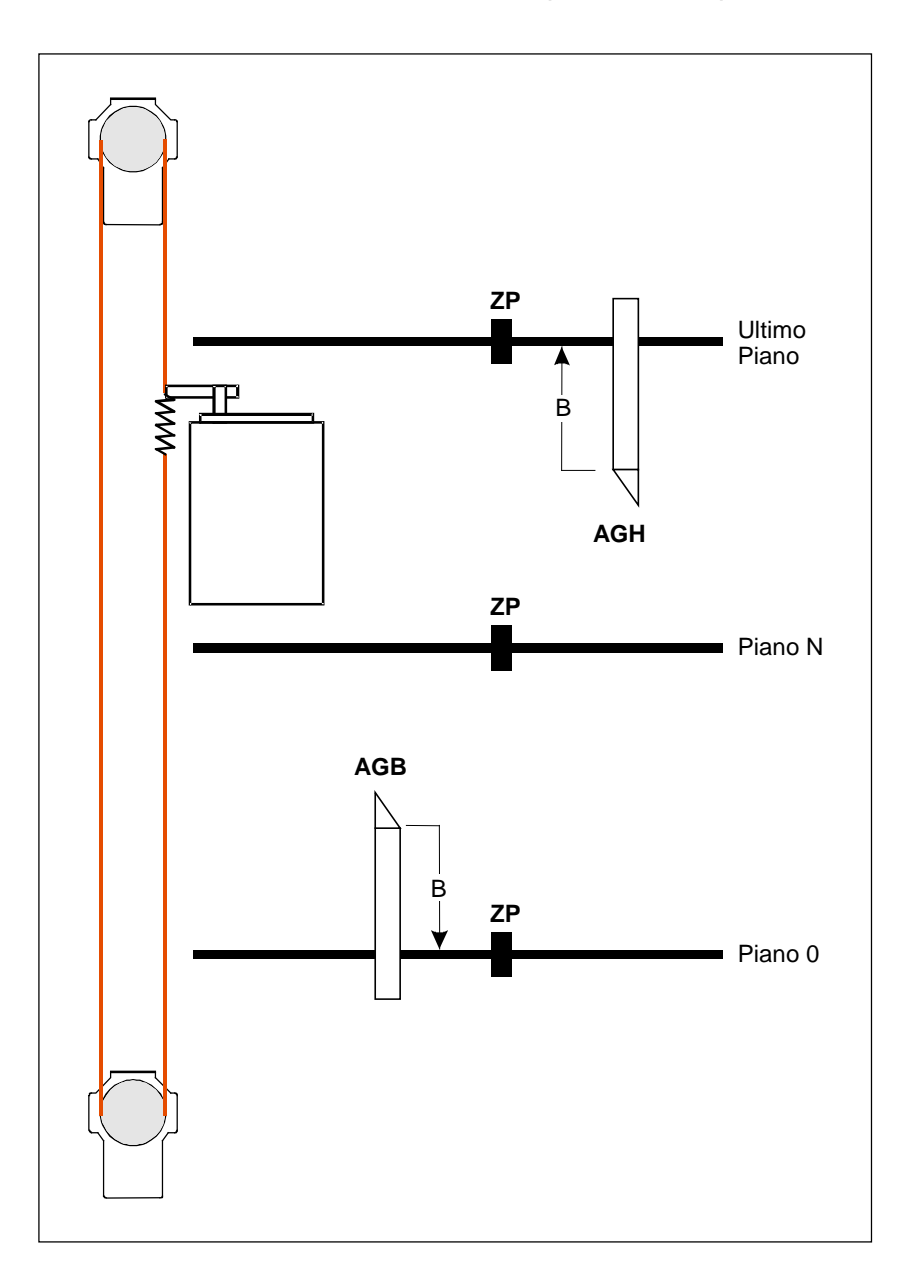

Versione 2.4

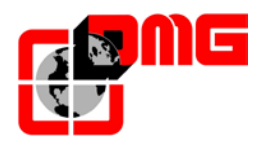

### 5.3.1 Regolazione della precisione di arresto al piano

Una volta effettuata la manovra di autoapprendimento dei piani (§ 2.8), è possibile regolare manualmente la precisione di arresto al piano modificando la quota dei piani attraverso il Modulo di Programmazione PLAYPAD, senza interventi nel vano.

#### Procedura di regolazione della fermata al piano:

- 1. Accertarsi che il sistema sia nello stato "MARCIA NORMALE"
- 2. Utilizzare il modulo *PLAYPAD* direttamente sul quadro di manovra oppure rimuoverlo dalla sede e portarlo in cabina collegandolo alla scheda TOC attraverso l'apposito cavo 9 poli fornito come accessorio.
- Accedere al menu <*Conteggio*>, selezionare il parametro "*Pos. Piano*" relativo al piano che si vuole regolare (la scelta del piano avviene con i tasti Dx e Sx). Il valore in basso indica la posizione (in mm) attuale del piano scelto; premere [ENTER] per poterla modificare.
- Aumentare o diminuire la quota indicata attraverso i tasti UP (▲) o DOWN (▼) del modulo PLAYPAD.
- 5. Dopo la modifica della quota, premere [ENTER] per registrarla.

| Piano<br><conte<br>Pos. P</conte<br>             | 0<br>eggio><br>'iano | (316 | 1<br>5 mn | 12:31: | :40 |  |
|--------------------------------------------------|----------------------|------|-----------|--------|-----|--|
| ENTER ESC                                        |                      | •    | •         | •      |     |  |
| <ul><li>▲ Aumenta</li><li>▼ Diminuisce</li></ul> | <br>2                |      |           |        |     |  |

- 6. Riprovare la fermata al piano per verificarne la precisione ed eventualmente ripetere i passi 3, 4, e 5.
- 7. Quando la precisione di arresto è ottimale, registrare il tutto nel menu registrazione e uscire
- 8. Ripetere la procedura per tutti i piani dell'impianto.

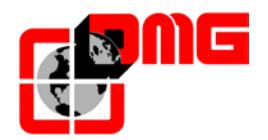

## 6. Elenco schede elettroniche

## 6.1 Quadro precablato (Sistema Pitagora)

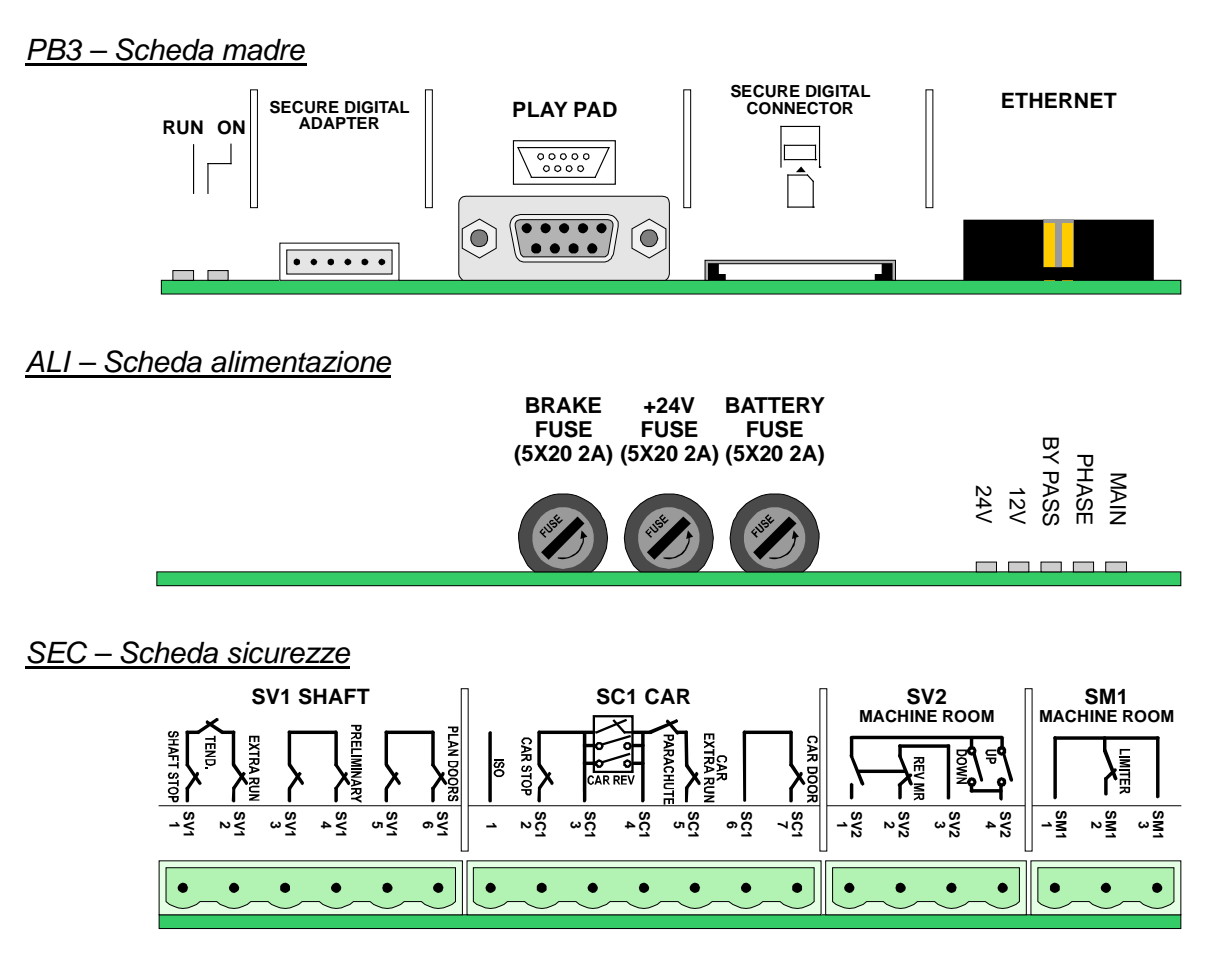

| CAR<br>POWER<br>SUPPLY<br>ALIM        | CAN BUS<br>SERIAL LINE<br>CAR |                                          |                                                  | MULTIPLEX<br>RX TX<br>                                                           |
|---------------------------------------|-------------------------------|------------------------------------------|--------------------------------------------------|----------------------------------------------------------------------------------|
| PE<br>SAR<br>PUC<br>ZP<br>GND<br>+24V | C CANI                        | GND<br>S12<br>PRES<br>PAR<br>+12V<br>ALR | SUR<br>POM<br>E511<br>E511<br>SZP<br>+12V<br>GND | PE<br>8-<br>8-<br>8-<br>8-<br>8-<br>8-<br>8-<br>8-<br>8-<br>8-<br>8-<br>8-<br>8- |
| •••••                                 |                               |                                          | ••••••                                           | •••••                                                                            |

INT PIT B – Scheda interfaccia cabina B

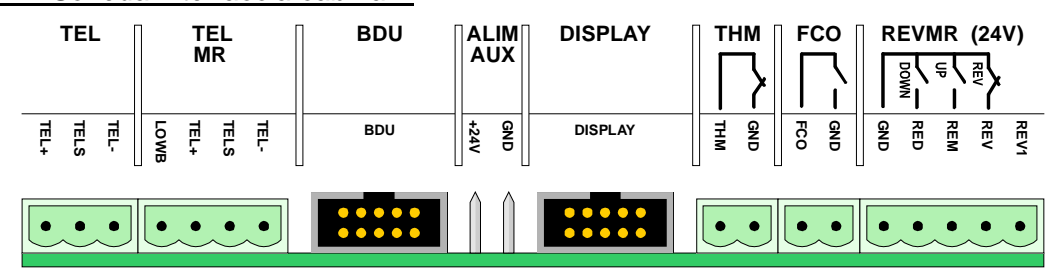

Identificativo file 93010025.IT\_Q\_playboard-R3\_170727\_v2.4.doc Versione 2.4

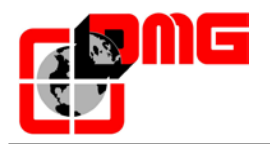

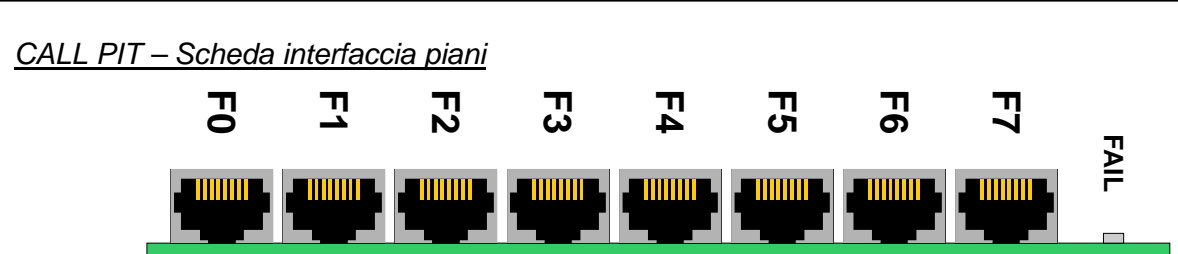

PTR TRI / PRE REG + LUX CAM - Scheda porte + luce

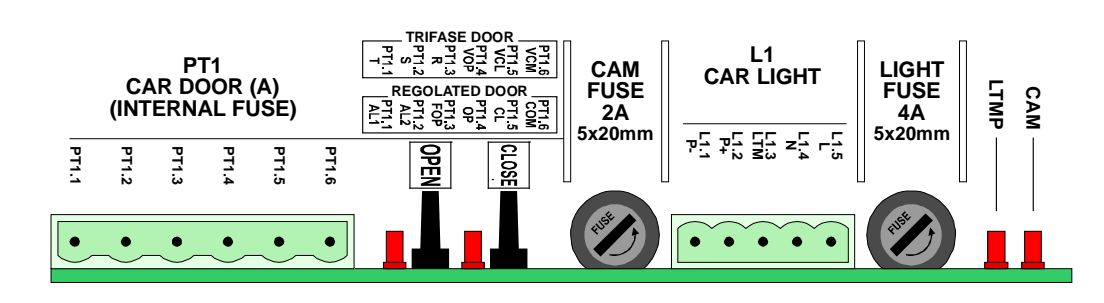

## 6.2 Quadro a morsetti

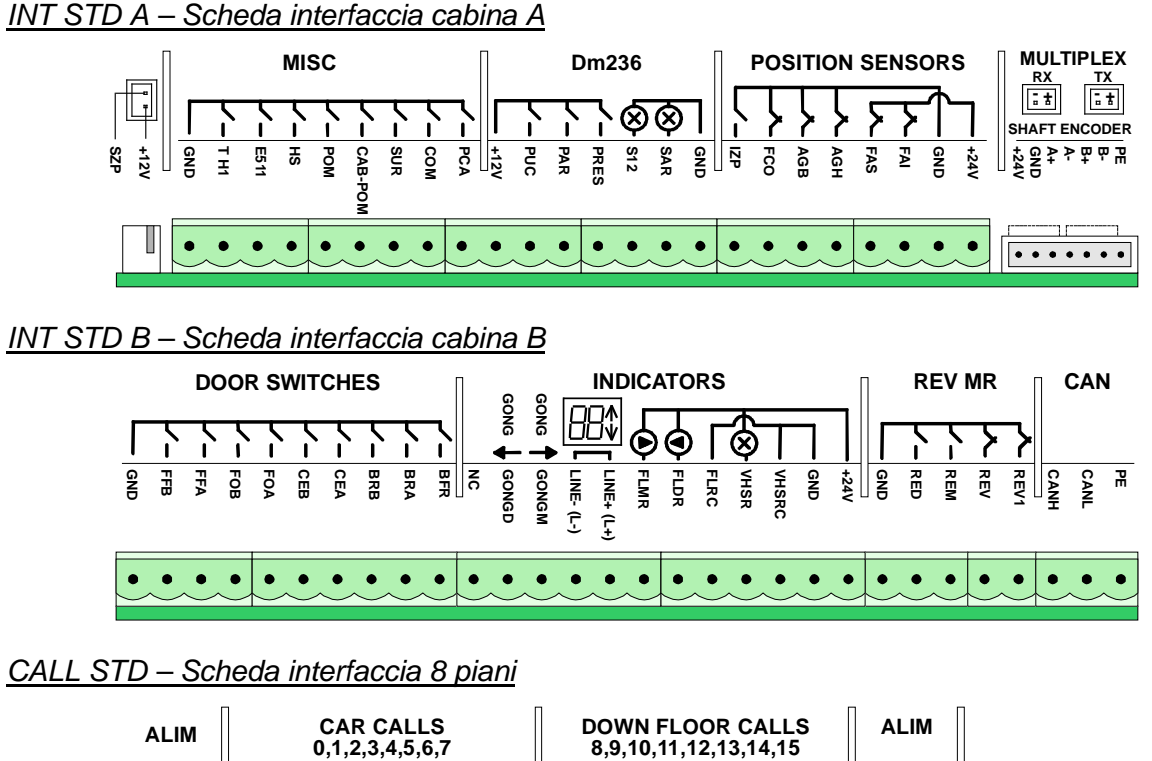

| ALIM        | CAR CALLS<br>0,1,2,3,4,5,6,7    | DOWN FLOOR CALLS<br>8,9,10,11,12,13,14,15                            |          |
|-------------|---------------------------------|----------------------------------------------------------------------|----------|
| GND<br>+24V | 8C7<br>8C5<br>8C4<br>8C2<br>8C1 | 8PD7<br>8PD6<br>8PD5<br>8PD5<br>8PD4<br>8PD3<br>8PD3<br>8PD1<br>8PD1 | GND +24V |
| ••          | •••••                           | •••••                                                                | •••      |

Versione 2.4

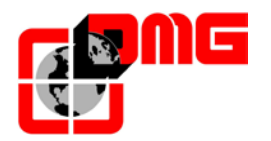

## Appendice A – Diagrammi temporali

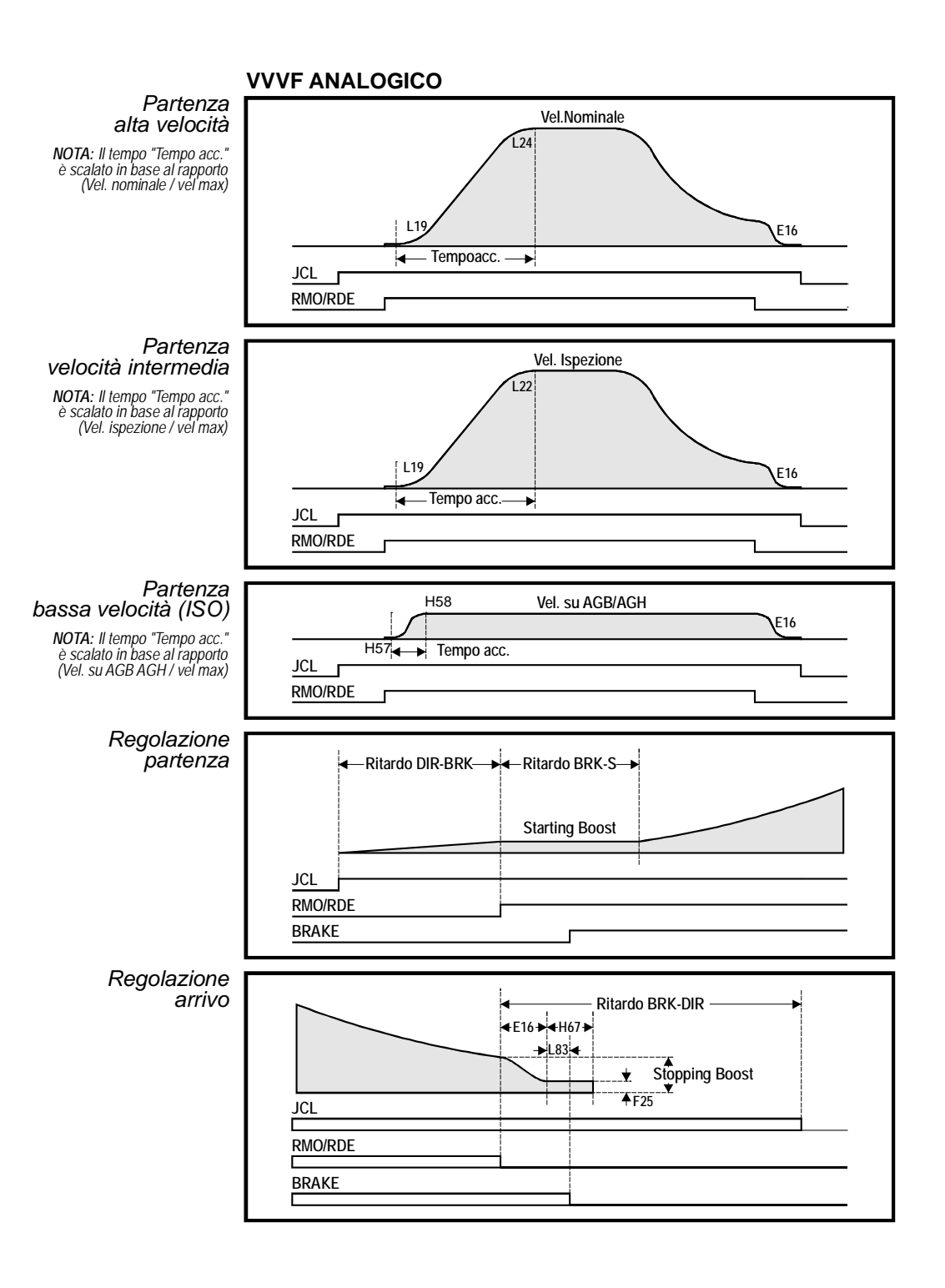

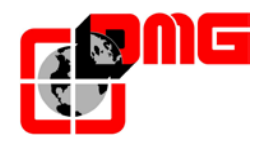

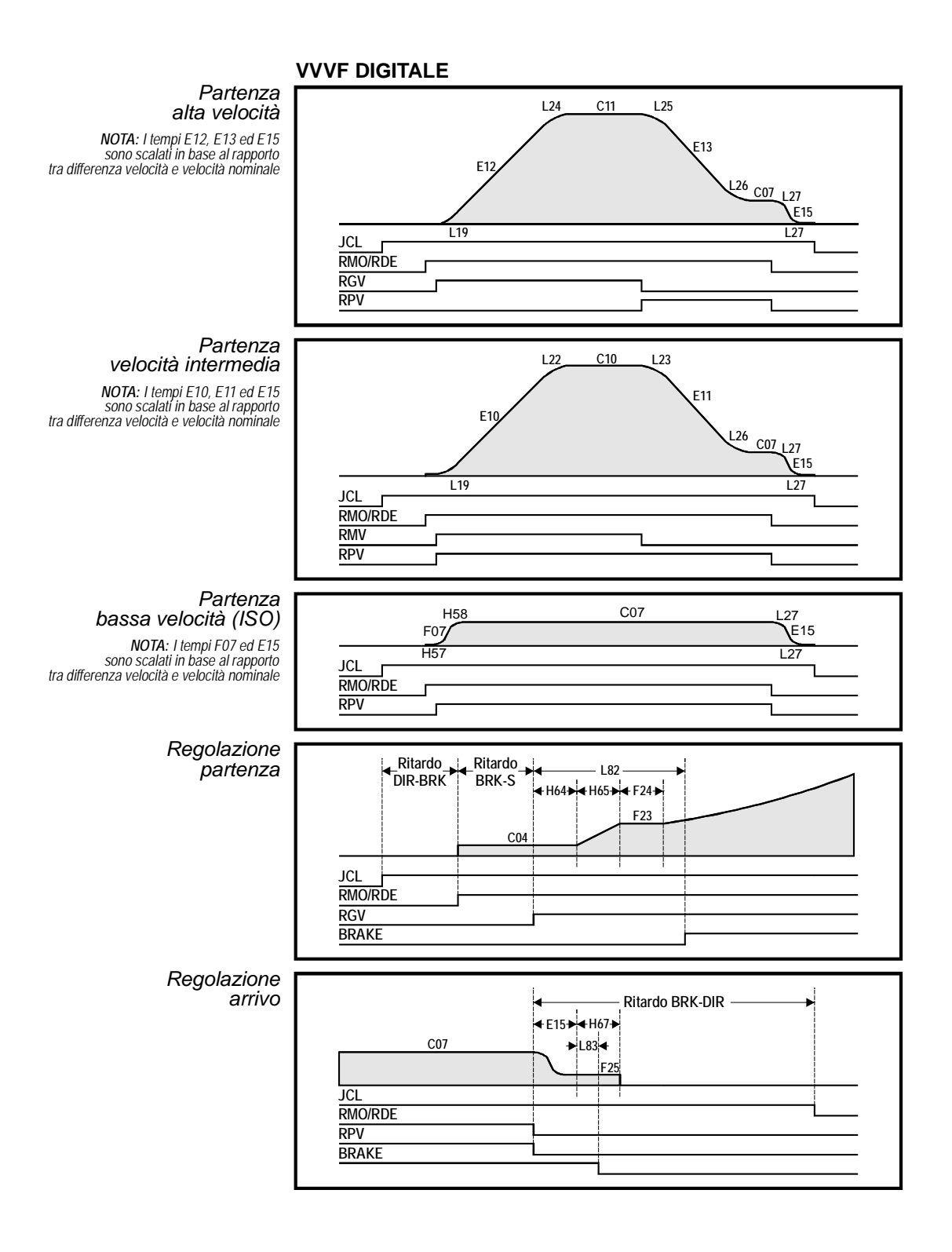

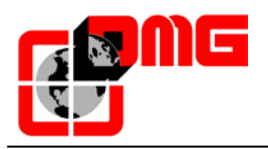

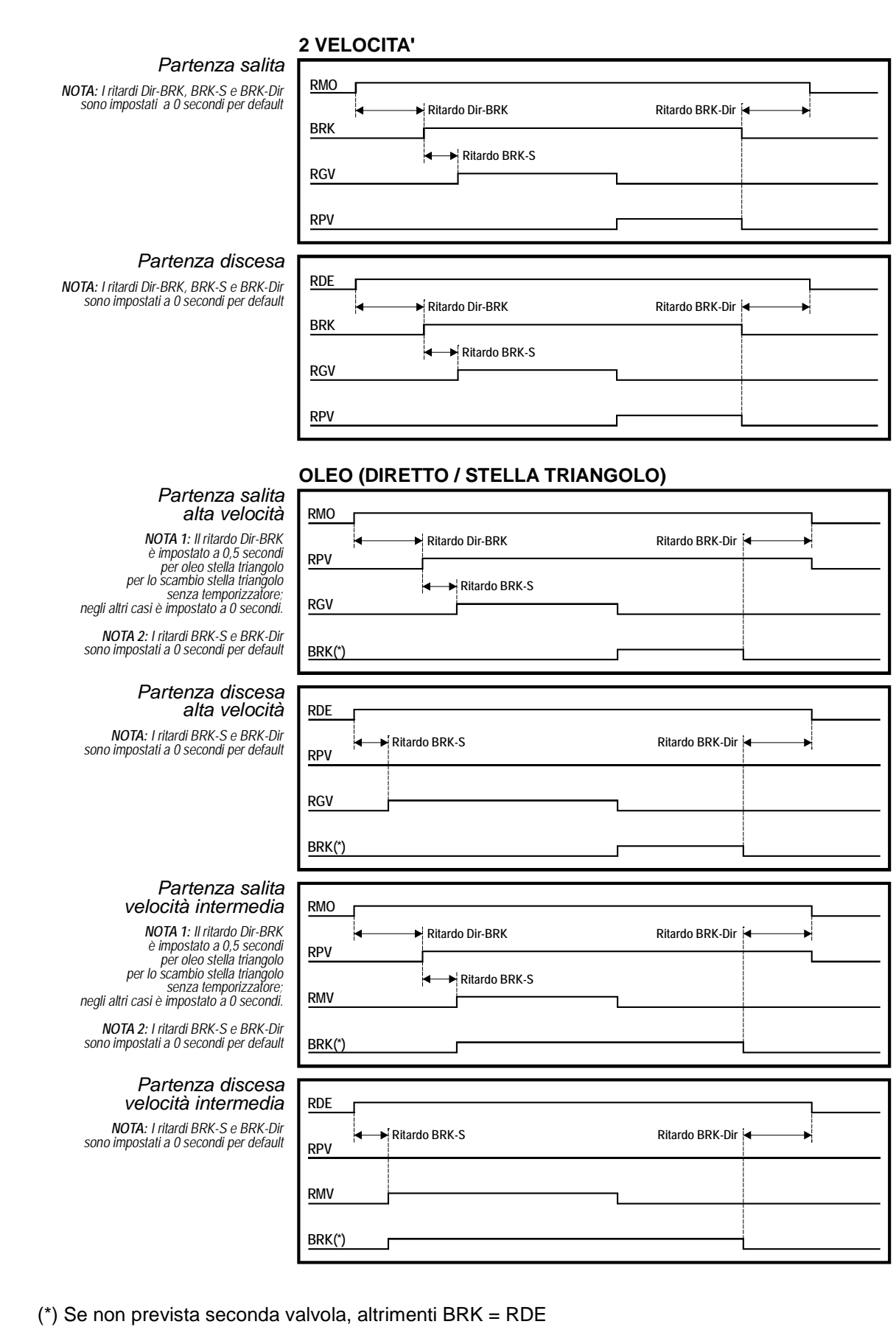

Versione 2.4
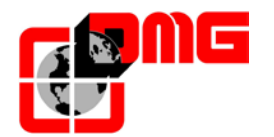

# Appendice B – Procedura per la programmazione della manovra pompieri

## a. <u>SITUAZIONE 1</u>: UNA SOLA CHIAVE POMPIERI (AL PIANO)

Il cliente deve entrare nel menu "FUNZIONI SPECIALI", sottomenù "POMPIERI", e deve impostare:

- il piano in cui è presente la chiave
- l'accesso (nel caso ci siano più porte)
- lo stato a riposo del contatto della chiave (NO o NC); in caso di contatto di tipo NC l'ingresso CPOM<sup>(\*)</sup> della TOC, deve essere ponticellato.
- la manovra EN 81-72 (a)

Con queste impostazioni, una volta attivata la chiave pompieri di piano (ingresso POM), l'ascensore si dirigerà al piano programmato, aprirà le porte, disattiverà le sole pulsantiere di piano, (FASE 1); lasciando agibile la bottoniera di cabina. La manovra avrà termine quando l'ascensore verrà riportato al piano programmato, e la chiave riposizionata nella condizione di riposo.

### b. <u>SITUAZIONE 2</u>: DUE CHIAVI POMPIERI (AL PIANO E IN CABINA)

Il cliente deve entrare nel menu "FUNZIONI SPECIALI", sottomenù "POMPIERI", e deve impostare:

- il piano in cui è presente la chiave
- l'accesso (nel caso ci siano più porte)
- lo stato a riposo dei contatti delle chiavi (NO o NC)
- la manovra EN 81-72 (b)

Con queste impostazioni, una volta attivata la chiave pompieri al piano (ingresso POM), l'ascensore si dirigerà al piano programmato (FASE 1), aprirà le porte, disattiverà le sole pulsantiere di piano, lasciando agibile la bottoniera di cabina solo dopo aver girato la chiave pompieri di cabina (ingresso CPOM<sup>(\*)</sup>). La manovra avrà termine quando l'ascensore verrà riportato al piano programmato, e la chiavi riposizionate nella condizione di riposo.

# c. <u>SITUAZIONE 3</u>: CENTRALE ESTERNA PER RILEVAZIONE INCENDI CON UN SOLO CONTATTO

Il cliente deve entrare nel menu "FUNZIONI SPECIALI", sottomenù "POMPIERI", e deve impostare:

- il piano dove l'ascensore si dirigerà in caso di attivazione del contatto dalla centrale esterna

<sup>&</sup>lt;sup>(\*)</sup>L'ingresso CPOM vale per la versione Pitagora, nella versione a Morsetti questo ingresso è indicato come CAB-POM sulla scheda INT A.

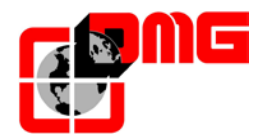

- l'accesso (nel caso ci siano più porte)
- lo stato a riposo del contatto della centrale (NO o NC); nel caso in cui siano programmati contatto di tipo NC l'ingresso CPOM<sup>(\*)</sup> della TOC, deve essere ponticellato
- la manovra EN 81-72 (b)

Collegare il contatto all'ingresso POM del quadro.

Con queste impostazioni, una volta attivato il contatto dalla centrale, l'ascensore si dirigerà al piano programmato, aprirà le porte e resterà fermo (FASE 1). Le bottoniere di piano e di cabina sono disabilitate. Il ripristino dell'impianto si avrà con la disattivazione del contatto dalla centrale.

d. <u>SITUAZIONE 4</u>: CENTRALE ESTERNA CON UN SOLO CONTATTO E UNA CHIAVE POMPIERI (AL PIANO)

Il cliente deve entrare nel menu "FUNZIONI SPECIALI", sottomenù "POMPIERI", e deve impostare:

- il piano in cui è presente la chiave
- l'accesso (nel caso ci siano più porte)
- lo stato a riposo del contatto della chiave e della centrale (NO o NC)
- la manovra EN 81-72 (a)
- effettuare il cablaggio come da schema elettrico: il contatto della centrale deve essere collegato sull'ingresso CPOM<sup>(\*)</sup> della TOC.

Con queste impostazioni, una volta attivato il contatto dalla centrale (ingresso CPOM<sup>(\*)</sup>), l'ascensore si dirigerà al piano programmato, aprirà le porte e resterà fermo (FASE 1). Le pulsantiere di piano sono disabilitate, quella di cabina attivata solo dopo aver girato la chiave pompieri al piano (ingresso POM). Il ripristino si avrà riportando l'ascensore al piano programmato, girando la chiave al piano e disattivando il contatto dalla centrale.

### e. <u>SITUAZIONE 5</u>: CENTRALE ESTERNA CON UN SOLO CONTATTO E DUE CHIAVI POMPIERI (AL PIANO E IN CABINA)

Il cliente deve entrare nel menu "FUNZIONI SPECIALI", sottomenù "POMPIERI", e deve impostare:

- il piano in cui è presente la chiave
- l'accesso (nel caso ci siano più porte)
- lo stato a riposo dei contatti delle chiavi e della centrale (NO o NC)

<sup>(')</sup>L'ingresso CPOM vale per la versione Pitagora, nella versione a Morsetti questo ingresso è indicato come CAB-POM sulla scheda INT A.

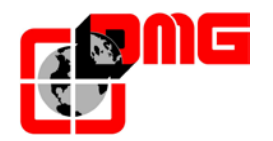

- la manovra EN 81-72 (b)
- effettuare il cablaggio come da schema elettrico: il contatto della centrale deve essere collegato insieme alla chiave di piano POM (serie per contatti NC, parallelo per contatti NO), l'attivazione di questo ingresso darà inizio alla FASE 1 della manovra (detta anche evacuazione) senza poi permettere le chiamate da cabina per le quali si deve attivare la chiave Pompieri).

Con queste impostazioni, una volta attivato il contatto dalla centrale o la chiave di piano (ingresso POM), l'ascensore si dirigerà al piano programmato, aprirà le porte e resterà fermo (FASE 1). Le pulsantiere di piano sono disabilitate, quella di cabina attivata solo dopo aver girato la chiave pompieri in cabina (ingresso CPOM<sup>(\*)</sup>). Il ripristino si avrà riportando l'ascensore al piano programmato, girando le chiavi al piano ed in cabina e disattivando il contatto dalla centrale.

f. <u>SITUAZIONE 6</u>: CENTRALE ESTERNA ED IMPIANTO CON PIANO DI EVACUAZIONE ALTERNATIVO

Il cliente deve entrare nel menu "FUNZIONI SPECIALI", sottomenù "POMPIERI", e deve impostare:

- il piano principale di evacuazione
- l'accesso (nel caso ci siano più porte)
- lo stato a riposo dei contatti delle chiavi (opzionali) (NO o NC)
- la manovra EN 81-73 (deve esserci abbinata anche la rilevazione incendi tra le funzioni speciali)
- La sequenza in ordine di priorità del piano di evacuazione alternativo.
- effettuare il cablaggio come da schema elettrico: i contatti NC della centrale devono essere collegati sulla scheda 16 IN (o sugli ingressi incendio delle pulsantiere seriali BDU). In caso di piani non gestiti dalla centrale gli ingressi corrispondenti devono essere ponticellati.

Con queste impostazioni, una volta attivato il contatto dalla centrale o la chiave di piano (ingresso POM), l'ascensore darà inizio alla FASE 1 della manovra (detta anche evacuazione), si dirigerà ad uno dei 4 piani di evacuazione indicati (il primo tra i 4 indicati con segnale incendio non attivo). Nel caso durante l'evacuazione verso un piano si attivi il corrispondente ingresso incendio la destinazione verrà cambiata al piano di evacuazione successivo (solo se l'evacuazione non è ancora terminata).

Una vota raggiunto il piano programmato, aprirà le porte e resterà fermo. Il ripristino si avrà disattivando tutti i contatti dalla centrale (contatti NC).

g. SITUAZIONE 7: DM 15/09/2005 ASCENSORE DI SOCCORSO: CENTRALE ESTERNA PER RILEVAZIONE INCENDI CON UN SOLO CONTATTO, CHIAVI POMPIERI AD OGNI PIANO ED IN CABINA

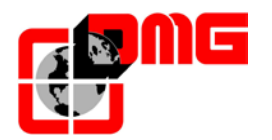

Il cliente deve entrare nel menu "FUNZIONI SPECIALI", sottomenù "POMPIERI", e deve impostare:

- il piano di accesso dei Vigili del fuoco
- l'accesso (nel caso ci siano più porte)
- lo stato a riposo dei contatti della centralina e delle chiavi (NO oppure NC)
- la manovra DM 15/09/2005 (IT)

Con queste impostazioni, una volta attivato l'ingresso dedicato alla rilevazione incendi (ingresso POM), verranno cancellate le eventuali chiamate, disattivate le pulsantiere di piano e cabina e l'ascensore si dirigerà al piano programmato (FASE 1). Successivamente sarà possibile

- con la chiave pompieri di piano: effettuare un richiamo ad un qualsiasi piano girando la chiave nella posizione 1 (questo solo se non è attiva la chiave in cabina), oppure
- con la chiave in cabina: utilizzare la cabina dai Vigili del Fuoco (o personale autorizzato) solo dopo aver girato la chiave in posizione 1 (ingresso CPOM(\*)).

I richiami dal piano possono essere ripetuti anche dopo aver utilizzato la cabina ed averla "liberata" (chiave cabina in posizione 0). La manovra avrà termine quando l'ascensore verrà riportato al piano di accesso dei Vigili del fuoco, e tutti i segnali riportati nella condizione di riposo (aperti o chiusi a seconda della necessità).

La FASE 1 può essere anche iniziata dall'attivazione di una qualsiasi delle chiavi di piano (La cabina si comporterà nella stessa maniera della FASE di evacuazione ma dirigendosi al piano dove è stata girata la chiave).

Nel caso venga azionata direttamente la chiave in cabina la FASE di evacuazione viene esclusa (ascensore in manovra Pompieri sotto il controllo dei Vigili del Fuoco).

<sup>&</sup>lt;sup>(\*)</sup>L'ingresso CPOM vale per la versione Pitagora, nella versione a Morsetti questo ingresso è indicato come CAB-POM sulla scheda INT A.

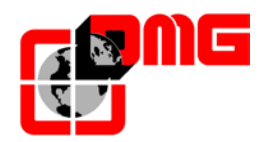

# Appendice C – Parametri Multiplex

## ESEMPIO 1

## Impianto duplex

| Livelli<br>MULTIPLEX | Livelli<br>Quadro A | Livelli<br>Quadro B |
|----------------------|---------------------|---------------------|
| 7                    | 7                   | 7                   |
| 6                    | 6                   | 6                   |
| 5                    | 5                   | 5                   |
| 4                    | 4                   | 4                   |
| 3                    | 3                   | 3                   |
| 2                    | 2                   | 2                   |
| 1                    | 1                   | 1                   |
| 0                    | 0                   | 0                   |

| <impianto></impianto> | Quadro A | Quadro B |
|-----------------------|----------|----------|
| Numero piani          | 8        | 8        |
|                       |          |          |
| PAR. MULTIPLEX        |          |          |
| Num. Quadro           | 1.X      | 2.X      |
| Liv. Multiplex        | 8        | 8        |
| OFFSET                | 0        | 0        |

NOTA: Per la programmazione della calata indicata con X vedere esempi 5 e 6

## ESEMPIO 2

#### Impianto duplex zoppo

| Livelli<br>MULTIPLEX | Livelli<br>Quadro A | Livelli<br>Quadro B |
|----------------------|---------------------|---------------------|
| 7                    | 7                   | 5                   |
| 6                    | 6                   | 4                   |
| 5                    | 5                   | 3                   |
| 4                    | 4                   | 2                   |
| 3                    | 3                   | 1                   |
| 2                    | 2                   | 0                   |
| 1                    | 1                   |                     |
| 0                    | 0                   |                     |

| <impianto></impianto> | Quadro A | Quadro B |
|-----------------------|----------|----------|
| Numero piani          | 8        | 6        |
|                       |          |          |
| PAR. MULTIPLEX        |          |          |
| Num. Quadro           | 1.X      | 2.X      |
| Liv. Multiplex        | 8        | 8        |
| OFFSET                | 0        | 2        |

NOTA: Per la programmazione della calata indicata con X vedere esempi 5 e 6

Versione 2.4

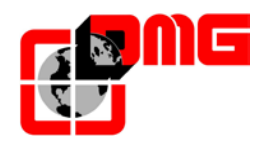

## ESEMPIO 3

## Impianto duplex zoppo

| Livelli<br>MULTIPLEX | Livelli<br>Quadro A | Livelli<br>Quadro B |
|----------------------|---------------------|---------------------|
| 7                    | 7                   |                     |
| 6                    | 6                   |                     |
| 5                    | 5                   |                     |
| 4                    | 4                   | 4                   |
| 3                    | 3                   | 3                   |
| 2                    | 2                   | 2                   |
| 1                    | 1                   | 1                   |
| 0                    | 0                   | 0                   |

| <impianto></impianto> | Quadro A | Quadro B |
|-----------------------|----------|----------|
| Numero piani          | 8        | 5        |
|                       |          |          |
| PAR. MULTIPLEX        |          |          |
| Num. Quadro           | 1.X      | 2.X      |
| Liv. Multiplex        | 8        | 8        |
| OFFSET                | 0        | 0        |

NOTA: Per la programmazione della calata indicata con X vedere esempi 5 e 6

## ESEMPIO 4

#### Impianto duplex zoppo

| Livelli<br>MULTIPLEX | Livelli<br>Quadro A | Livelli<br>Quadro B |
|----------------------|---------------------|---------------------|
| 7                    |                     | 5                   |
| 6                    |                     | 4                   |
| 5                    | 5                   | 3                   |
| 4                    | 4                   | 2                   |
| 3                    | 3                   | 1                   |
| 2                    | 2                   | 0                   |
| 1                    | 1                   |                     |
| 0                    | 0                   |                     |

| <impianto></impianto> | Quadro A | Quadro B |
|-----------------------|----------|----------|
| Numero piani          | 6        | 6        |
|                       |          |          |
| PAR. MULTIPLEX        |          |          |
| Num. Quadro           | 1.X      | 2.X      |
| Liv. Multiplex        | 8        | 8        |
| OFFSET                | 0        | 2        |

NOTA: Per la programmazione della calata indicata con X vedere esempi 5 e 6

Versione 2.4

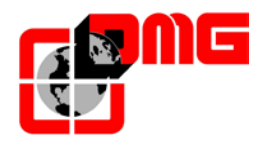

# ESEMPIO 5

## <u>calata comune</u>

| Livelli<br>Quadro A |   | Livelli<br>Quadro B |
|---------------------|---|---------------------|
| 7                   | O | 7                   |
| 6                   | Ο | 6                   |
| 5                   | O | 5                   |
| 4                   | Ο | 4                   |
| 3                   | O | 3                   |
| 2                   | 0 | 2                   |
| 1                   | Ο | 1                   |
| 0                   | 0 | 0                   |
|                     |   |                     |

| <impianto></impianto> | Quadro A | Quadro B |
|-----------------------|----------|----------|
| Numero piani          | 8        | 8        |
|                       |          |          |
| PAR.<br>MULTIPLEX     |          |          |
| Num. Quadro           | 1.0      | 2.0      |
| Liv. Multiplex        | 8        | 8        |
| OFFSET                | 0        | 0        |

NOTA: ogni pulsante deve essere collegato a tutti i quadri

## ESEMPIO 6

## calate indipendenti

| Livelli<br>Quadro A | _ |   | Livelli<br>Quadro B |
|---------------------|---|---|---------------------|
| 7                   | 0 | 0 | 7                   |
| 6                   | 0 | 0 | 6                   |
| 5                   | 0 | 0 | 5                   |
| 4                   | 0 | 0 | 4                   |
| 3                   | 0 | 0 | 3                   |
| 2                   | 0 | 0 | 2                   |
| 1                   | 0 | 0 | 1                   |
| 0                   | 0 | 0 | 0                   |

| <impianto></impianto> | Quadro A | Quadro B |
|-----------------------|----------|----------|
| Numero piani          | 8        | 6        |
|                       |          |          |
| PAR.<br>MULTIPLEX     |          |          |
| Num. Quadro           | 1.0      | 2.1      |
| Liv. Multiplex        | 8        | 8        |
| OFFSET                | 0        | 0        |

NOTA: ogni pulsante è collegato solo al proprio quadro e non devono essere collegati in parallelo

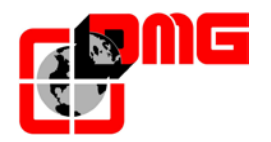

# ESEMPIO 7

## Chiamata Multiplex

| Livelli  | Livelli  |
|----------|----------|
| Quadro A | Quadro B |
| 7        | 7        |
| 6        | 6        |
| 5        | 5        |
| 4        | 4        |
| 3        | 3        |
| 2        | 2        |
| 1        | 1        |
| 0        | 0        |

Attivando questa funzione si possono distinguere due tipi di chiamata: a) chiamata standard (viene assegnata all'impianto più vicino); b) Chiamata lunga (pressione del pulsante maggiore di 3 secondi); questa chiamata viene assegnata all'impianto con Num. Quadro inferiore (MASTER); utilizzabile se si hanno due cabine con dimensioni diverse (es: una accessibile per disabili e l'altra no) per chiamare la cabina più grande.

## ESEMPIO 8

## Chiamata Multiplex

Livelli Quadro A Livelli Quadro B 5 4 3

2

1

0

| 5 |  |
|---|--|
| 4 |  |
| 3 |  |
| 2 |  |
| 1 |  |
| 0 |  |

| Attivando questa funzione si posso          | no        |
|---------------------------------------------|-----------|
| listinguere due tipi di chiamat             | a:        |
| ı) chiamata standard (viene assegna         | ita       |
| Ill'impianto più vicino                     | <b>);</b> |
| o) Chiamata lunga (pressione del pulsan     | te        |
| naggiore di 3 secondi); questa chiama       | ita       |
| viene assegnata all'impianto che p          | uò        |
| aggiungere il piano più alto (chiamata sali | a)        |
| oppure più basso (chiamata disces           | a).       |
| nell'esempio illustrato una chiamata lunga  | in        |
| liscesa verrà sempre assegnata al quadro    | Α         |
| nentre una chiamata lunga in salita ver     | rà        |
| sempre assegnata al quadro B.               |           |
|                                             |           |

Versione 2.4

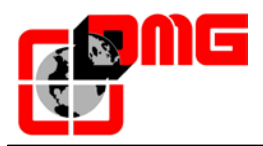

#### SCHEMA DI CABLAGGIO COMUNICAZIONE SERIALE Tx-Rx

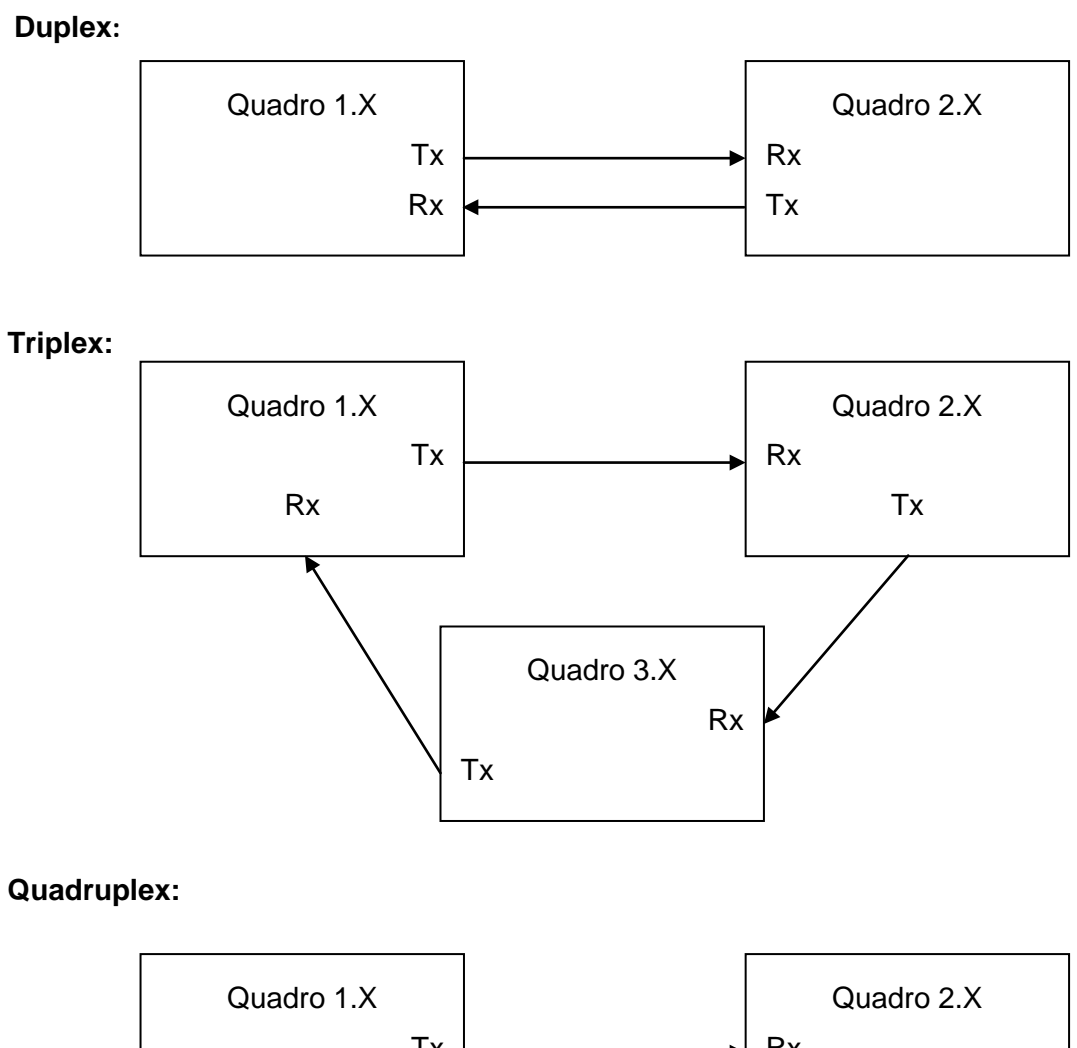

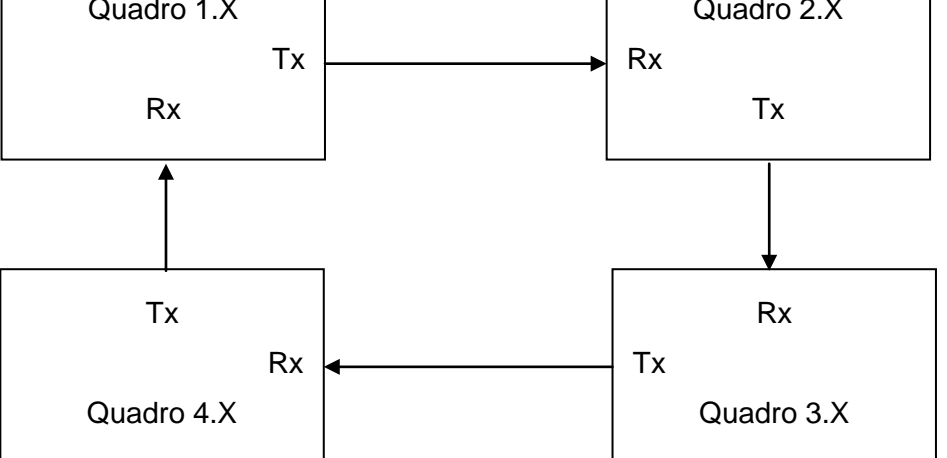

Versione 2.4

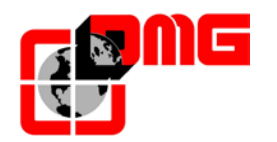

## Appendice D – Test e misure

I seguenti test e misure possono agevolare i controlli e le prove da effettuare prima della messa in servizio dell'impianto (EN81-X D) e durante i controlli periodici (EN81-X E). Alcune misure sono possibili solo con sistema di conteggio ad encoder.

I test possono essere effettuati solo con impianto in funzionamento normale, per eseguire il test si deve selezionare il parametro "test" e premere ENTER per iniziarlo. Il test può essere interrotto mettendo l'impianto in ispezione.

# Test 1: Misura in salita dello spazio e del tempo di arresto Dispositivo UCM DMG in accelerazione in uscita dallo zona porte

Prima di iniziare il test posizionare la cabina vuota al piano dove si vuole effettuare la misura, escluso l'ultimo in alto.

Durante il test la cabina partirà in salita fino all'uscita dalla zona porte del piano stesso; a questo punto viene provocato l'intervento forzato del dispositivo UCM con conseguente arresto della cabina stessa. A cabina arrestata viene visualizzata la distanza percorsa dal livello del piano (da confrontare con quanto richiesto dalla EN81 punto 9.11.5) ed il tempo impiegato per arrestare la cabina dal momento dell'intervento del dispositivo. Importante: lo spazio di arresto deve essere pre-calcolato considerando la somma dei tempi di intervento (Quadro + Dispositivo di arresto). Dopo il test è necessario effettuare il ripristino del modulo UCM (menu <Errori> reset UCM).

#### Test 2: Misura in discesa dello spazio e del tempo di arresto Dispositivo UCM DMG

Prima di iniziare il test posizionare la cabina vuota al piano dove si vuole effettuare la misura, escluso l'ultimo in basso, a pieno carico.

Durante il test la cabina partirà in discesa fino all'uscita dalla zona porte del piano stesso; a questo punto viene provocato l'intervento forzato del dispositivo UCM con conseguente arresto della cabina stessa. A cabina arrestata viene visualizzata la distanza percorsa dal livello del piano (da confrontare con quanto richiesto dalla EN81 punto 9.11.5) ed il tempo impiegato per arrestare la cabina dal momento dell'intervento del dispositivo. Importante: lo spazio di arresto deve essere pre-calcolato considerando la somma dei tempi di intervento (Quadro + Dispositivo di arresto). Dopo il test è necessario effettuare il ripristino del modulo UCM (menu <Errori> reset UCM).

#### Test 3: Misura in salita dello spazio di arresto a velocità nominale

Prima di iniziare il test posizionare la cabina vuota al piano terra.

Durante il test la cabina partirà in salita fino al penultimo piano (AGH per impianti a 2 fermate); a questo punto viene arrestata la cabina. A cabina ferma viene visualizzata la distanza percorsa dal livello del punto di intervento ed il tempo impiegato per arrestare la cabina.

#### Test 4: Misura in discesa dello spazio di arresto a velocità nominale

Prima di iniziare il test posizionare la cabina piena all'ultimo piano.

Durante il test la cabina partirà in discesa fino al primo piano (AGB per impianti a 2 fermate); a questo punto viene arrestata la cabina. A cabina ferma viene visualizzata la distanza percorsa dal livello del punto di intervento ed il tempo impiegato per arrestare la cabina.

#### Test 5: Prova del rilivellamento con cabina troppo alta (EN 81 punto 14.2.1.2)

Prima di iniziare il test posizionare la cabina al piano dove si vuole effettuare la misura. Durante il test la cabina partirà in salita fino all'attivazione del ripescaggio; a questo punto viene effettuata la manovra di ripescaggio per riportare la cabina a livello. A cabina

Versione 2.4

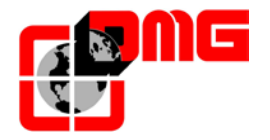

ferma viene visualizzata la distanza al quale si inizia il ripescaggio ed il tempo di intervento. Si raccomanda la ripetizione del test a tutti i piani per verificare la corretta installazione dei sensori di rilivellamento.

#### Test 6: Prova del rilivellamento con cabina troppo bassa (EN 81 punto 14.2.1.2)

Prima di iniziare il test posizionare la cabina al piano dove si vuole effettuare la misura. Durante il test la cabina partirà in discesa fino all'attivazione del ripescaggio; a questo punto viene effettuata la manovra di ripescaggio per riportare la cabina a livello. A cabina ferma viene visualizzata la distanza al quale si inizia il ripescaggio ed il tempo di intervento. Si raccomanda la ripetizione del test a tutti i piani per verificare la corretta installazione dei sensori di rilivellamento.

#### Test 7: Prova dell'extracorsa (EN 81 punto 10.5)

Prima di iniziare il test posizionare la cabina al piano terra oppure all'ultimo piano. Durante il test la cabina partirà in direzione della fine del vano fino all'apertura della catena delle sicurezze (o rilevazione ingresso FCO). A cabina ferma viene visualizzata la distanza tra il piano e l'intervento dell'extra corsa e lo stato dell'ingresso FCO (contatto NO per la memorizzazione dell'intervento dell'extra corsa). Agendo sulla bottoniera di ispezione sala macchine è possibile muovere l'impianto anche oltre l'extra corsa (in ispezione il movimento è impedito oltre ai piani estremi) per portare cabina o contrappeso sugli ammortizzatori ed effettuare la prova di scorrimento delle funi. Riportare la cabina al di fuori dell'extra corsa e rimettere in funzione l'impianto (in caso di collegamento del secondo contatto NO all'ingresso FCO è necessario effettuare il reset FCO nel menu <Errori>).

#### Test 8: Prova del tempo corsa (EN 81 punto 12.10)

Prima di iniziare il test posizionare la cabina al piano terra oppure all'ultimo piano. Durante il test la cabina partirà in direzione del piano estremo opposto ma a velocità nulla. Dopo 5 secondi verrà rilevato l'errore tempo corsa salita o discesa (verificare nel menu <Errori>). Azzerare gli errori per ripristinare il normale funzionamento dell'impianto.

#### Test 9: Prova del Bilanciamento dell'impianto

Prima di iniziare il test posizionare la cabina al piano terra con il peso necessario al bilanciamento dell'impianto stesso (tipicamente 50 % della portata). Durante il test la cabina partirà in direzione del piano estremo opposto visualizzando la corrente assorbita in salita a metà del vano. Successivamente la cabina partirà verso il piano più basso visualizzando la corrente assorbita in discesa a metà del vano. I valori verranno mantenuti anche dopo il termine del test per la valutazione del risultato.

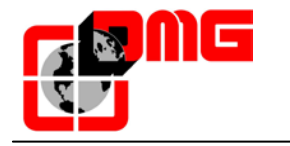

## Appendice E – UCM

#### Monitoraggio Freno Valvole

Menu <Funzioni Speciali> Monitor UCM

La seguente tabella indica le diverse configurazioni possibili riguardanti il Monitor dei gruppi Freni/Valvole.

| Monitor<br>UCM | Timer  | BDA | Descrizione                                                                                                    |
|----------------|--------|-----|----------------------------------------------------------------------------------------------------|
| No             | -      | No  | Nessun Monitoraggio.<br>Questo è il valore che è programmato sui quadri esistenti.<br>Utile per centraline che non richiedono Monitoraggio (ES. MORIS)                                                                                                    |
| 1              | 0,0 s  | No  | Monitoraggio Freno con Fuji Frenic Lift.<br>Il monitor è effettuato collegando i contatti NC dei freni ad uno degli<br>ingressi Xn del FUJI Frenic Lift programmato con codice 1065. In caso<br>di problemi si avrà la sequenza di errori Sicur.2 interrotta, er6 Errore<br>VVVF, Errore UCM Cod. 1 (ritardato del valore di timer).                                                                                                    |
| 2              | 2,5 s  | Si  | Monitoraggio Freno da quadro (inverter generico).<br>Il monitor è effettuato collegando i contatti NC dei freni agli ingressi<br>IN_B ed IN_C della BDA.<br>Gli ingressi dovranno essere chiusi con cabina ferma e aperti con<br>comandi di marcia (Salita/Discesa) fatta eccezione per un intervallo<br>iniziale definito dal valore Timer. In caso di problemi si avrà:<br>-) l'Errore UCM Cod. 2 (cabina ferma)<br>-) l'Errore UCM Cod.3 (cabina in marcia).                                                                                                    |
| 3              | 2,0 s  | Si  | Monitoraggio GMV Valvole NGV A3.<br>Il monitor è effettuato collegando i segnali RDY e RUN della centralina<br>GMV agli ingressi IN_B ed IN_C della BDA.<br>Gli ingressi dovranno rispettare la sequenza indicata dal manuale GMV<br>(essere sempre diversi fatta eccezione per un intervallo iniziale definito<br>dal valore Timer). In caso di problemi si avrà:<br>-) l'Errore UCM Cod. 4 se Rilevate uscite RDY = OFF e RUN = OFF;<br>-) l'Errore UCM Cod. 5 se Rilevate uscite RDY = ON e RUN = ON;                                                                                                    |
| 4              | 10,0 s | No  | Monitoraggio Valvole Wittur HDU.<br>Il test prevede:<br>a) attivazione della valvola EVD HDU per il tempo indicato da timer; se<br>durante il test viene effettuato il ripescaggio siripete afine ripescaggio,<br>se si attiva per due volte il ripescaggio allora si avrà l'Errore UCM;<br>b) attivazione della valvola Discesa per il tempo indicato da timer; se<br>durante il test viene effettuato il ripescaggio si ripete a fine ripescaggio.<br>Se si attiva per due volte il ripescaggio su uno dei due punti precedenti<br>allora si avrà l'Errore UCM cod.6;<br>Il test viene effettuato a fine reset e dopo il ritorno automatico al piano<br>più basso (comunque ogni 24 h).<br>Prevede Doppio comando discesa (BRK = Valvola EVD HDU). |

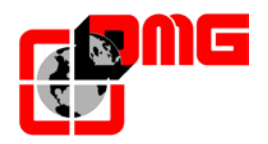

| 5  | 0,3 s | No | Monitoraggio centralina tipo Bucher<br>Nessun test previsto.<br>Questa opzione deve essere abbinata ad un UCM                                                                                                    |
|----|-------|----|----------------------------------------------------------------------------------------------------|
| 6  | 3,0 s | No | Monitoraggio START ELEVATOR Valvola DS.<br>Questa opzione prevede l'obbligo di un dispositivo UCM.<br>Il test prevede:<br>a) attivazione della valvola Discesa per il tempo indicato da timer;<br>b) attesa per la metà del timer con valvole spente;<br>c) attivazione della valvola DS per il tempo indicato da timer;<br>se alla fine del test la cabina deve effettuare un ripescaggio allora c'è<br>un problema e si avrà l'Errore UCM cod.8;<br>Il test viene effettuato a fine reset e dopo il ritornoautomatico al piano<br>più basso (comunque ogni 24 h).<br>Prevede Doppio comando discesa (BRK = Valvola DS). |
| 7  | 3,0 s | No | Monitoraggio START ELEVATOR Gruppo Valvole 11/M<br>Il test prevede:<br>a) attivazione della valvola Discesa per il tempo indicato da timer;<br>b) attesa per la metà del timer con valvole spente;<br>c) attivazione della valvola DS per il tempo indicato da timer;<br>se alla fine del test la cabina deve effettuare un ripescaggio allora c'è<br>un problema e si avrà l'Errore UCM cod.8;<br>Il test viene effettuato a fine reset e dopo il ritornoautomatico al piano<br>più basso (comunque ogni 24 h).<br>Prevede Doppio comando discesa (BRK = Valvola <20>).                                                  |
| 8  | 3,0 s | No | Monitoraggio START ELEVATOR Gruppo Valvole 93/E-2DS<br>Il test prevede:<br>a) attivazione della valvola Discesa per il tempo indicato da timer;<br>b) attesa per la metà del timer con valvole spente;<br>c) attivazione della valvola DS per il tempo indicato da timer;<br>se alla fine del test la cabina deve effettuare un ripescaggio allora c'è<br>un problema e si avrà l'Errore UCM cod.8;<br>Il test viene effettuato a fine reset e dopo il ritornoautomatico al piano<br>più basso (comunque ogni 24 h).<br>Prevede Doppio comando discesa (BRK = Valvola <20>)                                               |
| 9  | 3,0 s | No | Monitoraggio START ELEVATOR Gruppo Valvole LX<br>Il test prevede:<br>a) attivazione della valvola Discesa per il tempo indicato da timer;<br>b) attesa per la metà del timer con valvole spente;<br>c) attivazione della valvola DS per il tempo indicato da timer;<br>se alla fine del test la cabina deve effettuare un ripescaggio allora c'è<br>un problema e si avrà l'Errore UCM cod.8;<br>Il test viene effettuato a fine reset e dopo il ritornoautomatico al piano<br>più basso (comunque ogni 24 h).<br>Prevede Doppio comando discesa (BRK = Valvola <20>)                                                     |
| 10 | 3.0 s | No | Centralina 1 Valvola Bucher DSV A3.<br>Nessun test previsto.                                                                                                    |

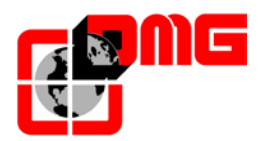

| 11 | 10,0 s | No | Monitoraggio 2 Valvole Bucher DSV A3.<br>Il test prevede la sequenza:<br>a) attivazione della valvola DSV per il tempo indicato da timer; se<br>durante il test viene effettuato il ripescaggio si ripete a fine ripescaggio,<br>b) attivazione della valvola Discesa per il tempo indicato da timer; se<br>durante il test viene effettuato il ripescaggio si ripete a fine ripescaggio.<br>Se si attiva per due volte il ripescaggio su uno dei due punti precedenti<br>allora si avrà l'Errore UCM Cod. 6;<br>Il test viene effettuato a fine reset e dopo il ritorno automatico al piano<br>più basso (comunque ogni 24 h).<br>Prevede Doppio comando discesa (BRK = Valvola DSV). |
|----|--------|----|----------------------------------------------------------------------------------------------------|
| 12 | 3.0 s  | No | Centralina 1 Valvola GMV 3010.<br>Nessun test previsto.                                                                                                    |
| 13 | 10,0 s | No | Monitoraggio Valvole Wittur HDU ST.<br>Il test prevede la sequenza:<br>a) attivazione della valvola HDU per il tempo indicato da timer; se<br>durante il test viene effettuato il ripescaggio si ripete a fine ripescaggio,<br>b) attivazione della valvola Discesa per il tempo indicato da timer; se<br>durante il test viene effettuato il ripescaggio si ripete a fine ripescaggio.<br>Se si attiva per due volte il ripescaggio su uno dei due punti precedenti<br>allora si avrà l'Errore UCM Cod. 6;<br>Il test viene effettuato a fine reset e dopo il ritorno automatico al piano<br>più basso (comunque ogni 24 h).<br>Prevede Doppio comando discesa (BRK = Valvola HDU).   |
| 14 | 4,0 s  | Si | Monitoraggio centralina Bucher i-VALVE<br>Test secondo specifiche i-VALVE<br>In caso di errori:<br>-) l'Errore UCM Cod. 10 se Rilevato nella zona A<br>-) l'Errore UCM Cod. 11 se Rilevato nella zona B;                                                                                                    |
| 15 | 0,3 s  | No | Monitoraggio centralina Bucher NTA2<br>Nessun test previsto.<br>Questa opzione deve essere abbinata ad un UCM                                                                                                    |
| 16 | 0,3 s  | No | Centralina 2 Valvola MORIS CM320.<br>Nessun test previsto                                                                                                    |
| 17 | 4.0 s  | Si | Centralina 1 Valvola BUCHER con sistema ANTICREEPING.<br>Nessun test previsto                                                                                                    |

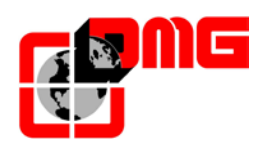

#### **Unintented Car Movement (UCM)**

Menu <Funzioni Speciali> UCM

La seguente tabella indica le diverse configurazioni possibili riguardanti la rilevazione di movimenti incontrollati della cabina.

| Monitor<br>UCM | Timer | BDA | Descrizione                                                                                                    |
|----------------|-------|-----|----------------------------------------------------------------------------------------------------|
| No             | 0,0 s | No  | Nessun Rilevamento UCM.<br>Questo è il valore che è programmato sui quadri esistenti.                                                                                                    |
| 1              | 2,5 s | Si  | UCM DMG<br>II modulo è alimentato con il relè SR3 pilotato dall'uscita POWER_UCM<br>della BDA.<br>II modulo è abilitato dal relè di sicurezza SR4 (monitor SR4+SR2 su<br>IN_D) pilotato dall'uscita ENABLE_UCM della BDA. Inoltre con<br>ascensore fermo al piano l'abilitazione è data dalla catena sicurezze<br>chiusa oppure dalla zona porte fornita dal modulo di ripescaggio.<br>L'ingresso IN_A dovrà essere chiuso con modulo acceso altrimenti ci<br>sarà l'errore UCM cod. 100.<br>Se viene rilevato un errore sul monitor SR4 + SR2 ci sarà l'Errore UCM<br>Cod 101.<br>Con secu3 assente il modulo viene spento.<br>L'uscita Enable è attivata quando l'impianto è:<br>a) fermo fuori piano (controllo effettuato al momento dell'arresto, entro il<br>tempo programmato timer);<br>b) in marcia (il ripescaggio non è considerata una marcia);<br>c) al momento dell'arresto (comando mantenuto per tempo timer);<br>Per resettare l'errore UCM è necessario fare il reset UCM.<br>L'errore non viene rilevato in Ispezione, Marcia Provvisoria,<br>Autoapprendimento. |
| 2              | 2,5 s | Si  | Bypass errore UCM mantenendo la gestione dei segnali POWER_UCM<br>ed ENABLE_UCM (lo abbiamo utilizzato per abilitare il movimento in<br>caso di malfunzionamento in attesa della sostituzione di alcuni<br>componenti)                                                                                                    |
| 3              | 2,5 s | Si  | Bypass Monitor UCM. Disabilita il rilevamento degli errori del monitor<br>UCM mantenendo la gestione dei segnali di comando delle centraline<br>velocità e direzione ( lo abbiamo utilizzato per abilitare il movimento in<br>caso di malfunzionamento di alcuni segnali o degli switches del freno)                                                                                                    |
| 4              | 2,5 s | Si  | Bypass Monitor UCM e Bypass UCM                                                                                                    |

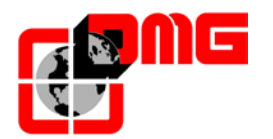

# Appendice F - Procedura di aggiornamento SW da SD card

#### Per aggiornamenti da versione 1.0.4 o successive, seguire questa procedura:

- 1. Accendere il quadro e mettere l'impianto in ispezione.
- 2. Staccare la batteria 12V.
- 3. Aprire lo sportello del modulo della scheda madre (PB3).
- 4. Inserire SD card nell'apposito alloggio.
- 5. Verificare che solo il led **ON** inizi a lampeggiare velocemente (aggiornamento in corso). Il led **RUN** si spegne.
- 6. Attendere che il led **ON** si spenga (dopo circa 15 secondi).
- 7. Togliere SD card e l'impianto si avvia con il nuovo SW altrimenti spegnere e riaccendere il quadro.
- 8. Collegare la batteria 12V e riprogrammare data ed ora del sistema.

In caso di Programma corrotto (es. spegnimento durante aggiornamento) il sistema rimane in attesa di un nuovoaggiornamento segnalando con un lampeggio molto lento (ogni 2 secondi) sul led **ON**. In questo caso ripetere la procedura di aggiornamento.

#### Per aggiornamenti da versione 1.0.3 o precedenti, seguire questa procedura:

- 1. Accendere il quadro e mettere l'impianto in ispezione.
- 2. Staccare la batteria 12V.
- 3. Aprire lo sportello del modulo della scheda madre (PB3).
- 4. Inserire SD card nell'apposito alloggio.
- 5. Verificare che solo il led **ON** inizi a lampeggiare velocemente (aggiornamento in corso). Il led **RUN** si spegne.
- 6. Attendere che il led **ON** si spenga (dopo circa 15 secondi).
- 7. Spegnere e riaccendere il quadro.
- 8. Alla riaccensione l'aggiornamento riprende: il led **ON** inizi a lampeggiare velocemente e il led **RUN** si spegne.
- 9. Attendere che il led **ON** si spenga (dopo circa 15 secondi).
- 10. Togliere SD card e l'impianto si avvia con il nuovo SW.
- 11. Collegare la batteria 12V e riprogrammare data ed ora del sistema.

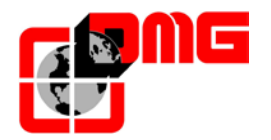

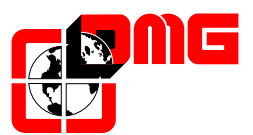

DMG SpA Via delle Monachelle, 84/C • 00071 POMEZIA (ROMA) • ITALIA Tel. +39 06930251 • Fax +39 0693025240 info@dmg.it • www.dmg.it

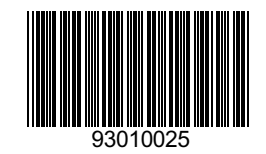